# Vartotojo vadovas "Nokia Lumia 520"

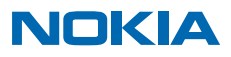

# Ei...

Be šio vadovo dar yra...

Telefone yra vartotojo vadovas, todėl galite bet kada juo naudotis. Pradžios ekrane braukite į kairę ir bakstelėkite **i** Nokia Care.

Šio vartotojo vadovo instrukcijos pagrįstos naujausia galima programinės įrangos versija. Jei prietaiso programinės įrangos versija neatnaujinta, kai kurios funkcijos gali būti nepasiekiamos arba veikti kitaip.

Žiūrėkite vaizdo įrašus www.youtube.com/NokiaSupportVideos.

"Nokia" paslaugos sąlygos ir privatumo taisyklės pateiktos www.nokia.com/privacy.

# Vartotojo vadovas "Nokia Lumia 520"

# Turinys

| Jūsų saugumui                                          | 5  |
|--------------------------------------------------------|----|
| Pradžia                                                | 6  |
| Klavišai ir dalys                                      | 6  |
| SIM kortelės įdėjimas                                  | 6  |
| Atminties kortelės įdėjimas                            | 8  |
| SIM ir atminties kortelės išėmimas                     | 10 |
| Telefono įjungimas                                     | 12 |
| Telefono krovimas                                      | 13 |
| Turinio perkėlimas į "Nokia Lumia"                     | 15 |
| Klavišų ir ekrano užrakinimas                          | 17 |
| Ausinės-mikrofono prijungimas                          | 19 |
| Antenų vietos                                          | 19 |
| Pagrindinės funkcijos                                  | 20 |
| Susipažinkite su savo telefonu                         | 20 |
| Paskyros                                               | 29 |
| Telefono pritaikymas savo reikmėms                     | 33 |
| Ekrano kopijos kūrimas                                 | 37 |
| Baterijos tarnavimo laiko pailginimas                  | 38 |
| Užsienio tinklu siunčiamų duomenų<br>mokesčių taupymas | 40 |
| Teksto rašymas                                         | 40 |
| Kodų arba teksto nuskaitymas                           | 44 |
| Laikrodis ir kalendorius                               | 44 |
| SIM kortelės programėlių naršymas                      | 47 |
| Parduotuvė                                             | 47 |
| Žmonės ir žinutės                                      | 51 |
| Skambučiai                                             | 51 |
| Kontaktai                                              | 54 |
| Socialiniai tinklai                                    | 59 |
| Pranešimai                                             | 60 |
|                                                        |    |

| Paštas                                                               | 63 |
|----------------------------------------------------------------------|----|
| Vaizdo kamera                                                        | 69 |
| Susipažinkite su "Nokia" fotoaparatu                                 | 69 |
| Numatytojo fotoaparato keitimas                                      | 69 |
| Fotoaparato pagrindai                                                | 69 |
| Pažangi fotografija                                                  | 72 |
| Nuotraukos ir vaizdo įrašai                                          | 75 |
| Žemėlapiai ir navigacija                                             | 79 |
| Vietos informacijos paslaugų įjungimas                               | 79 |
| HERE programos                                                       | 79 |
| Padėties nustatymo metodai                                           | 79 |
| Internetas                                                           | 81 |
| Interneto ryšių nustatymas                                           | 81 |
| Kompiuterio prijungimas prie interneto                               | 81 |
| Veiksmingas duomenų plano naudojimas                                 | 82 |
| Interneto naršyklė                                                   | 82 |
| Paieška internete                                                    | 84 |
| Visų interneto ryšių išjungimas                                      | 85 |
| Pramogos                                                             | 86 |
| Žiūrėjimas ir klausymas                                              | 86 |
| FM radijas                                                           | 87 |
| "MixRadio"                                                           | 88 |
| Muzikos ir vaizdo įrašų sinchronizavimas<br>telefone ir kompiuteryje | 88 |
| Žaidimai                                                             | 89 |
| Raštinė                                                              | 91 |
| "Microsoft Office Mobile"                                            | 91 |
| Pastabos rašymas                                                     | 93 |
| Darbo su dokumentu tęsimas kitame<br>prietaise                       | 94 |
| Skaičiuotuvo naudojimas                                              | 94 |
|                                                                      |    |

| Darbo telefono naudojimas                                      | 94  |
|----------------------------------------------------------------|-----|
| Patarimai verslo vartotojams                                   | 95  |
| Telefono valdymas ir jungiamumas                               | 97  |
| Telefono programinės įrangos<br>atnaujinimas                   | 97  |
| "Wi-Fi"                                                        | 98  |
| Bluetooth                                                      | 99  |
| Atmintis ir saugykla                                           | 100 |
| Turinio kopijavimas iš telefono į<br>kompiuterį ir atvirkščiai | 102 |
| Apsauga                                                        | 103 |
| Piniginė                                                       | 105 |
| Prieigos kodai                                                 | 106 |
| Trikčių diagnostika ir palaikymas                              | 108 |
| Produkto ir saugumo informacija                                | 109 |

# Jūsų saugumui

Perskaitykite šiuos paprastus nurodymus. Nepaisydami šių nurodymų, galite sukelti pavojų arba nusižengti įstatymams.

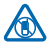

#### IŠJUNKITE DRAUDŽIAMOSE ZONOSE

Išjunkite prietaisą, kai mobiliuoju telefonu naudotis neleidžiama arba kai jis gali sukelti trikdžius ar pavojų, pvz., lėktuve, ligoninėse ar prie medicinos įrangos, degalų, cheminių medžiagų arba sprogdinimo zonose. Laikykitės visų nurodymų draudžiamose zonose.

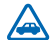

#### SAUGUMAS KELYJE YRA SVARBIAUSIAS

Nepažeiskite vietinių įstatymų. Jūsų rankos visada turi būti laisvos, kad važiuodami galėtumėte valdyti transporto priemonę. Važiuodami pirmiausia turėtumėte pasirūpinti saugumu.

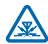

#### TRIKDŽIAI

Visi belaidžio ryšio prietaisai gali būti jautrūs trikdžiams, kurie gali turėti įtakos jų veikimui.

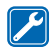

#### KVALIFIKUOTA TECHNINĖ PRIEŽIŪRA

Šį gaminį įdiegti arba taisyti gali tik kvalifikuoti specialistai.

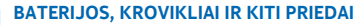

Su šiuo prietaisu naudokite tik "Nokia" aprobuotas baterijas, kroviklius ir kitus priedus. Trečiųjų šalių krovikliai, atitinkantys IEC/EN 62684 standartą ir prijungiami prie prietaiso "micro USB" jungties, gali būti suderinami. Nejunkite nesuderinamų prietaisų.

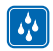

#### NELEISKITE PRIETAISUI SUDRĖKTI

Jūsų prietaisas nėra atsparus vandeniui. Neleiskite jam sudrėkti.

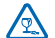

#### STIKLINĖS DALYS

Prietaiso ekranas pagamintas iš stiklo. Prietaisui nukritus ant kieto paviršiaus arba dėl stipraus smūgio stiklas gali dužti. Sudužus stiklui, nelieskite prietaiso stiklinių dalių ir nebandykite iš jo išimti sudužusio stiklo. Prietaisu vėl naudokitės tik kvalifikuotiems techninės priežiūros darbuotojams pakeitus stikla.

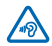

#### SAUGOKITE KLAUSĄ

Kad išvengtumėte galimo klausos pažeidimo, neklausykite garsiai sklindančio garso ilgą laiką. Jei naudojate garsiakalbį, atsargiai laikykite prietaisą prie ausies.

# Pradžia

Gaukite pagrindinės informacijos ir ilgai nedelsdami paleiskite savo telefoną veikti.

# Klavišai ir dalys

Patyrinėkite naujojo telefono klavišus ir dalis.

- 1 Ausinių ir garsiakalbių jungtis (3,5 mm)
- 2 Klausymo anga
- 3 Garsumo klavišai
- 4 Jjungimo / užrakinimo klavišas
- 5 Fotoaparato klavišas
- 6 Klavišas "Atgal"
- 7 Pradžios klavišas
- 8 Paieškos klavišas
- 9 "Micro-USB" jungtis
- 10 Mikrofonas
- 11 Fotoaparato objektyvas
- 12 Garsiakalbis

Kai kurie šiame vartotojo vadove minimi priedai, pvz., įkroviklis, ausinė-mikrofonas ar duomenų kabelis, gali būti parduodami atskirai.

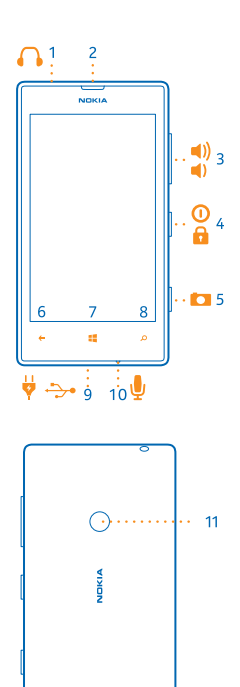

# SIM kortelės įdėjimas

Perskaitykite, jei norite sužinoti, kaip įterpti SIM kortelę į telefoną.

Svarbu žinoti: Jūsų prietaise naudojama "micro-SIM" kortelė, dar vadinama "mini- UICC SIM" kortele. Naudojant nesuderinamas SIM korteles arba SIM kortelių adapterius gali būti pažeistos pačios kortelės arba prietaisas ir iškraipyti kortelėje saugomi duomenys.

12

Pastaba: Prieš nuimdami dangtelius, išjunkite prietaisą ir atjunkite jį nuo kroviklio ar kito prietaiso. Keisdami dangtelius stenkitės neliesti elektroninių detalių. Prietaisą visada laikykite ir naudokite su uždėtais dangteliais.

Įsitikinkite, kad telefonas išjungtas.

 Telefono viršutiniame kampe įkiškite smiliaus nagą į tarpą tarp ekrano rėmo ir galinio dangtelio. Paspauskite galinio dangtelio vidurį ir išlenkite dangtelį, kad atlaisvintumėte viršutinius kabliukus. Nuimkite dangtelį.

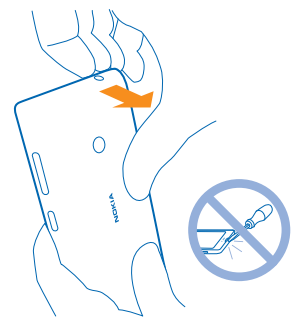

Nenaudokite jokių aštrių daiktų, jie gali pažeisti ekraną.

2. Jei akumuliatorius įdėtas, jį išimkite.

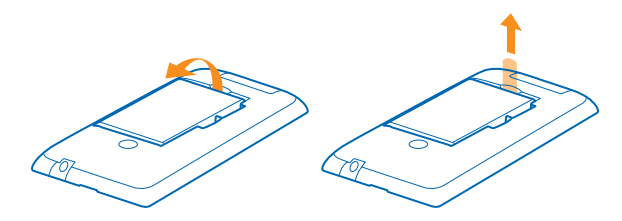

3. Stumkite SIM kortelę į SIM angą, kol visiškai įkišite. Įsitikinkite, kad kontaktų sritis nukreipta žemyn.

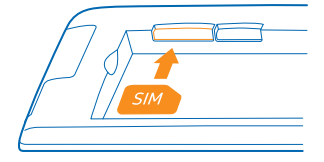

4. Sulygiuokite baterijos kontaktus ir įdėkite bateriją.

© 2014 "Microsoft Mobile". Visos teisės saugomos įstatymo.

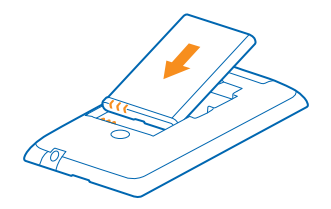

5. Prispauskite apatinį galinio dangtelio kampą prie apatinio telefono kampo. Pirmiausia yra kraštas su klavišais.

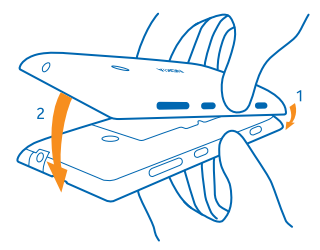

6. Spauskite galinę dangtelio dalį, kol jis užsifiksuos. Uždėdami dangtelį nepaspauskite klavišų.

# Atminties kortelės įdėjimas

Sužinokite, kaip įdėti atminties kortelę į telefoną.

Su šiuo prietaisu naudokite tik suderinamas atminties korteles. Nesuderinamos kortelės gali pažeisti kortelę ir prietaisą ir sugadinti kortelėje laikomus duomenis.

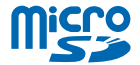

Jūsų telefonas palaiko iki 64 GB talpos atminties korteles.

Įsitikinkite, kad telefonas išjungtas.

Telefono viršutiniame kampe įkiškite smiliaus nagą į tarpą tarp ekrano rėmo ir galinio dangtelio.
 Paspauskite galinio dangtelio vidurį ir išlenkite dangtelį, kad atlaisvintumėte viršutinius kabliukus.
 Nuimkite galinį dangtelį.

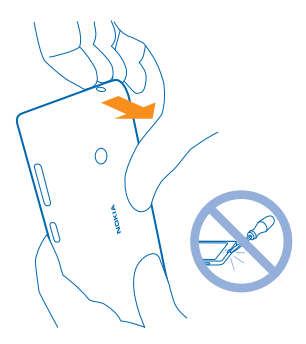

Nenaudokite jokių aštrių daiktų, jie gali pažeisti ekraną.

2. Jei akumuliatorius įdėtas, jį išimkite.

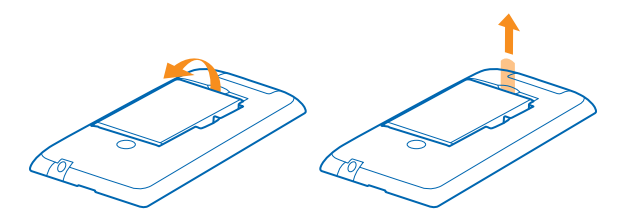

3. Stumkite atminties kortelę į atminties kortelės lizdą, kol užsifiksuos.

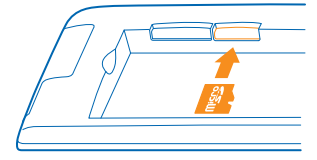

4. Sulygiuokite baterijos kontaktus ir įdėkite bateriją.

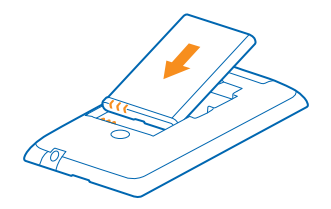

5. Prispauskite apatinį galinio dangtelio kampą prie apatinio telefono kampo. Pirmiausia yra kraštas su klavišais.

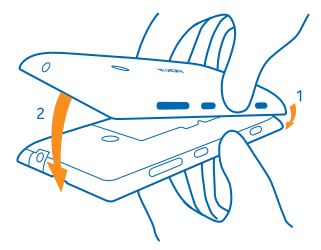

6. Spauskite galinę dangtelio dalį, kol jis užsifiksuos. Uždėdami dangtelį nepaspauskite klavišų.

# SIM ir atminties kortelės išėmimas

Turite naują SIM arba atminties kortelę? Sužinokite, kaip iš telefono išimti seną kortelę.

Įsitikinkite, kad telefonas išjungtas.

 Telefono viršutiniame kampe įkiškite smiliaus nagą į tarpą tarp ekrano rėmo ir galinio dangtelio. Paspauskite galinio dangtelio vidurį ir išlenkite dangtelį, kad atlaisvintumėte viršutinius kabliukus. Nuimkite galinį dangtelį.

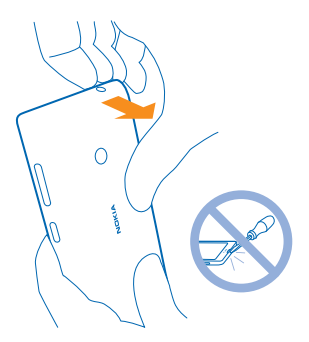

Nenaudokite jokių aštrių daiktų, jie gali pažeisti ekraną.

2. Jei akumuliatorius įdėtas, jį išimkite. Jei prie akumuliatoriaus priklijuota juostelę, patraukite juostelę ir išimkite akumuliatorių.

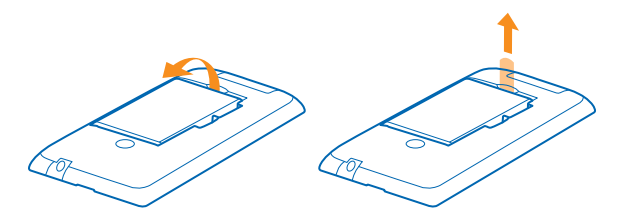

3. Išstumkite SIM kortelę per angą, tada ją ištraukite.

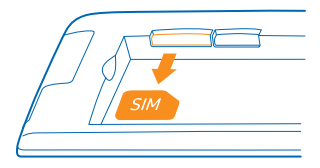

4. Norėdami išimti atminties kortelę, ištraukite ją iš lizdo.

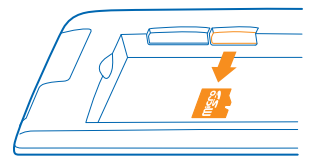

5. Sulygiuokite baterijos kontaktus ir įdėkite bateriją.

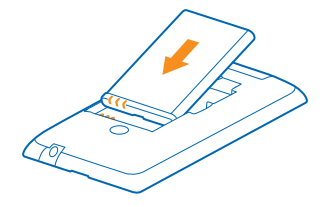

6. Prispauskite apatinį galinio dangtelio kampą prie apatinio telefono kampo. Pirmiausia yra kraštas su klavišais.

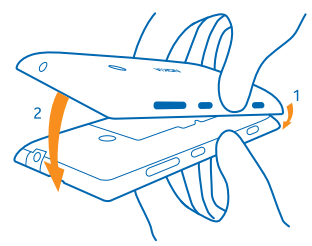

7. Spauskite galinę dangtelio dalį, kol jis užsifiksuos. Uždėdami dangtelį nepaspauskite klavišų.

# **Telefono jjungimas**

Ar esate pasirengę? ljunkite savo telefoną ir pradėkite jį studijuoti. Paspauskite ijungimo mygtuką, kol telefonas suvibruos.

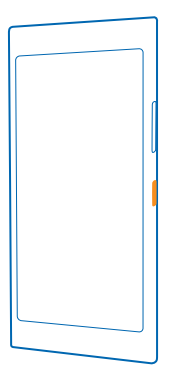

#### Telefono išjungimas

Palaikykite nuspaudę jjungimo mygtuką ir vilkite užrakto ekranu žemyn.

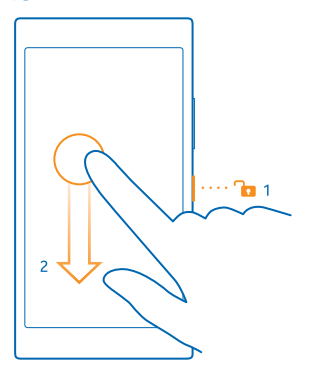

# **Telefono krovimas**

Sužinokite, kaip įkrauti telefoną.

#### Telefono krovimas naudojant USB kroviklį

Jūsų akumuliatorius iš dalies buvo įkrautas gamykloje, tačiau gali reikėti jį įkrauti iš naujo, kad galėtumėte įjungti telefoną pirmą kartą.

Įsitikinkite, kad telefonui krauti naudojate suderinamą USB kroviklį. Įkroviklį galima įsigyti atskirai.

 Prijunkite kroviklį prie kištukinio lizdo sienoje, tada prijunkite "micro-USB" kroviklio kabelio galą prie telefono.

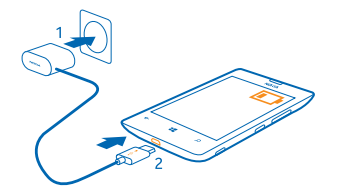

2. Kai akumuliatorius yra visiškai įkrautas, atjunkite kroviklį nuo telefono, tada ištraukite iš kištukinio lizdo sienoje.

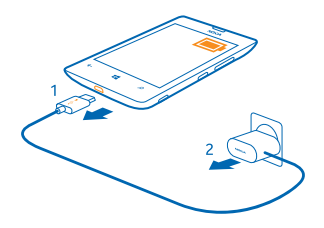

Jums nereikia krauti akumuliatoriaus tam tikrą apibrėžtą laiką, be to, galite naudoti telefoną, kol jis kraunamas.

Jei baterija visai išsikrovusi, gali tekti krauti iki 20 min., kad galėtumėte naudoti prietaisą. Šiuo metu įkrovos indikatorius gali būti nerodomas.

Patarimas: Galite naudoti USB įkrovimą, kai nėra sieninio lizdo. Duomenys gali būti perduodami įkraunant prietaisą. USB įkrovimo galios efektyvumas būna labai skirtingas, prietaisas gali būti pradėtas įkrauti ir funkcionuoti praėjus daug laiko.

Įsitikinkite, kad kompiuteris įjungtas.

Pirma prijunkite USB kabelį prie kompiuterio, tada prie telefono. Kai akumuliatorius bus visiškai įkrautas, pirma atjunkite USB kabelį nuo telefono, tada nuo kompiuterio.

Bateriją galima įkrauti ir iškrauti šimtus kartų, bet galų gale ji vis tiek susidėvės. Kai pokalbių ir laukimo laikas tampa pastebimai trumpesnis nei įprastai, pakeiskite bateriją.

#### Baterija

Gerai rūpinkitės savo baterija – tai jūsų telefono gyvybinė jėga.

Su šiuo telefonu naudokite tik jam skirtus "Nokia" aprobuotus kroviklius. Telefonui įkrauti galite naudoti ir suderinamą USB kabelį.

# Turinio perkėlimas į "Nokia Lumia"

Sužinokite, kaip perkelti turinį į "Nokia Lumia".

#### Turinio perkėlimas į naują "Nokia Lumia"

Įsigijote naują telefoną ir nenorite prarasti savo nuotraukų, vaizdo įrašų ir kitos svarbios medžiagos, kurią turėjote senajame telefone? Yra puikių būdų perkelti turinį į naują telefoną.

Šie nurodymai gali būti taikomi ne visiems telefonų modeliams ir gamintojams.

Gali reikėti įdiegti kelias programėles į telefoną arba kompiuterį, kad jas būtų galima perkelti. Atsižvelgiant į tai, ką reikia įdiegti ir kokį turinio kiekį perkeliate, perkėlimas gali užtrukti.

Kai kurių formatų failai gali būti neperkelti. Kai kurios trečiųjų šalių keitiklių programėlės gali pakeisti failų formatą į tokį, kurį galima perkelti.

Daugiau informacijos rasite www.nokia.com/gb-en/switch-easy (tik anglų k.).

#### Kontaktų kopijavimas

Susisiekite su sau artimiausiais ir brangiausiais vos spustelėję pirštais. Naudodami Perkelti mano duomenis programą lengvai kopijuokite adresatus, tekstinius pranešimus ir nuotraukas iš seno telefono. Programa veikia ne su visais telefonų modeliais.

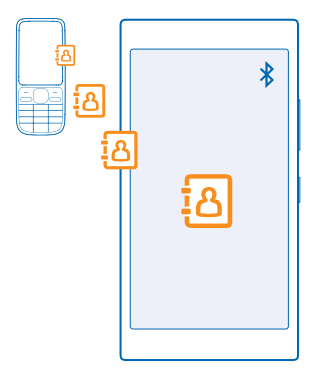

Patarimas: Jei turite senesnės versijos "Windows Phone" įrenginį arba anksčiau esate sukūrę atsarginę kontaktų kopiją "Microsoft" paskyroje, galite įtraukti paskyrą į telefoną ir importuoti kontaktus tiesiogiai į savo telefoną iš paslaugos.

Jūsų telefone turi būti palaikoma "Bluetooth" funkcija. Senajame telefone esantys kontaktai turi būti saugomi telefono atmintyje, o ne SIM kortelėje.

**1.** Senajame telefone jjunkite "Bluetooth" ir jsitikinkite, kad telefonas yra matomas kitiems prietaisams.

2. Naujo telefono pradžios ekrane braukite kairėn ir bakstelėkite 🛃 Perkelti mano duomenis.

3. Bakstelėkite tęsti ir įjunkite "Bluetooth".

 Rastų įrenginių sąraše pasirinkite savo seną telefoną ir vykdykite abiejuose telefonuose pateikiamus nurodymus.

Jei adresatai surašyti kalba, kurios naujas telefonas nepalaiko, adresato informacija gali būti rodoma neteisingai.

Jei dar neturite Perkelti mano duomenis programos, galite parsisiųsti ją iš www.windowsphone.com/s?appid=dc08943b-7b3d-4ee5-aa3c-30f1a826af02.

#### Turinio perkėlimas naudojant "Microsoft" abonementą

Jei senasis telefonas yra "Windows Phone", kontaktus, kalendorių ir teksto žinutes perkelti į naują "Nokia Lumia" lengviausia naudojant "Microsoft" abonementą.

Jei naujajame "Nokia Lumia" telefone dar nėra nustatyto "Microsoft" abonemento, pradžios ekrane braukite žemyn iš ekrano viršaus, bakstelėkite **VISI PARAMETRAI** > el. paštas ir paskyros > įtraukti paskyrą ir sukurkite "Microsoft" abonementą vykdydami ekrane pateikiamus nurodymus.

1. Norėdami pasirinkti, kokių duomenų atsarginę kopiją norite kurti "Microsoft" abonemente, ankstesnio "Windows Phone" įrenginio pradžios ekrane braukite kairėn ir bakstelėkite Parametrai > atsarginė kopija.

Jūsų kontaktų ir kalendoriaus atsarginė kopija "Microsoft" abonemente sukuriama automatiškai.

2. Naujajame "Nokia Lumia" prisijunkite prie "Microsoft" abonemento. Jūsų kontaktai, kalendorius ir teksto žinutės bus automatiškai perkelti į naująjį "Nokia Lumia".

#### Turinio perkėlimas naudojant "OneDrive"

Jei norite lengvai perkelti savo "Office" dokumentus, nuotraukas ir vaizdo įrašus iš senojo telefono į naująjį "Nokia Lumia", nusiųskite juos į OneDrive.

Jei norite lengvai nusiųsti ir valdyti savo turinį OneDrive, parsisiųskite ir įdiekite OneDrive programėlę iš:

- "Google Play", skirto "Android" telefonams
- "iTunes Store", skirta "iPhone"
- Parduotuvė, skirta "Windows Phone" (jei jos dar nėra telefone)
- "Mac App Store", skirta "Apple Mac"
- support.microsoft.com, skirta kompiuteriui

Norint prisijungti prie OneDrive, reikalinga "Microsoft" paskyra.

OneDrive gali būti siūloma ne visų modelių telefonuose.

- 1. Senajame telefone atidarykite programėlę OneDrive.
- 2. Bakstelėkite 🗈 ir pasirinkite, ką norite nusiųsti.
- 3. Pasirinkite nusiųsti.

Dabar galite prisijungti prie OneDrive su savo "Microsoft" paskyra ir pasiekti bet kuriame prietaise esantį turinį bei atsisiųsti jį, kai reikia.

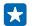

Patarimas: Jei norite perkelti "Office" dokumentus, galite juos taip pat tiesiogiai įrašyti į OneDrive. Norėdami pasiekti savo dokumentus, naujojoje "Nokia Lumia" bakstelėkite Office > OneDrive. Naudojantis šiomis paslaugomis arba parsisiunčiant turinį gali būti perduodami dideli duomenų kiekiai, už kuriuos gali tekti mokėti pagal duomenų srautų įkainius.

#### Turinio perkėlimas iš "Symbian" arba S40 telefono

Norėdami perkelti savo kontaktus, kalendoriaus įrašus ir nuotraukas iš "Symbian" arba S40 telefono į "Nokia Lumia", naudokite "Nokia Suite".

Įsitikinkite, kad kompiuteryje įdiegta naujausia "Nokia Suite" versija. Ją galite atsisiųsti iš **www.nokia.com/nokiasuite**.

Norint prisijungti prie OneDrive, reikalinga "Microsoft" paskyra.

1. Naudodami suderinamą USB kabelį prijunkite telefoną prie kompiuterio.

2. Kompiuteryje atidarykite "Nokia Suite".

3. Pasirinkite Kopijuoti turinį į "Nokia Lumia" ir vykdykite jūsų kompiuteryje rodomus nurodymus. Jūsų failai nukopijuojami į OneDrive. Jūsų nuotraukos nukopijuojamos į aplanką "Paveikslėliai", esantį OneDrive, o jūsų kontaktai ir kalendoriaus įvykiai – į Outlook.com.

 Norėdami pasiekti savo nuotraukas, "Nokia Lumia" braukite kairėn, bakstelėkite OneDrive. Jūsų kontaktai ir kalendoriaus įvykiai yra automatiškai sinchronizuojami.

Patarimas: Jūsų "Nokia" telefonas nepalaiko "Nokia Suite"? Arba norite persiųsti kitą turinį, pvz., vaizdo įrašus? Taip pat galite prijungti savo telefoną prie kompiuterio ir nuvilkti failus, kuriuos norite perkelti į savo kompiuterį. Jei turite OneDrive kompiuterio programėlę, nuvilkite failus tiesiai į OneDrive aplanką, kad jie būtų nusiunčiami automatiškai.

#### "Outlook" informacijos perkėlimas iš "Android" telefono arba "iPhone"

Naudodami "Microsoft" abonementą perkelkite "Outlook" kontaktus, kalendoriaus įrašus ir darbų sąrašus iš "Android" telefono arba "iPhone" į "Nokia Lumia".

Kad galėtumėte sinchronizuoti "Nokia Lumia" ir Outlook.com, reikia turėti "Microsoft" paskyrą.

1. Naudodami suderinamą USB kabelį prijunkite savo telefoną prie kompiuterio.

2. Kompiuteryje nustatykite atitinkamą sinchronizavimo programinę įrangą, pvz., "Samsung Kies", "HTS Sense", "Sony PC Companion" arba "iTunes", kad galėtumėte sinchronizuoti elementus su "Outlook" ir sinchronizuoti kontaktus, kalendoriaus įrašus ir darbų sąrašus iš telefono į kompiuterį.

3. Būdami programoje "Outlook" ir naudodami "Microsoft Outlook Hotmail Connector" įtraukite "Microsoft" abonementą į "Outlook". Eikite į **www.office.microsoft.com**, raskite "Hotmail Connector" ir atsisiuskite į kompiuterį. Gali reikėti sukonfigūruoti "Hotmail Connector" parametrus.

4. Sinchronizuokite norimą "Outlook" turinį su "Microsoft" abonementu. Gali šiek tiek užtrukti, kol turinys taps pasiekiamas "Microsoft" abonemente.

5. Jei norite sinchronizuoti turinį su naujuoju "Nokia Lumia", tiesiog prisijunkite prie "Microsoft" paskyros.

Daugiau informacijos rasite nuėję į **www.windowsphone.com** ir peržiūrėję DUK, kaip sinchronizuoti "Outlook" kontaktus ir kalendorių su "Windows Phone".

# Klavišų ir ekrano užrakinimas

Ar norite išvengti netyčinio paskambinimo, kai telefonas guli kišenėje ar rankinėje?

Paspauskite įjungimo mygtuką.

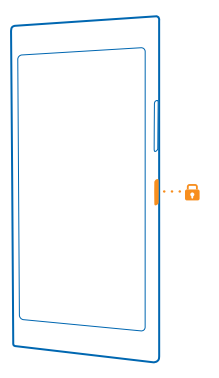

#### Klavišų ir ekrano atrakinimas

Paspauskite įjungimo klavišą ir nuvilkite užrakinimo ekraną aukštyn.

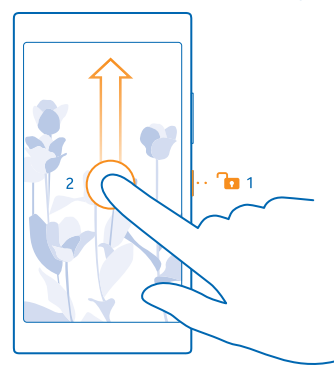

Patarimas: Jeigu ijungta dvigubo bakstelėjimo funkcija, vietoj ijungimo mygtuko paspaudimo galite dukart bakstelėti ekraną. Jei norite ijungti dvigubo bakstelėjimo funkciją, pradžios ekrane braukite žemyn nuo ekrano viršaus, bakstelėkite VISI PARAMETRAI > paliesti ir perjunkite Pažadinimas į jjungta [].

#### Klavišų ir ekrano užrakinimo automatiškai nustatymas

Pradžios ekrane braukite žemyn nuo ekrano viršaus, bakstelėkite VISI PARAMETRAI > užrakto ekranas > Ekraną išjungti po ir pasirinkite laiką, po kurio klavišai ir ekranas bus automatiškai užrakinami.

# Ausinės-mikrofono prijungimas

Mėgaukitės savo mėgstama muzika arba skambindami atlaisvinkite rankas, kad galėtumėte atlikti kitus darbus.

Ausinės gali būti parduodamos atskirai.

Prijunkite ausinę-mikrofoną prie telefono.

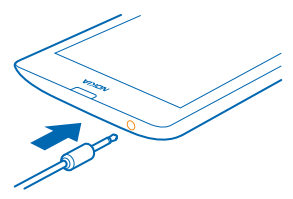

Neprijunkite gaminių, kuriuose sukuriamas išvesties signalas, kadangi jis gali pažeisti prietaisą. Nejunkite jokio įtampos šaltinio prie garso jungties. Jei prie garso jungties prijungsite išorinį prietaisą arba ausines, neaprobuotus naudoti su šiuo prietaisu, atkreipkite ypatingą dėmesį į garsumo lygį.

# Antenų vietos

Sužinokite, kur jūsų telefone yra antenos ir naudokitės geriausiomis veikimo galimybėmis.

Kai antena perduodami ar priimami duomenys, nelieskite jos. Liečiant anteną gali pablogėti ryšio kokybė, o veiklos metu padidėjusios energijos sąnaudos gali sutrumpinti baterijos veikimo laiką.

Antenų sritys yra paryškintos.

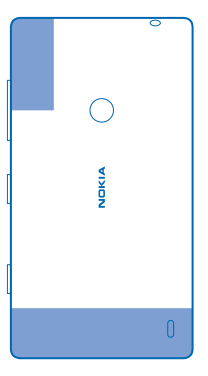

# Pagrindinės funkcijos

Sužinokite, kaip išnaudoti naujojo telefono pranašumus.

### Susipažinkite su savo telefonu

Jūsų telefone yra du vaizdai, pradžios ekrano ir programėlių meniu. Jei norite perjungti vaizdus, tiesiog braukite į kairę arba į dešinę.

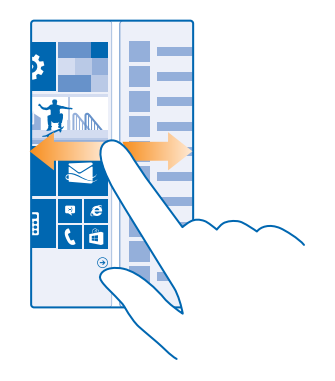

Pradžios ekranas: Animuotose sąveikiosiose plytelėse rodomi įspėjimai apie praleistus skambučius, gautus pranešimus, naujausias žinias, oro prognozes ir kt. Prisegtų kontaktų naujinimai bus rodomi plytelėje, o jūs galėsite peržiūrėti kontaktų informaciją tiesiogiai pradžios ekrane.

Programėlių meniu: Čia pateikiamos visos jūsų programėlės tam tikra tvarka. Jei turite daug programėlių, norėdami peržiūrėti kurią nors, bakstelėkite @.

Norėdami pasiekti "Windows Phone" programinės įrangos licencijos sąlygas, pasirinkite **Parametrai > apie**. Perskaitykite sąlygas. Atminkite, kad naudodami programinę įrangą, sutinkate su sąlygomis. Jeigu su sąlygomis nesutinkate, nenaudokite prietaiso arba programinės įrangos. Tokiu atveju, norėdami pasiteirauti apie grąžinimo politiką, kreipkitės į "Nokia" arba šalį, iš kurios įsigijote prietaisą.

#### Grįžties, pradžios ir paieškos klavišas

Grįžties, pradžios ir paieškos klavišai leidžia jums naršyti telefone.

- Norėdami peržiūrėti atidarytas programėles, paspauskite ir palaikykite Galite pereiti į kitą programėlę arba uždaryti tas, kurių jums nereikia.
- Norėdami grįžti į ankstesnį ekraną, paspauskite Jūsų telefonas prisimena visas aplankytas programas ir svetaines nuo tada, kai ekranas buvo užrakintas paskutinį kartą.
- Norėdami grįžti į pradžios ekraną, paspauskite 📲. Ankstesnė programėlė lieka atidaryta fone.
- Norėdami ieškoti žiniatinklio arba elementų paspauskite *Q*.

 Norėdami valdyti telefoną balsu, paspauskite ir palaikykite *O* ir ištarkite balso komandą.
 Ši funkcija veikia ne visomis kalbomis. Informaciją apie palaikomas kalbas rasite www.windowsohone.com.

#### Jutiklinio ekrano naudojimas

Naršykite telefone bakstelėdami, braukdami arba vilkdami.

- Jei norite naudotis telefonu, tiesiog bakstelėkite arba bakstelėkite ir palaikykite jutiklinį ekraną.
  Jei norite atidaryti kitas funkcijas, uždėkite pirštą ant elemento, kol bus atidarytas meniu.
- Pavyzdys: Jei norite atidaryti programėlę arba kitą elementą, bakstelėkite programėlę arba elementą. Jei norite suredaguoti arba ištrinti kalendoriaus paskyrą, bakstelėkite ir palaikykite paskyrą ir pasirinkite atitinkamą parinktį.

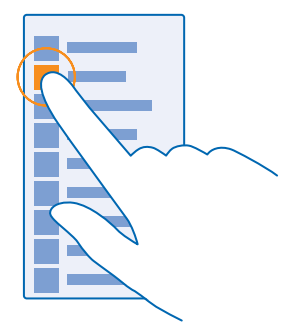

Patarimas: Naudotis telefonu galite netgi mūvėdami pirštines. Pradžios ekrane braukite žemyn iš ekrano viršaus, bakstelėkite VISI PARAMETRAI > paliesti ir perjunkite Lietimo jautrumas į aukštas.

Bakstelėjimas ir palaikymas norint nuvilkti elementą Uždėkite ant elemento pirštą porai sekundžių ir braukite pirštu per ekraną.

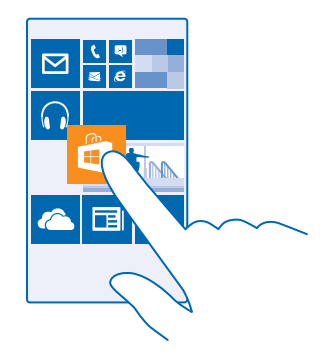

#### Braukimas

Padėkite pirštą ant ekrano ir slinkite juo norima kryptimi.

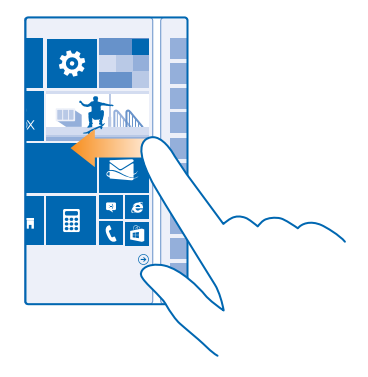

Pavyzdys: Braukite į kairę arba į dešinę, kad perjungtumėte pradžios ekraną programų meniu arba skirtingus vaizdus telkinyje. Jei norite greitai pereiti per ilgąjį sąrašą arba meniu, greitai slinkite pirštu spustelėdami ekrano viršų arba apačią ir pakeldami pirštą. Jei norite sustabdyti slinkimą, bakstelėkite ekraną.

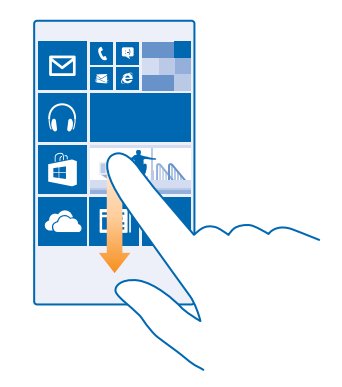

#### Vaizdo didinimas arba mažinimas

Uždėkite 2 pirštus ant elemento, pvz., žemėlapio, nuotraukos arba tinklalapio ir išskėskite pirštus arba suglauskite.

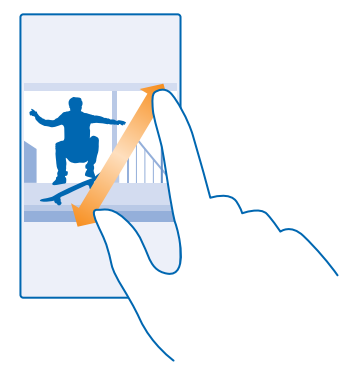

- **Svarbu žinoti:** Stenkitės nebraižyti jutiklinio ekrano.
- Patarimas: Pasukus telefoną 90 laipsnių kampu, ekranas pasisuka automatiškai. Norėdami užrakinti ekraną esamoje padėtyje, pradžios ekrane braukite žemyn iš ekrano viršaus ir bakstelėkite VISI PARAMETRAI > ekrano pasukimas. Perjunkite Fiksuota ekrano padėtis į ljungtas []. Ekrano pasukimas gali veikti ne visose programėlėse ar rodiniuose.

#### Vaizdų ir programėlių perjungimas

Pradžios ekrane neturite visų reikiamų programėlių? Braukite per programėlių meniu ir raskite jas. Arba sužinokite, kas jau veikia jūsų telefone ir perjunkite programėles.

© 2014 "Microsoft Mobile". Visos teisės saugomos įstatymo.

Norėdami peržiūrėti visas telefone esančias programėles pradžios ekrane, tiesiog braukite kairėn. Norėdami grįžti į pradžios ekraną, braukite dešinėn.

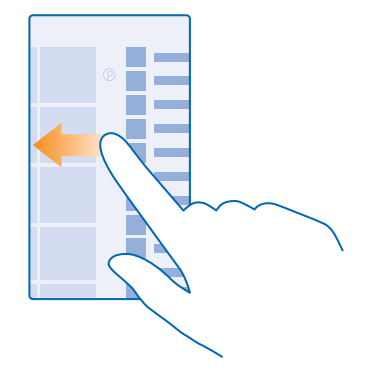

Patarimas: Norėdami greitai rasti programėlę, programėlių meniu bakstelėkite bet kokią raidę ir tolesniame meniu bakstelėkite pirmą norimos programėlės raidę ar simbolį.

#### Atidarytų programėlių peržiūra, perjungimas ir uždarymas

Norėdami peržiūrėti atidarytas programėles, paspauskite ir palaikykite ←. Norėdami perjungti programėles, raskite norimą programą ir bakstelėkite ją. Norėdami uždaryti programėles, kurių jums nebereikia, bakstelėkite ⊗

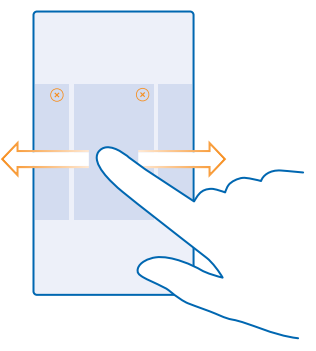

#### Telefono pranešimų peržiūra

Norite greitai peržiūrėti naujausius laiškus ir žinutes? Arba lengvai prisijungti prie "Wi-Fi" tinklo? Iš ekrano viršaus atidaromame veiksmų centre galite greitai peržiūrėti perspėjimus, pakeisti kai kuriuos parametrus ir dar daugiau.

1. Braukite žemyn iš ekrano viršaus.

Šiame ekrane galite:

- Peržiūrėti praleistus skambučius ir naujausius neperskaitytus laiškus bei žinutes
- Peržiūrėti pranešimus, pvz., galimus programėlių naujinimus Parduotuvė
- Atidaryti programėles
- leškoti "Wi-Fi" tinklų ir prisijungti prie jų
- Greitai pereiti į parametrus

2. Norėdami uždaryti meniu, paspauskite grįžties klavišą.

#### Veiksmų centro pritaikymas savo poreikiams

Pradžios ekrane braukite žemyn iš ekrano viršaus ir bakstelėkite VISI PARAMETRAI > pranešimai ir veiksmai. Norėdami pakeisti nuorodą, bakstelėkite ją ir norimą programėlę. Taip pat galite pasirinkti, kuriuos pranešimus norite gauti ir kaip.

#### Garsumo keitimas

Sudėtinga išgirsti telefono skambutį triukšmingoje aplinkoje ar skambinama per garsiai? Galite pakeisti garsumą kaip pageidaujate.

Naudokite garsumo klavišus.

| 04/10 |          |
|-------|----------|
| 10/30 |          |
|       | <u>`</u> |
| 142   |          |
|       |          |

Pagal numatytuosius parametrus garsumo klavišai valdo žadintuvo ir priminimų garsumą.

Neprijunkite gaminių, kuriuose sukuriamas išvesties signalas, kadangi jis gali pažeisti prietaisą. Nejunkite jokio įtampos šaltinio prie garso jungties. Jei prie garso jungties prijungsite išorinį prietaisą arba ausines, neaprobuotus naudoti su šiuo prietaisu, atkreipkite ypatingą dėmesį į garsumo lygį.

#### Perjungimas į begarsį režimą

Paspauskite garsumo klavišą ir bakstelėkite V > 4.

Patarimas: Jei nenorite, kad telefonas vibruotų, bakstelėkite 1/2. Norėdami pakeisti kitus garsų parametrus, pradžios ekrane braukite žemyn iš ekrano viršaus ir bakstelėkite VISI PARAMETRAI > melodijos ir garsai.

#### Medijos ir programėlių garsumo keitimas

Paspauskite garsumo klavišą, bakstelėkite V ir nustatykite medijos ir programėlių garsumą.

#### Telefono valdymas balsu

Norite naudoti telefoną, tačiau užimtos rankos? Naudodami komandas balsu galite paskambinti, siųsti tekstinį pranešimą, ieškoti internete arba atidaryti programėlę.

Ši funkcija veikia ne visomis kalbomis. Kad galėtumėte naudoti funkciją, gali tekti parsisiųsti kalbų paketą. Informaciją apie palaikomas kalbas rasite **www.windowsphone.com**.

1. Palaikykite paspaudę  $\mathcal{O}$ .

2. Ištarkite į telefoną komandą balsu.

Pavyzdys: Jei norite patikrinti tvarkaraštį, ištarkite Open calendar.

#### Vairavimo režimo nustatymas telefone

Veikiant vairavimo režimu neblaškomas dėmesys vairuojant, todėl galite sutelkti dėmesį į kelionę.

1. Pradžios ekrane braukite žemyn iš ekrano viršaus ir bakstelėkite VISI PARAMETRAI > vairavimo režimas > toliau.

2. Norėdami nustatyti telefoną nepaisyti skambučių, nustatykite Nepaisyti skambučių parinktį jungta 1. Norėdami nustatyti telefoną nepaisyti teksto žinučių, nustatykite Nepaisyti teksto žinučių parinktį jungta 1.

3. Bakstelėkite toliau.

4. Norėdami siųsti automatinę teksto žinutę, kai kas nors skambina arba siunčia teksto žinutę, kurioje būtų paaiškinta, kodėl negalite atsiliepti, nustatykite Atsakymai teksto žinutėmis į skambučius, Atsakymai teksto žinutėmis į teksto žinutes arba abiejų parinktį **Jjungta** [1]. Norėdami redaguoti žinutę, bakstelėkite teksto lauką.

5. Bakstelėkite toliau > įtraukti įrenginį, tada bakstelėkite "Bluetooth" prietaisą, kurį jungiate prie telefono vairuodami, pavyzdžiui, ausinę-mikrofoną.

Vairavimo režimas paleidžiamas automatiškai, kai telefonas ir pridėtas "Bluetooth" prietaisas užmezga ryšį.

#### Naudokitės telefonu lengvai

Iš visų jėgų stengiatės įžiūrėti mažas raides arba neryškius atvaizdus? Padidinkite šriftus, o ekraną padarykite lengviau įžiūrimą. Be to, savo telefoną galite naudoti su teletaipo įrenginiu kurtiesiems (TTY / TDD).

1. Pradžios ekrane braukite žemyn iš ekrano viršaus ir bakstelėkite VISI PARAMETRAI.

2. Bakstelėkite pritaikymas neigaliesiems.

**Šrifto dydžio keitimas** Bakstelėkite **Teksto dydis** slankiklį.

Didelio kontrasto jjungimas Perjunkite Didelis kontrastas į ljungta [].

#### **Ekrano didinimas**

Perjunkite Vaizdo didintuvas į Jjungta [] ir dukart bakstelėkite ekraną 2 pirštais. Naudodami didinamąjį stiklą, judėkite ekrane naudodami 2 pirštus. Jei norite sustabdyti didinamojo stiklo funkciją, dukart bakstelėkite ekraną 2 pirštais.

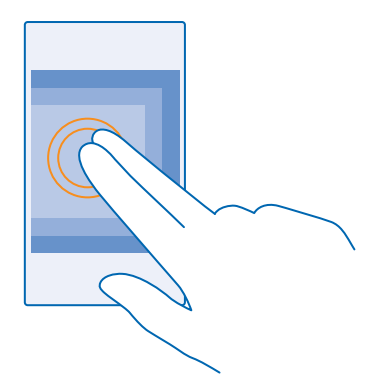

#### **Telefono naudojimas su TTY / TDD** Perjunkite **TTY / TDD** į **visos funkcijos**.

TTY / TDD režimai gali skirtis atsižvelgiant į regioną arba tinklo paslaugų teikėją.

#### Telefono naudojimas lėktuvo režimu

Vietose, kuriose būdami jūs negalite skambinti ar gauti skambučių, įjungę lėktuvo režimą galite pasiekti savo muzikos ir vaizdo įrašus bei žaisti žaidimus neprisijungus.

Lėktuvo režimas nutraukia ryšius su mobiliojo ryšio tinklu ir išjungia telefono belaidžio ryšio funkcijas. Laikykitės instrukcijų ir saugos reikalavimų, kuriuos pateikia, pvz., oro transporto bendrovė, ir visų taikytinų įstatymų ir taisyklių. Kur leidžiama, galite prisijungti prie "WiFi" tinklo ir, pvz., naršyti internete, arba įjungti "Bluetooth" ryšį telefonui veikiant lėktuvo režimu.

1. Pradžios ekrane braukite žemyn iš ekrano viršaus ir bakstelėkite VISI PARAMETRAI > lėktuvo režimas.

2. Perjunkite Būsena į ljungta 🛄 🗌

#### Telefone rodomos piktogramos

Ekrano viršuje esančioje būsenos juostoje pateikta informacija apie dabartinį laiką, bateriją, signalo stiprumą ir kt.

Patarimas: Jei norite matyti paslėptas piktogramas, bakstelėkite būsenos juostą.

Mobiliojo ryšio signalo stiprumas

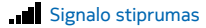

🖉 Jūsų telefonas neprijungtas prie mobiliojo ryšio tinklo.

Jūsų telefone nėra SIM kortelės.

Jūsų SIM kortelė užrakinta.

✤ ljungtas skrydžio režimas.

Jūsų telefonas veikia tarptinkliniu ryšiu, o ne namų mobiliajame tinkle.

#### Mobiliųjų duomenų ryšys

Mobiliojo tinklo, prie kurio esate prisijungę, tipas gali būti žymimas viena raide, kelių raidžių deriniu arba kelių raidžių ir skaičių deriniu.

Piktogramos, kurios rodo tinklo tipą priklauso nuo regiono ir tinklo paslaugos teikėjo.

EDGE duomenų ryšys yra užmegztas.

G GPRS duomenų ryšys yra užmegztas.

**3G** Jūsų telefonas prisijungęs prie 3G tinklo.

H Spartus (HSDPA / HSUPA) duomenų ryšys užmegztas.

H+ Spartus (HSPA+ / DC-HSDPA) duomenų ryšys užmegztas.

### "Wi-Fi" ryšys

🦟 "Wi-Fi" ryšys veikia.

(K. "Wi-Fi" ryšys jjungtas.

- (I) Mobiliųjų duomenų ryšys bendrinamas su kitais prietaisais, naudojant "Wi-Fi".
- 🕻 Duomenys perduodami, naudojant "Wi-Fi".

"Bluetooth" prietaisas

- # "Bluetooth" prietaisas prijungtas prie jūsų telefono.
- 🖇 "Bluetooth" jjungtas, bet telefonas neprijungtas prie "Bluetooth" prietaiso.

### Baterija

- Akumuliatoriaus energijos lygis
- 📫 Akumuliatorius kraunamas.
- Ijungtas energijos taupymo režimas.

Baterijos įkrovos lygis arba būsena šiuo metu nežinomi.

### Perspėjimai

Turite neperskaitytų perspėjimų.

### Aplinka

Ijungtas vibravimo režimas.

🔌 ljungtas begarsis režimas.

Ryšio peradresavimas

Jūsų skambučiai peradresuojami į kitą telefono numerį arba į balso pašto dėžutę.

Vieta

🔘 Taikomoji programa arba tarnyba naudoja jūsų vietos informaciją.

Vairavimo režimas

🖨 ljungtas vairavimo režimas.

# **Paskyros**

Sužinokite apie skirtingas paskyras telefone ir ką galite su jomis daryti.

#### "Microsoft" paskyra

Naudodami "Microsoft" paskyrą, "Microsoft" paslaugas kompiuteriu arba telefonu galite pasiekti naudodami vieną vartotojo vardą ir slaptažodį. Be to, naudodami tą patį vartotojo vardą ir slaptažodį galite pasiekti "Xbox" paslaugas.

Naudodami "Microsoft" paskyrą, galite, pavyzdžiui:

- Turinio atsisiuntimas iš Parduotuvė
- Kurti kontaktų kopiją
- Nuotraukų ir dokumentų nusiuntimas, saugojimas ir bendrinimas
- Telefono turinio kopijos kūrimas OneDrive
- Žaisti "Xbox" žaidimus
- Gauti pseudoportretą ir žaidimo rezultatus į savo telefoną ir įtraukti juos žaisdami telefonu.
- Stebėti, kur yra jūsų pamestas telefonas, arba užblokuoti jį naudojant funkciją "Rasti mano telefoną".
- Gaukite sklaidos kanalus iš socialinių tinklų paslaugų į savo Žmonės telkinį

Jei norite sužinoti daugiau apie "Microsoft" paskyrą ir ką su ja veikti, eikite į www.windowsphone.com.

#### "Microsoft" paskyros kūrimas

Pajvairinkite savo gyvenimą ir geriau išnaudokite savo telefoną – susikurkite "Microsoft" paskyrą. Jei nesukūrėte "Microsoft" paskyros, kai jungėtės pirmą kartą, galėsite tai padaryti vėliau.

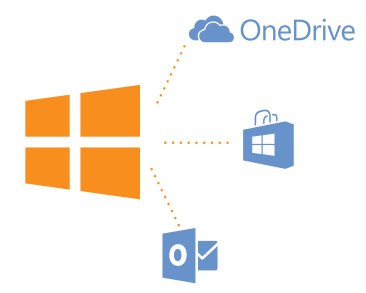

1. Pradžios ekrane braukite žemyn iš ekrano viršaus ir bakstelėkite VISI PARAMETRAI > el. paštas ir paskyros > įtraukti paskyrą.

#### 2. Bakstelėkite Microsoft abonementas.

3. Susikurkite "Microsoft" paskyrą arba prisijunkite naudodami turimą vartotojo vardą bei slaptažodį ir vykdykite telefone rodomas instrukcijas.

Taip pat galite sukurti arba valdyti paskyrą apsilankę www.live.com.

#### "Mano šeima" nustatymas

Norite kontroliuoti, ką vaikai gali atsisiųsti į savo telefonus? Naudodami "Mano šeima" galite apriboti vaikus, kad jie negalėtų atsisiųsti mokamo arba pagal amžių netinkamo turinio iš Parduotuvė arba žaidimų parduotuvė.

Kai kuriose šalyse ir regionuose, kuriuose galima naudoti "Windows Phone", "Xbox" nepalaiko vaikų paskyrų.

- 1. Eikite į https://www.windowsphone.com/family ir prisijunkite prie "Microsoft" paskyros.
- 2. Norimą paskyrą įtraukite į "Mano šeima".
- 3. Pakeiskite vaiko paskyros parametrus.

#### "OneDrive"

Sužinokite, kas yra OneDrive ir kaip jį naudoti.

#### "OneDrive" debesies saugykla

Saugokite savo medžiagą debesyje. Jums nereikia rūpintis, kaip atlaisvinti atminties savo mėgstamoms arba naujos programėlėms.

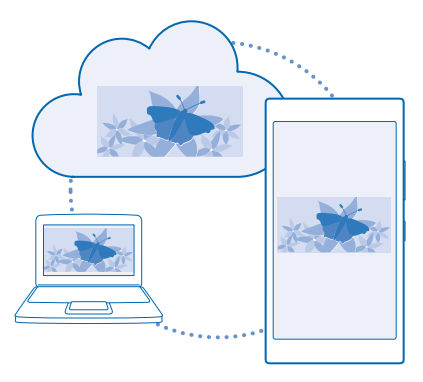

OneDrive – tai saugykla debesyje, skirta visiems jūsų dokumentams ir nuotraukoms, kad bet kada prireikus galėtumėte juos pasiekti, atkurti ir jais dalytis. Be to, galite nustatyti kurti atsarginę duomenų kopiją automatiškai, kad fotografuojant arba įrašant vaizdo įrašą jis būtų kopijuojamas į jūsų albumą debesyje.

Naudodami OneDrive galite pasiekti savo nuotraukas, dokumentus ir kitą medžiagą tiek iš telefono, tiek iš planšetinio ar asmeninio kompiuterio. Atsižvelgiant į programėlę, galite netgi tęsti darbą su dokumentu ten pat, kur palikote jį anksčiau.

Yra kelios vietos, iš kurių galite pasiekti OneDrive esančią savo medžiagą. Galite išsaugoti nuotraukas OneDrive telkinyje Nuotraukos arba tvarkyti biuro dokumentus telkinyje Office.

#### Telefono ir kitos medžiagos išsaugojimas "OneDrive"

Telefone saugomus failus galite nusiųsti į OneDrive, kad galėtumėte lengvai pasiekti juos iš telefono ir iš planšetinio ar įprasto kompiuterio.

Norėdami prisijungti prie OneDrive turite turėti "Microsoft" paskyrą.

Pradžios ekrane braukite kairėn ir bakstelėkite **OneDrive**.

#### Nuotraukos nusiuntimas

Bakstelėkite 🕀 ir norimą nusiųsti nuotrauką.

Patarimas: Jei norite nustatyti, kad telefonas automatiškai nusiųstų nuotraukas ar vaizdo įrašus į OneDrive, pradžios ekrane braukite žemyn nuo ekrano viršaus ir bakstelėkite VISI PARAMETRAI. Braukite per programos ir bakstelėkite nuotraukos ir fotoaparatas > OneDrive.

#### "Office" dokumento išsaugojimas "OneDrive"

Bakstelėkite 🚺 Office, braukite į vietos ir bakstelėkite telefonas. Bakstelėkite ir palaikykite norimą siųsti failą, tada bakstelėkite įrašyti į... > OneDrive.

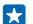

Patarimas: Taip pat galite išsaugoti dokumentą OneDrive dirbdami su juo. Bakstelėkite ••• > **įrašyti kaip...** ir perjunkite **Įrašymo vieta** į **OneDrive**. Jei pakeisite Įrašymo vieta vietą, pasikeis numatytoji visų failų vieta. Kai "Office" dokumentus išsaugote OneDrive, galite toliau dirbti su dokumentu nuo tos vietos, kur baigėte, bet kuriame įrenginyje, prijungtame prie jūsų "Microsoft" paskyros.

#### Nuotraukų ir dokumentų bendras naudojimas keliuose prietaisuose

Naudodami OneDrive galite lengvai pasiekti savo nuotraukas, dokumentus ir kitą medžiagą, nusiųstą iš bet kurio savo prietaiso.

Jei norite nusiųsti nuotraukas, dokumentus ar kitą telefone, planšetiniame arba įprastame kompiuteryje saugomą medžiagą į OneDrive, turėsite įsiregistruoti "Microsoft" paskyroje. Jei norite pasiekti nusiųstą turinį kitame prietaise, turite įsiregistruoti į tą pačią "Microsoft" paskyrą, kurią naudojote nusiųsdami turinį.

Norint nusiųsti arba parsisiųsti turinį reikia interneto ryšio. Jei neturite duomenų plano, greitai gali susikaupti duomenų perdavimo mokesčiai. Informacijos apie galimus duomenų mokesčius kreipkitės į tinklo paslaugos teikėją.

Yra kelios vietos, iš kurių galite pasiekti OneDrive esančią savo medžiagą. Telefone galite peržiūrėti nuotraukas ir vaizdo įrašus telkinyje Nuotraukos arba atidaryti "Office" dokumentus telkinyje Office. Taip pat galite parsisiųsti OneDrive programėlę iš Parduotuvė ir peržiūrėti bei valdyti visų tipų failus savo telefone.

Planšetiniame arba įprastame kompiuteryje galite valdyti savo medžiagą interneto svetainėje **onedrive.com** arba naudoti OneDrive programėlę ir pasiekti OneDrive tiesiai iš savo kompiuterio. Jei dar neturite OneDrive programėlės, galite parsisiųsti ir įdiegti ją iš **onedrive.com**.

Patarimas: Naudodami OneDrive programėlę galite paprastai nuvilkti failus, kuriuos norite nusiųsti, į OneDrive aplanką failų tvarkytuvėje, pvz., "Windows Explorer" arba "Finder", ir failai bus automatiškai nusiųsti į OneDrive.

#### Paskyros nustatymas

Nepraleiskite naujienų – į savo telefoną įtraukite naujas svarbias paskyras, pvz., socialinės medijos arba pašto paskyras.

1. Pradžios ekrane braukite žemyn iš ekrano viršaus ir bakstelėkite VISI PARAMETRAI > el. paštas ir paskyros.

2. Bakstelėkite įtraukti paskyrą ir paslaugos pavadinimą, tada vykdykite nurodytas instrukcijas.

#### "Nokia" paskyra

Jūsų "Nokia" paskyra yra raktas į "Nokia" paslaugas.

Naudodami "Nokia" paskyrą, galite, pavyzdžiui:

- Prieiga prie "Nokia" paslaugų kompiuteryje ar telefone, naudojant vieną vartotojo vardą ir slaptažodį
- sinchronizuoti mėgstamus žemėlapiuose;
- Atsisiųsti turinį iš "Nokia" paslaugų;
- išsaugoti išsamią informaciją apie telefono modelį ir kontaktinę informaciją. Be to, į "Nokia" paskyrą galite įtraukti mokėjimo kortelės informaciją.

Pasiekiamos paslaugos gali skirtis.

Jei norite sužinoti daugiau apie "Nokia" paskyrą ir "Nokia" paslaugas, eikite į account.nokia.com.

© 2014 "Microsoft Mobile". Visos teisės saugomos įstatymo.

# Telefono pritaikymas savo reikmėms

Sužinokite, kaip savo reikmėms pritaikyti pradžios ekraną ir kaip pakeisti skambėjimo tonus.

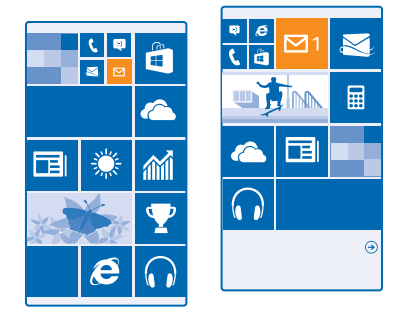

#### Pradžios ekrano pritaikymas savo reikmėms

Ar norėtumėte pakeisti pradžios ekrano išvaizdą? Pradžios ekrane galite pasirinkti fono nuotrauką, prisegti mėgstamas programėles, svetaines ir dar daugiau arba pakeisti plytelių dydį bei išdėstymą taip, kaip jums patinka.

1. Norėdami įtraukti fono nuotrauką pradžios ekrane braukite žemyn nuo ekrano viršaus ir bakstelėkite VISI PARAMETRAI.

- 2. Bakstelėkite pradžios ekranas ir tema > pasirinkti nuotrauką.
- 3. Bakstelėkite nuotrauką, iškirpkite ją kaip norite ir bakstelėkite 🕗.
- Patarimas: Kodėl nepritaikius fono ir plytelių spalvų prie fono nuotraukos? Bakstelėkite Fonas arba Pagrindinė spalva. Norėdami bendrinti temą visuose "Windows" prietaisuose, pradžios ekrane braukite žemyn iš ekrano viršaus ir bakstelėkite VISI PARAMETRAI > sinchronizuoti parametrus ir perjunkite tema į Jjungta [].

#### Plytelių išdėstymo keitimas

Jei pagal numatytąjį nustatymą telefono pradžios ekrane yra tik 2 išklotinių stulpeliai, galite įtraukti trečią. Perjunkite **Rodyti daugiau plytelių į ljungta ===**].

Dabar galite perkelti plyteles ir pakeisti jų dydį, kad galėtumėte naudotis nauju stulpeliu.

#### Plytelės perkėlimas

Bakstelėkite ir laikykite plytelę, nuvilkite ją į naują vietą, tada bakstelėkite ekraną.

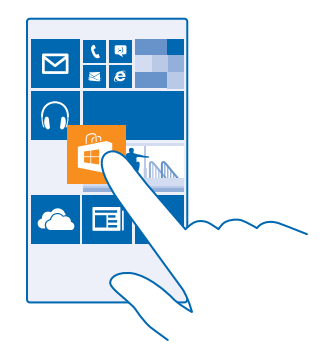

#### Plytelės dydžio keitimas arba atsegimas

Jei norite keisti plytelės dydį, bakstelėkite ir laikykite plytelę, tada bakstelėkite rodyklės piktogramą. Plytelės gali būti mažos, vidutinės arba plačios. Kuo didesnė plytelė, tuo daugiau informacijos joje galima pateikti.

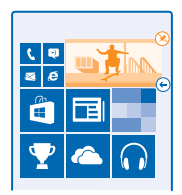

Jei norite atsegti plytelę, bakstelėkite ir laikykite plytelę, tada bakstelėkite 🛞.

#### **Programos prisegimas**

Braukite kairėn, jei norite nueiti į programų meniu, bakstelėkite ir palaikykite programą, tada bakstelėkite **prisegti prie pradžios ekrano**.

#### Kontakto prisegimas

Bakstelėkite **Žmonės**, bakstelėkite ir laikykite kontaktą, tada bakstelėkite **prisegti prie pradžios** ekrano.

Jei prisegsite kontaktus, jų sklaidos kanalų naujinimai bus rodomi plytelėje, o jūs galėsite skambinti jiems tiesiogiai iš pradžios ekrano.

#### Ekrano užrakto pritaikymas savo reikmėms

Ar norėtumėte nustatyti išskirtinį užrakto ekraną? Pavyzdžiui, fone galite nustatyti savo mėgstamą nuotrauką.

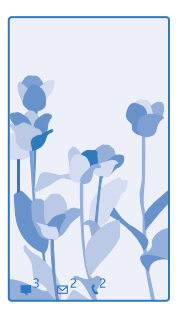

Pradžios ekrane braukite žemyn iš ekrano viršaus ir bakstelėkite VISI PARAMETRAI > užrakto ekranas.

Patarimas: Galite patys spręsti, kokius programėlių pranešimus, pavyzdžiui, praleistų skambučių arba naujų žinučių, norite matyti užrakto ekrane. Tiesiog bakstelėkite pranešimo vietą ir pasirinkite norimą pridėti programėlę.

#### Fono nuotraukos keitimas

Bakstelėkite keisti nuotrauką, pasirinkite nuotrauką, pritaikykite ją ir bakstelėkite 🔗.

Patarimas: Be to, užrakto ekrane galite atkurti atsitiktine tvarka nuotraukas iš "Bing". Perjunkite Fonas į Bing.

#### Atlikėjo rodymas grojant muziką

Perjunkite Grojant dainą rodyti atlikėją į Jjungta 🔲 🗌.

#### Saugaus ir smagaus pradžios ekrano vaikams kūrimas

Galite leisti vaikams naudoti tam tikras telefono programėles nesijaudindami, kad jie atsitiktinai panaikins jūsų darbinį paštą, ką nors nusipirks internetu arba padarys ką nors, ko jiems daryti nederėtų. Įdėkite pasirinktas programėles, žaidimus ir kitus vaikų mėgstamus dalykus į jų pačių pradžios ekraną.

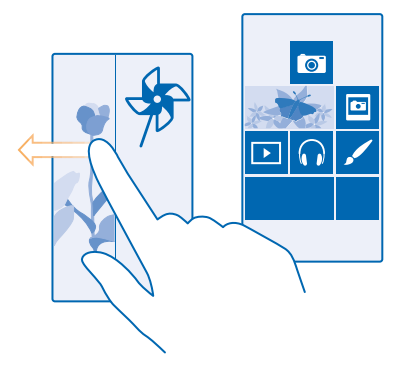

1. Pradžios ekrane braukite žemyn iš ekrano viršaus ir bakstelėkite VISI PARAMETRAI .

#### 2. Bakstelėkite vaiko kampelis.

 Pasirinkite, kokį turinį jūsų vaikai gali naudoti. Taip pat galite nustatyti slaptažodį savo pradžios ekranui apsaugoti nuo vaikų.

- Patarimas: Parodykite vaikams, kaip jie gali pritaikyti pradžios ekraną savo reikmėms. Jei, pavyzdžiui, norite pakeisti fono paveikslėlį, bakstelėkite pritaikyti sau. Pradžios ekrane galite pakeisti plytelių dydį arba jas perkelti įprastu būdu.
- Patarimas: Jei norite leisti vaikams pirkti programėlėse, pvz., įsigyti žaidimo taškų, nustatykite piniginės PIN. Turite įvesti piniginės PIN kodą, skirtą kiekvienam pirkimui atlikti. Jei norite nustatyti piniginės PIN, pradžios ekrane braukite kairėn ir bakstelėkite Piniginė • • > parametrai ir PIN. Kai kurie pirkiniai gali būti siūlomi ne visoms amžiaus grupėms.

#### Perėjimas į savo pradžios ekraną

Dukart paspauskite įjungimo mygtuką ir braukite į viršų į savo užrakto ekraną. Jei nustatėte slaptažodį, įveskite jį.

#### Grįžkite atgal į vaikų pradžios ekraną

Savo užrakto ekrane braukite kairėn, o vaikų užrakto ekrane braukite į viršų.

#### Išjunkite vaikų pradžios ekraną

Pradžios ekrane braukite žemyn iš ekrano viršaus ir bakstelėkite VISI PARAMETRAI, tada perjunkite vaiko kampelis į Išjungta

#### Telefono tonų pritaikymas savo reikmėms

Galite pasirinkti geriausius telefono garsus.

1. Pradžios ekrane braukite žemyn iš ekrano viršaus ir bakstelėkite VISI PARAMETRAI > melodijos ir garsai.

2. Pasirinkite norimą keisti skambėjimo arba perspėjimo toną ir pasirinkite garso įrašą.

Patarimas: Norite nustatyti konkretų adresato skambėjimo toną, kad iš karto žinotumėte, kas skambina? Redaguokite adresato informaciją Žmonės telkinyje.
# Naujų skambėjimo tonų iš kompiuterio įtraukimas į telefoną

Prijunkite telefoną prie kompiuterio naudodami USB kabelį ir naudokite kompiuterio failų tvarkytuvę, kad perkeltumėte norimą dainą į telefono skambėjimo tonų aplanką. Jūsų kompiuteryje turi būti įdiegta "Windows Vista", "Windows 7", "Windows 8" arba vėlesnė versija.

Jei norite nustatyti dainą kaip savo skambėjimo toną, vaizde melodijos ir garsai bakstelėkite **Melodija**, o vaizde **Pasirinktinės** bakstelėkite dainą.

Galite naudoti dainą kaip melodiją, jei ji neapsaugota skaitmeniniu teisių valdymu (DRM) ir yra mažesnė nei 30 MB.

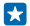

Patarimas: Norite sukurti savo unikalų skambėjimo toną? Bakstelėkite **Parduotuvė** ir atsisiuskite programėlę "Ringtone Maker".

# Telefono perjungimas į begarsį režimą

ljungus begarsį režimą, išjungiamas visų skambėjimo ir perspėjimo tonų garsas. Šį režimą naudokite, pavyzdžiui, būdami kine arba susitikime.

Paspauskite garsumo klavišą, kad ekrano viršuje matytumėte garsumo būsenos juostą, tada bakstelėkite V.

- 1. Norėdami perjungti į begarsį režimą, bakstelėkite 4.
- 2. Jei nenorite, kad telefonas vibruotų, bakstelėkite 🖗.
- Patarimas: Nenorite telefone ijungti begarsio režimo, bet šiuo metu atsakyti negalite? Norėdami nutildyti priimamą skambutį, paspauskite garsumo mažinimo klavišą. Jei esate ijungę funkciją Paverskite, kad nutildytumėte, galite tiesiog apversti telefoną. Norėdami ijungti funkciją Paverskite, kad nutildytumėte pradžios ekrane braukite žemyn nuo ekrano viršaus, bakstelėkite VISI PARAMETRAI > garso įrašas, jei reikia, braukite į kairę ir perjunkite Paverskite, kad nutildytumėte į Jjungta \_\_\_\_\_.

# Ekrano kopijos kūrimas

Jūs ką tik pritaikėte pradžios ekraną pagal savo poreikius ir norite visiems jį parodyti? Galite nufotografuoti ekraną ir nusiųsti jį draugams.

1. Tuo pačiu metu paspauskite garsumo didinimo ir įjungimo klavišus.

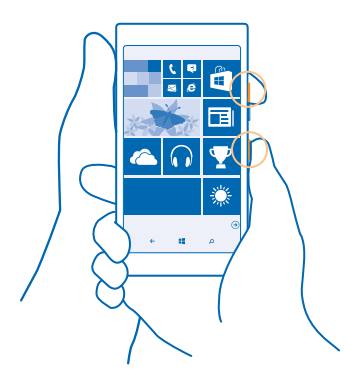

- 2. Bakstelėkite Nuotraukos > albumai > Ekrano vaizdai.
- 3. Bakstelėkite ir palaikykite norimą siųsti ekrano kopiją, tada bakstelėkite bendrinti....

# Baterijos tarnavimo laiko pailginimas

Išnaudokite visas telefono galimybes ir gaukite reikiamą akumuliatoriaus įkrovą. Atlikę šiuos veiksmus, galite sutaupyti telefono energijos.

| Tinkamai įkraukite                 | Visada iki galo įkraukite bateriją.                                                                                                    |
|------------------------------------|----------------------------------------------------------------------------------------------------|
| Pasirinkite tik reikalingus garsus | Nutildykite nereikalingus garsus, pvz., klavišų<br>paspaudimo garsus. Pradžios ekrane braukite žemyn<br>nuo ekrano viršaus, bakstelėkite <b>VISI PARAMETRAI</b> ><br><b>melodijos ir garsai</b> ir pasirinkite, kuriuos garsus palikti.                       |
| Naudokite laidines ausines         | Naudokite laidines ausines, o ne garsiakalbį.                                                                                                    |
| Energijos taupymas naudojimas      | Galite nustatyti, kad telefonas automatiškai taupytų<br>energiją, kai baterija mažai įkrauta. Jei norite patikrinti<br>akumuliatoriaus būseną ir įjungti Energijos taupymas,<br>pradžios ekrane braukite kairėn ir bakstelėkite <b>Energijos</b><br>taupymas. |
|                                    | Kai telefonas pereina į energijos taupymo režimą, gali<br>būti neįmanoma pakeisti visų programėlių parametrų.                                                                                                    |
| Telefono ekrano parametrų keitimas | <ul> <li>Nustatykite, kad telefono ekranas greitai išsijungtų.<br/>Pradžios ekrane braukite žemyn iš ekrano viršaus ir<br/>bakstelėkite VISI PARAMETRAI &gt; užrakto ekranas &gt;<br/>Ekraną išjungti po.</li> </ul>                                          |
|                                    |                                                                                                    |

Norėdami taupyti energiją:

|                                                      | <ul> <li>Jei reikia, norėdami pažadinti telefoną, dukart<br/>bakstelėkite. Norėdami išjungti funkciją pradžios<br/>ekrane braukite žemyn iš ekrano viršaus, bakstelėkite<br/>VISI PARAMETRAI &gt; paliesti ir perjunkite Pažadinimas<br/>į Išjungta [].</li> </ul>                                                                                                    |
|------------------------------------------------------|----------------------------------------------------------------------------------------------------|
| Ekrano ryškumo sumažinimas                           | <ul> <li>Pradžios ekrane braukite žemyn iš ekrano viršaus ir bakstelėkite VISI PARAMETRAI &gt; ryškumas.<br/>[sitikinkite, kad Reguliuoti automatiškai perjungtas j<br/>lšjungta Perjunkite Lygis į žemas, o Reguliuoti<br/>automatiškai - į ljungta</li>     Norėdami sumažinti ekrano ryškumą, kai įjungtas<br/>energijos taupymas, pradžios ekrane braukite žemyn<br/>iš ekrano viršaus, bakstelėkite VISI PARAMETRAI &gt;<br/>ekranas ir perjunkite Ryškumas akumuliatoriaus<br/>taupymo režimu į ljungta </ul>                                                                                                    |
| Fone veikiančių programėlių<br>sustabdymas           | Uždarykite programas, kurių nenaudojate. Norėdami<br>uždaryti daugumą programėlių, paspauskite ir<br>palaikykite 🗲, tada bakstelėkite 🟵 ant norimų uždaryti<br>programėlių.                                                                                                    |
| Pasirinktinis vietos nustatymo tarnybų<br>naudojimas | Jei norite, kad vietos nustatymo tarnybos būtų įjungtos,<br>bet nenorite naudoti pranešimo apie buvimo vietą<br>tarnybų, pradžios ekrane perbraukite kairėn ir<br>bakstelėkite <b>Parametrai</b> . Perbraukite <b>programos</b> ,<br>bakstelėkite <b>žmonės</b> ir perjunkite <b>Naudoti mano buvimo</b><br><b>vietą</b> į <b>Išjungta 1</b> .                                                                                                    |
| Tinklo ryšių naudojimas pasirinktinai                | <ul> <li>Nustatykite telefoną ne taip dažnai tikrinti, ar nėra naujų laiškų. Arba tikrinti, tik paprašius. Kiekvienoje turimoje pašto dėžutėje bakstelėkite ••• &gt; parametrai &gt; sinchronizavimo parametrai ir pasirinkite, kaip dažnai sinchronizuosite.</li> <li>Jjunkite "Bluetooth" tik tada, kai to reiukia.</li> <li>Jei norite prisijungti prie interneto, naudokite "Wi-Fi", o ne mobilujį duomenų ryšį.</li> <li>Sustabdykite telefoną, kad jis nenuskaitytų, ar nėra galimų belaidžių tinklų. Pradžios ekrane braukite žemyn iš ekrano viršaus, bakstelėkite VISI PARAMETRAI &gt; Wi-Fi ir perjunkite Wi-Fi tinklai į Išjungta Im.</li> <li>Jei klausotės muzikos arba kitaip naudojate telefoną, bet nenorite skambinti arba priimti skambučių, jjunkite lėktuvo režimas. Pradžios ekrane braukite žemyn iš ekrano viršaus, bakstelėkite VISI</li> </ul> |

#### Akumuliatoriaus naudojimo tikrinimas

Jei norite patikrinti, kurios programos naudoja akumuliatoriaus energiją, pradžios ekrane braukite į kairę ir bakstelėkite **Energijos taupymas**, tada braukite į **naudojimas**.

# Užsienio tinklu siunčiamų duomenų mokesčių taupymas

Ar norite mažiau mokėti už telefoną? Galite sutaupyti išlaidų už duomenis, siunčiamus tarptinkliniu ryšiu, pakeitę mobiliojo ryšio duomenų perdavimo parametrus. Duomenų ryšio naudojimas tarptinkliniu ryšiu reiškia, kad naudojate telefoną duomenims gauti tinkluose, kurie nepriklauso tinklo paslaugų teikėjui arba kuriam jis neteikia paslaugų. Jei jungsitės prie interneto naudodami tarptinklinį ryšį (užsienyje), gali itin išaugti mokeščiai už duomenis. Savo tinklo paslaugos teikėjui galite mokėti riksuotą mokestį už duomenų perdavimą arba mokėti už tiek, kiek sunaudojate. Jei norite naudoti optimalų ryšio metodą, pakeiskite "Wi-Fi", mobiliųjų duomenų ir laiškų siuntimo parametrus.

"Wi-Fi" ryšys iš esmės yra spartesnis ir pigesnis nei mobiliųjų duomenų ryšys. Jei galimas ir "Wi-Fi", ir mobiliųjų duomenų ryšys, jūsų telefonas naudos "Wi-Fi" ryšį.

Pradžios ekrane braukite žemyn iš ekrano viršaus ir bakstelėkite 🜈 .

- 1. Įsitikinkite, kad Wi-Fi tinklai perjungtas į Jjungta 🛄 .
- 2. Pasirinkite ryšį, kurį norite naudoti.

# Mobiliųjų duomenų ryšio išjungimas

Pradžios ekrane braukite žemyn iš ekrano viršaus, bakstelėkite VISI PARAMETRAI > mobilusis ryšys ir SIM ir perjunkite Duomenų perdavimo ryšys į išjungta ......

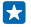

Patarimas: Taip pat galite stebėti duomenų naudojimą naudodami optimizuoti duomenys programą.

#### Duomenų siuntimo užsienio tinklu stabdymas

Pradžios ekrane braukite žemyn iš ekrano viršaus, bakstelėkite VISI PARAMETRAI > mobilusis ryšys ir SIM ir perjunkite Duomenų perdavimas tarptinkliniu ryšiu į neleisti.

Patarimas: Jei keliaudami norite sutaupyti duomenų siuntimo mokesčių, telefone prieš kelionę išsaugokite naujus žemėlapius ir naršykite juose neprisijungę. Jei trūksta vietos, iš telefono galite pašalinti kelis žemėlapius.

#### Retesnis laiškų atsisiuntimas

Kiekvienoje turimoje pašto dėžutėje bakstelėkite •••• > parametrai > sinchronizavimo parametrai ir pasirinkite, kaip dažnai sinchronizuosite.

# Teksto rašymas

Sužinokite, kaip greitai ir efektyviai rašyti naudojant telefono klaviatūrą.

#### Ekrano klaviatūros naudojimas

Rašyti naudojant ekrano klaviatūrą lengva. Galite naudoti klaviatūrą laikydami telefoną vertikaliai arba horizontaliai. Bakstelkite teksto lauką.

- 1 Rašmenų klavišai
- 2 Klavišas "Shift"
- 3 Skaičių ir simbolių klavišas
- 4 Kalbos klavišas
- 5 Veidukų klavišas
- 6 Tarpo klavišas
- 7 Klavišas "Įvesti"
- 8 Ištrynimo klavišas

#### Įvairiose programėlėse ir kalbose klaviatūros

išdėstymas gali skirtis. Kalbos klavišas rodomas tik tada, kai pasirinkta daugiau nei viena kalba. Pavyzdyje rodoma anglų kalbos klaviatūra.

Patarimas: Norėdami į klaviatūrą įtraukti kablelio klavišą, pradžios ekrane braukite žemyn nuo ekrano viršaus ir bakstelėkite VISI PARAMETRAI > klaviatūra > sudėtingiau > Rodyti kablelio klavišą, kai galima.

#### Rašymo didžiosiomis ir mažosiomis raidėmis keitimas

Bakstelėkite klavišą "Shift". Jei norite įjungti didžiųjų raidžių rašymo režimą, bakstelėkite klavišą du kartus. Norėdami grįžti į įprastą režimą, dar kartą bakstelėkite klavišą "Shift".

#### Skaičiaus arba specialiojo rašmens įvedimas

Bakstelėkite skaičių ir simbolių klavišą. Jei norite matyti daugiau specialiųjų klavišų, bakstelėkite klavišą "Shift". Kai kurie specialiųjų rašmenų klavišai gali rodyti kelis simbolius. Jei norite peržiūrėti daugiau simbolių, bakstelėkite ir palaikykite simbolį arba specialųjį rašmenį.

- Patarimas: Jei norite sakinio pabaigoje padėti tašką ir pradėti naują sakinį, dukart bakstelėkite tarpo klavišą.
- Patarimas: Jei norite greitai įvesti skaičių ar specialųjį rašmenį, laikydami nuspaudę skaičiaus klavišą ir simbolio klavišą slinkite pirštu iki rašmens, tada pirštą pakelkite.

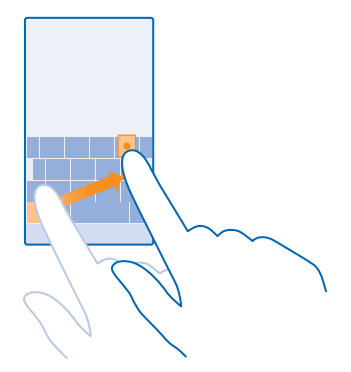

# Teksto kopijavimas arba įdėjimas

Bakstelėkite žodį, vilkite apskritimus prieš žodį ir po jo, kad pažymėtumėte norimą kopijuoti dalį, ir bakstelėkite (6). Jei norite įdėti tekstą, bakstelėkite (6).

#### Rašmens kirčio ženklo įtraukimas

Bakstelėkite ir palaikykite rašmenį, tada bakstelėkite kirčiuotą rašmenį.

#### Rašmens ištrynimas

Bakstelėkite ištrynimo klavišą.

#### Rašomųjų kalbų perjungimas

Bakstelėkite ir laikykite kalbos klavišą, tada pasirinkite norimą kalbą. Kalbos klavišas rodomas tik tada, kai įdiegta daugiau nei viena klaviatūra.

# Žymeklio perkėlimas

Jei norite redaguoti ką tik parašytą žodį, bakstelėkite ir laikykite tekstą, kol pasirodys žymeklis. Vilkite žymeklį į norimą vietą.

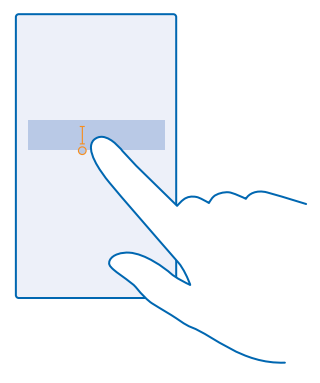

#### Klaviatūros siūlomų žodžių naudojimas

Jums rašant telefonas siūlo žodžius, kad galėtumėte rašyti sparčiau ir tiksliau. Žodžių siūlymai galimi keliomis kalbomis.

Pradėjus rašyti žodį telefonas siūlo galimus žodžius. Kai pasiūlymų juostoje parodomas norimas žodis, pasirinkite jį. Jei norite matyti daugiau pasiūlymų, braukite kairėn.

Patarimas: Jei pasiūlytas žodis yra paryškintas, telefonas automatiškai naudos jį keisdamas jūsų parašytą žodį. Jei žodis yra klaidingas, bakstelėkite jį, kad pamatytumėte pradinį žodį ir kelis kitus pasiūlymus.

#### Žodžio taisymas

Jei pastebėsite, kad klaidingai parašėte žodį, bakstelėkite jį, kad pamatytumėte teisingo žodžio pasiūlymus.

#### Naujo žodžio įtraukimas į žodyną

Jei norimo žodžio nėra žodyne, parašykite žodį, bakstelėkite ji, tada bakstelėkite pliuso ženklą (+) pasiūlymo juostoje. Jūsų telefonas taip pat išmoks naujų žodžių, kai užrašysite juos kelis kartus.

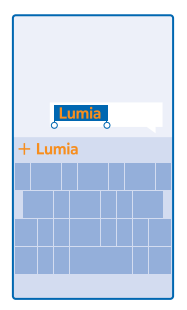

#### Siūlomų žodžių išjungimas

Pradžios ekrane braukite žemyn iš ekrano viršaus ir bakstelėkite VISI PARAMETRAI > klaviatūra.Bakstelėkite kalbos klaviatūrą ir išvalykite Siūlyti tekstą žymimąjį laukelį.

#### Rašomųjų kalbų įtraukimas

Galite įtraukti kelias rašomąsias kalbas į savo klaviatūrą ir rašydami perjungti iš vienos į kitą.

 Pradžios ekrane braukite žemyn iš ekrano viršaus ir bakstelėkite VISI PARAMETRAI > klaviatūra > įtraukti klaviatūrą.

2. Pasirinkite kalbas, kuriomis norite rašyti.

Patarimas: Norėdami pašalinti iš anksto įdiegtą klaviatūrą, bakstelėkite ir laikykite nenorimą naudoti kalbą, tada bakstelėkite šalinti.

#### Kalbų perjungimas rašant

Pakartotinai bakstelėkite kalbos klavišą, kol bus rodoma norima kalba. Klaviatūros išdėstymas ir žodžių pasiūlymai gali skirtis atsižvelgiant į pasirinktą kalbą. Kalbos klavišas rodomas tik tada, kai įdiegta daugiau nei viena klaviatūra.

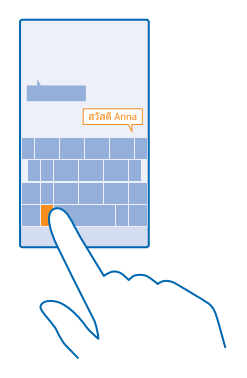

# Kodų arba teksto nuskaitymas

Naudodami telefono fotoaparatą, galite nuskaityti, pvz., QR kodus, brūkšniniams kodus, knygų ir DVD diskų viršelius, ir gauti daugiau informacijos apie atpažintus objektus.

Bakstelėkite  $\mathcal{P} > \textcircled{O}$ .

- 1. Nukreipkite fotoaparatą į kodą.
- 2. Norėdami gauti daugiau informacijos, bakstelėkite rezultatą.

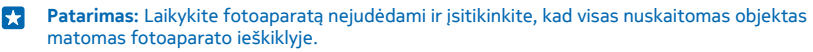

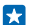

Pavyzdys: Bandykite nuskaityti kitą kodą ir stebėkite, kad vyksta.

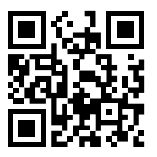

# Teksto vertimas arba paieška internete

Nukreipkite fotoaparatą į tekstą, bakstelėkite **nuskaityti** ir norimus žodžius, tada bakstelėkite **išversti** arba **ieškoti**.

Ši funkcija gali veikti ne visomis kalbomis.

# Laikrodis ir kalendorius

Stebėkite laiką – sužinokite, kaip naudoti telefoną kaip laikrodį ir kaip žadintuvą, ir kaip padaryti, kad susitikimai, užduotys ir tvarkaraščiai būtų nuolat atnaujinami.

# Signalo nustatymas

Galite naudoti telefoną kaip žadintuvą.

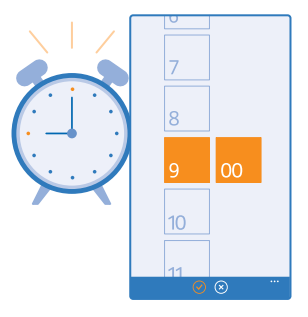

- 1. Pradžios ekrane braukite į kairę ir bakstelėkite 🙆 Žadintuvai.
- 2. Bakstelėkite 🕀.
- 3. Nustatykite laiką, įveskite žadintuvo informaciją ir bakstelėkite 🖲.

Kad signalas skambėtų, jūsų telefonas turi būti įjungtas, o telefono garsumas turi būti pakankamai didelis.

Patarimas: Galite greitai peržiūrėti kito aktyvaus signalo laiką, jei prisegėte programėlę Žadintuvai pradžios ekrane. Plytelės dydis turi būti bent vidutinis.

# **Signalo išjungimas** Perjunkite signalą į **Išjungta 🛄** .

**Signalo naikinimas** Bakstelėkite signalą ir **()**.

# Signalo atidėjimas

Dar nenorite keltis? Kai suskamba signalas, galite jį atidėti 10 minučių.

Pasigirdus signalui, bakstelėkite priminti vėliau.

# Automatinis datos ir laiko tikslinimas

Galite nustatyti, kad telefonas automatiškai tikslintų laiką, datą ir laiko juostą. Automatinis naujinimas yra tinklo paslauga ir ji gali būti nepasiekiama atsižvelgiant į regioną ar tinklo paslaugų teikėją.

Pradžios ekrane braukite žemyn iš ekrano viršaus ir bakstelėkite VISI PARAMETRAI > data ir laikas.

Perjunkite Automatinis nustatymas į ljungta [].

Patarimas: Norite pakeisti laiko formatą? Įjunkite arba išjunkite 24 val. laikrodį pagal savo pageidavimą. Jei norite pakeisti datų rodymo formatą, bakstelėkite VISI PARAMETRAI > regionas.

Neautomatinis datos ir laiko tikslinimas Perjunkite Automatinis nustatymas į Išjungta 🖬 ir redaguokite laiką bei datą.

#### Neautomatinis laiko juostos tikslinimas keliaujant užsienyje Perjunkite Automatinis nustatymas į Išjungta 💷, tada bakstelėkite Laiko juosta ir vietą.

# Kalendoriaus vaizdų perjungimas

Norite iš karto matyti dienos arba savaitės paskyras? Planuojate, kada atostogauti? Galite naršyti kalendorių, pateikiamą skirtinguose vaizduose.

1. Pradžios ekrane braukite į kairę ir bakstelėkite 🗾 Kalendorius.

 Jei norite perjungti dienos, savaitės, mėnesio ir metų vaizdus, bakstelėkite (). Savaitės arba mėnesio vaizde bakstelėkite dieną ir peržiūrėkite visus įvykius.

3. Jei norite perjungti dienas, savaites, mėnesius arba metus, braukite kairėn arba dešinėn. Norėdami metų rodinyje greitai peršokti į konkrečių metų konkretų mėnesį, braukite, kol rasite norimus metus, ir bakstelėkite mėnesį.

 $\mathbf{x}$ 

**Patarimas:** Jei leisite kalendoriui naudoti jūsų vietą, galėsite patikrinti oro prognozę dienos arba savaitės rodinyje.

#### **Užduočių sąrašo tikrinimas** Bakstelėkite ••• > **užduotys**.

#### Paskyros įtraukimas

Reikia priminti apie paskyrą? Įtraukite ją į kalendorių.

Pradžios ekrane braukite į kairę ir bakstelėkite 🗖 Kalendorius.

- 1. Bakstelėkite 🕀.
- 2. Įveskite norimą išsamią informaciją ir nustatykite laiką.

3. Jei norite įtraukti, pavyzdžiui, įvykio trukmę, priminimą apie jį arba jo pasikartojimą, bakstelėkite daugiau informacijos.

4. Kai baigsite, bakstelėkite 🖲.

Patarimas: Norėdami redaguoti įvykį, bakstelėkite ir palaikykite norimą įvykį, tada bakstelėkite koreguoti ir redaguokite norimą išsamią informaciją.

#### Pakvietimo į susitikimą siuntimas

Kurdami įvykį bakstelėkite **daugiau informacijos** > **įtraukti dalyvį** > ⊕, pasirinkite norimus kontaktus ir bakstelėkite ⊘.

Kvietimus į susitikimus galite siųsti visiems adresatams, kurie turi pašto adresą.

#### Įvykio arba kito kalendoriaus kūrimas

Pagal numatytuosius nustatymus jūsų įvykiai perkeliami į "Microsoft" abonemento kalendorių. Jei, pvz., turite su savo šeima bendrinamą kalendorių, galite kurti ir bendrinti įvykį tiesiogiai. Jei kurdami įvykį norite pakeisti kalendorių, bakstelėkite **daugiau informacijos** > **Kalendorius** ir norimą naudoti kalendorių.

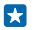

**Pavyzdys:** Galite sukurti įvykį kalendoriuje, kurį bendrinate su kitais žmonėmis, pvz., šeimos kambario kalendoriuje arba darbo kalendoriuje, taigi jie žinos, kada esate užimti.

#### Įvykio būsenos keitimas

Kai norite kitiems pranešti, kada esate užimti ar nesate biure, bakstelėkite **daugiau informacijos** > **Būsena** ir norimą būseną. Pagal numatytuosius nustatymus jūsų būsena yra **laisvas**.

# Paskyros naikinimas

Bakstelėkite ir palaikykite paskyrą, tada bakstelėkite naikinti.

# Užduoties įtraukimas į užduočių sąrašą

Turite svarbių terminų, kurių norite laikytis darbe, grąžintinų bibliotekos knygų, ar keletą kitų užduočių, kurias turite prisiminti? Galite įtraukti jas į savo užduočių sąrašą ir išbraukti jas, kai bus atliktos. Jei yra konkretus užduoties atlikimo terminas, nustatykite priminimą.

1. Pradžios ekrane braukite į kairę ir bakstelėkite 🔽 Kalendorius.

2. Bakstelėkite ••• > užduotys.

3. Bakstelėkite 🕀 ir užpildykite laukus.

4. Jei norite įtraukti priminimą, perjunkite Priminimas į ljungta 🛄 ir nustatykite priminimo datą ir laiką.

5. Bakstelėkite 🖲.

#### Užduoties redagavimas arba ištrynimas

Bakstelėkite ir laikykite užduotį, tada bakstelėkite koreguoti arba naikinti.

Patarimas: Jaučiatės energingi? Arba apsikrovę ir neturite laiko papildomoms užduotims? Norėdami perkelti įvykio laiką į priekį arba jį atidėti, bakstelėkite ir sulaikykite užduotį ir pasirinkite norimą parinktį.

Užduoties pažymėjimas kaip atliktos Bakstelėkite ir laikykite užduotį, tada bakstelėkite baigti.

#### Kelių kalendorių naudojimas

Nustatę pašto paskyras telefone, galite matyti visų paskyrų kalendorius vienoje vietoje.

1. Pradžios ekrane braukite į kairę ir bakstelėkite 🗾 Kalendorius.

2. Jei norite rodyti arba slepti kalendorių, bakstelėkite ••• > parametrai ir ijunkite arba išjunkite kalendorių.

Kai kalendorius paslėptas, įvykiai ir priminimai nerodomi skirtinguose kalendoriaus vaizduose.

# Kiekvieno kalendoriaus spalvos keitimas

Bakstelėkite ••• > parametrai, tada bakstelėkite dabartinę spalvą ir naują spalvą.

# SIM kortelės programėlių naršymas

Jei paslaugos teikėjas įtraukė programėles į jūsų SIM kortelę, štai kaip galite jas rasti.

 Pradžios ekrane braukite žemyn iš ekrano viršaus ir bakstelėkite VISI PARAMETRAI > mobilusis ryšys ir SIM.

2. Bakstelėkite SIM kortelę.

3. Bakstelėkite SIM kortelės programos.

# Parduotuvė

Pritaikykite telefoną savo poreikiams įdiegdami daugiau programėlių, žaidimų ir kitų elementų, kurių dalis yra nemokami. Naršykite Parduotuvė ir raskite naujausią turinį, skirtą jūsų telefonui.

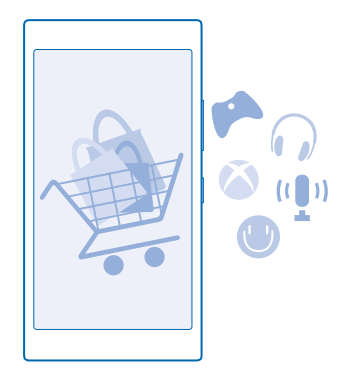

#### Galite parsisiųsti:

- programų;
- Žaidimai
- Pramoginės programos ir paslaugos
- Naujos programos ir paslaugos
- Knygos

Taip pat galite:

- Gauti jūsų skonį ir vietą atitinkančio turinio
- Bendrinti rekomendacijas su draugais

Parduotuvė prieinamumas ir parsisiųsti galimų elementų pasirinkimas priklauso nuo jūsų regiono.

Jei norite parsisiųsti iš Parduotuvė, turite naudodami telefoną įsiregistruoti naudoti "Microsoft" paskyrą. Kai įsiregistruosite, jums bus pasiūlytas su telefonu suderinamas turinys.

Galite ieškoti ir parsisiųsti turinio tiesiogiai į savo telefoną arba naršyti Parduotuvė turinį kompiuteryje ir siųsti nuorodas iš čia į savo telefoną tekstiniu pranešimu.

Daugelį elementų galite gauti nemokamai, už kai kuriuos turėsite sumokėti kredito kortele arba įtraukti į sąskaitą už telefoną.

Mokėjimo metodų prieinamumas priklauso nuo šalies, kurioje gyvenate, ir tinklo paslaugų teikėjo.

Naudojantis šiomis paslaugomis arba parsisiunčiant turinį gali būti perduodami dideli duomenų kiekiai, už kuriuos gali tekti mokėti pagal duomenų srautų įkainius.

#### Parduotuvės naršymas

Sužinokite apie naujausias ir dažniausiai parsisiunčiamas programas, žaidimus ir kitus jums ir jūsų telefonui rekomenduojamus elementus. Naršykite įvairias kategorijas arba ieškokite konkrečių elementų.

Pradžios ekrane braukite į kairę ir bakstelėkite 🛅 Parduotuvė.

© 2014 "Microsoft Mobile". Visos teisės saugomos įstatymo.

1. Bakstelėkite kategoriją pirmame puslapyje arba braukite į kairę arba į dešinę, kad pamatytumėte daugiau kategorijų.

2. Bakstelėkite elementą, jei norite peržiūrėti išsamią informaciją. Kai peržiūrite vieną elementą, rodomi ir susiję elementai.

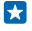

**Patarimas:** Ar Parduotuvė radote ką nors, kas, jūsų manymu, sudomintų jūsų draugus? Bakstelėkite **bendrinti** ir nusiųskite jiems nuorodą.

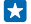

Patarimas: Ar norite gauti personalizuotų pasiūlymų dėl programų ir žaidimų, kurie jus galėtų sudominti? Prijunkite savo "Microsoft" arba "Facebook" paskyrą prie "Bing" ir Parduotuvė pasiūlys jums programų rinkinį.

# Paieška Parduotuvėje

Bakstelėkite 🕗, parašykite paieškos žodžius, tada bakstelėkite 🔶.

# Programėlės, žaidimo ar kito elemento parsisiuntimas

Parsisiųskite nemokamų programėlių, žaidimų ar kitokios medžiagos arba įsigykite daugiau turinio, skirto jūsų telefonui.

- 1. Pradžios ekrane braukite į kairę ir bakstelėkite 🚺 Parduotuvė.
- 2. Bakstelėkite elementą, jei norite peržiūrėti išsamią informaciją.

3. Jei elementas turi kainą, bakstelėkite pirkti arba išbandykite elementą tam tikrą laiką nemokamai bakstelėję išbandyti. Jei elementas nemokamas, bakstelėkite diegti.

Mokėjimo metodų prieinamumas priklauso nuo šalies, kurioje gyvenate, ir tinklo paslaugų teikėjo.

- 4. Jei nesate įsiregistravę naudoti "Windows" paskyros, įsiregistruokite dabar.
- 5. Vykdykite telefone pateikiamus nurodymus.

Baigus parsisiųsti, atidarykite ir peržiūrėkite elementą arba naršykite turinį toliau. Pagal turinio tipą nustatoma, kur elementas saugomas jūsų telefone: muziką, vaizdo įrašus ir tinklalaides galima rasti Muzika, Vaizdo įrašas ir tinklalaidės, žaidimus – žaidimai, o programėles – programėlių meniu.

Jei norite gauti daugiau informacijos apie elementą, susisiekite su elemento leidėju.

- Patarimas: Dideliems failams parsisiųsti naudokite "Wi-Fi" ryšį.
- Patarimas: Parduotuvė pagrindiniame rodinyje, viršutiniame dešiniajame ekrano kampe matysite pranešimą, kiek atsisiųstų programėlių, žaidimų ir kito turinio turi naujinimus.
- Patarimas: Jei norite peržiūrėti informaciją apie atsisiųstas programas, žaidimus ir kitą turinį, pradžios ekrane braukite kairėn ir bakstelėkite Parduotuvė > ••• > atsisiuntimai, tada braukite per atsisiuntimai arba istorija.

Jei jūsų atsisiųsta programa nepalaiko telefono kalbos, programa naudos anglų (JAV) kalbą kaip numatytąją. Jei esate įtraukę daugiau nei vieną telefono kalbą ir programa palaiko vieną iš jų, programa bus atsisiųsta ta palaikoma kalba.

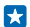

**Patarimas:** Be to, galite naudoti kompiuterį "Windows Phone" parduotuvei naršyti ir turiniui atsisiųsti į savo telefoną. Eikite į **www.windowsphone.com** ir naršykite arba ieškokite programų ir žaidimų.

# Vykdomų atsisiuntimų peržiūra

Atsisiųsdami elementą galite toliau naršyti Parduotuvė, ieškodami kito turinio, ir įtraukti atsisiųstinų elementų.

1. Pradžios ekrane braukite į kairę ir bakstelėkite 🚺 Parduotuvė.

 Jei norite peržiūrėti vykdomus atsisiuntimus, bakstelėkite pagrindinio vaizdo apačioje pateikiamą pranešimą apie atsisiuntimą.

Pranešime rodomas atsisiunčiamų elementų skaičius. Atsisiunčiama po vieną elementą.

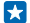

Patarimas: Pavyzdžiui, jei reikia laikinai išjungti interneto ryšį, bakstelėkite ir palaikykite parsisiunčiamą elementą, tada bakstelėkite **pristabdyti**. Jei norite tęsti parsisiuntimą, bakstelėkite **tęsti**. Pristabdykite laukiančius elementus po vieną. Jei parsisiuntimas nepavyksta, elementą galite parsisiųsti iš naujo.

# Atsiliepimo apie programą rašymas

Ar norite dalytis savo nuomone apie programą su kitais Parduotuvė vartotojais? Peržiūrėkite ir įvertinkite programą. Galite paskelbti vieną parsisiųstos programos atsiliepimą.

 Pradžios ekrane braukite kairėn, bakstelėkite ir laikykite programėlę, tada bakstelėkite įvertinti ir apžvelgti.

2. įvertinkite ir apžvelkite programėlę.

Patarimas: Tokiu pačiu būdu galite įvertinti ir apžvelgti kitus elementus.

#### Reklamos ID atkūrimas

Jei nenorite, kad programėlės susietų jūsų ankstesnę veiklą su būsima, pradžios ekrane perbraukite žemyn iš ekrano viršaus ir bakstelėkite VISI PARAMETRAI > reklamos ID > Atkurti reklamos ID.

# Žmonės ir žinutės

Susisiekite su draugais bei šeima ir bendrinkite failus, pvz., nuotraukas, telefonu. Net keliaudami turėkite galimybę gauti naujausius socialinių tinklų tarnybų atnaujinimus.

# Skambučiai

Norite skambinti naujuoju telefonu ir pabendrauti su draugais? Skaitykite toliau ir sužinosite.

#### Skambinimas kontaktui

Išsaugoję draugus telefone kaip kontaktus, galite paskambinti jiems greitai ir paprastai.

1. Bakstelėkite 🕻 > 🖲.

2. Bakstelėkite kontaktą ir numerį, jei kontaktas turi kelis numerius.

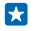

**Patarimas:** ar draugo balsas girdisi per garsiai arba per tyliai? Jei norite keisti garsumą, spauskite garsumo klavišus.

Patarimas: Ar norite leisti kitiems girdėti pokalbį? Bakstelėkite garsiakalbis.

#### Skambinimas telefono numeriu

Bakstelėkite (ii), įveskite telefono numerį ir bakstelėkite skambinti.

Jei norite įvesti simbolį "+", naudojamą tarptautiniams skambučiams, bakstelėkite ir palaikykite 0.

#### Telefono numerio kopijavimas ir įdėjimas

Bakstelėkite **Zmonės**, braukite per **kontaktai**, bakstelėkite kontaktą, bakstelėkite ir laikykite telefono numerį, tada bakstelėkite **kopijuoti**, o tada teksto lauke bakstelėkite **(**).

#### Skambučių istorijos paieška

Norėdami ieškoti skambučio įrašo, braukite per **istorija**, bakstelėkite ② ir įveskite kontakto vardą arba telefono numerį.

#### Skambučio įrašo pašalinimas

Norėdami pašalinti skambučio įrašą, perbraukite per **istorija**, bakstelėkite ir laikykite skambučio įrašą, tada bakstelėkite **naikinti**.

Norėdami pašalinti visus skambučių įrašus, bakstelėkite ••• > naikinti viską.

#### Skambinimas mėgstamiems kontaktams naudojant spartųjį rinkimą

Greitai paskambinkite svarbiems kontaktams naudodami spartųjį rinkimą.

 Norėdami įtraukti kontaktą į spartųjį rinkimą, bakstelėkite **7 Žmonės**, perbraukite per kontaktai, tada bakstelėkite norimą įtraukti kontaktą.

Bakstelėkite ir palaikykite kontaktų telefono numerį, tada bakstelėkite įtraukti į spartųjį rinkimą.

# Skambinimas kontaktui naudojant spartųjį rinkimą

Bakstelėkite 🔇, braukite per rinkti sparčiai ir bakstelėkite kontaktą.

# Skambinimas paskutinį kartą rinktu numeriu

Norite pasakyti draugams dar kažką? Paskambinkite jiems dar kartą. Skambučių istorijos vaizde galite matyti informaciją apie atliktus ir gautus skambučius.

- 1. Pradžios ekrane bakstelėkite 🔇, tada braukite per istorija.
- 2. Bakstelėkite vardą arba telefono numerį.

# Skambinimas balsu

Kontaktui galite paskambinti balsu.

- 1. Palaikykite paspaudę  $\mathcal{O}$ .
- 2. Pasakykite Call ir kontakto vardą.

Patarimas: Taip pat galite balsu rinkti numerį naudodami "Bluetooth" ausinę-mikrofoną.

Ši funkcija veikia ne visomis kalbomis. Informaciją apie palaikomas kalbas rasite www.windowsphone.com.

# Priimamo skambučio nutildymas

Jei telefonas suskamba netinkamu laiku, galite nutildyti to skambučio skambėjimo toną.

Jei norite, kad telefoną būtų galima nutildyti apvertus priekine puse žemyn, reikia ijungti funkciją Paverskite, kad nutildytumėte. Pradžios ekrane braukite žemyn nuo ekrano viršaus, bakstelėkite VISI PARAMETRAI > garso įrašas, jei reikia, braukite kairėn ir perjunkite Paverskite, kad nutildytumėte į ljungta [].

Kai kas nors jums skambina, paspauskite garsumo arba užrakinimo klavišą. Be to, galite pasukti savo telefoną priekine puse žemyn.

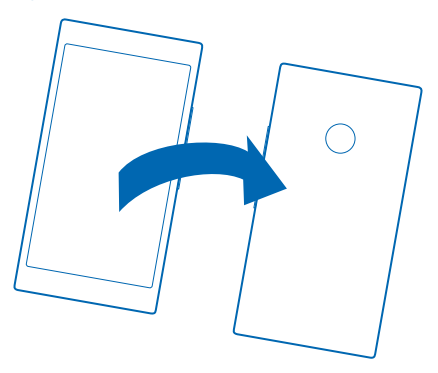

# Atsakymas į skambutį teksto žinute

Šiuo metu negalite atsakyti į skambutį? Galite atsakyti skambintojui teksto žinute.

- 1. Kai kas nors jums skambina, bakstelėkite ATSAKYTI TEKSTO ŽINUTE.
- 2. Bakstelėkite įveskite žinutę... ir rašykite žinutę.

Teksto žinute galite atsakyti į skambučius tik tų kontaktų, kurie yra išsaugoti telefone.

#### Funkcijos "Atsakymas teksto žinute" įjungimas arba išjungimas

Bakstelėkite 🔇 > ••• > parametrai ir perjunkite Atsakymas teksto žinute į ljungta 📖 arba Išjungta 📖 .

#### Parašytos teksto žinutės redagavimas

Pradžios ekrane bakstelėkite 🕻 > •••• > parametrai > koreguoti atsakymus ir redaguokite norimą atsakymą.

#### **Konferencinis pokalbis**

Jūsų telefone palaikomi konferenciniai pokalbiai tarp dviejų arba daugiau asmenų. Didžiausias dalyvių skaičius gali skirtis atsižvelgiant į regioną arba tinklo paslaugų teikėją.

- 1. Užmegzkite ryšį su pirmu asmeniu.
- 2. Jei norite paskambinti kitam dalyviui, paspauskite 👉 ir skambinkite įprastu būdu.
- 3. Atsiliepę į naują skambutį, bakstelėkite 🎗

Kito asmens įtraukimas į skambutį Bakstelėkite 🛟 paskambinkite kitam asmeniui ir bakstelėkite 🏌

#### Privatus pokalbis su asmeniu

Bakstelėkite i> ir įtraukite asmens vardą arba telefono numerį. Jūsų telefone konferencinis pokalbis užlaikytas. Kiti asmenys tęsia konferencinį pokalbį.

Jei norite grįžti į konferencinį pokalbį, bakstelėkite 🎗

# Skambučių peradresavimas į kitą telefoną

Ne visuomet galite atsiliepti telefonu, tačiau nenorite praleisti skambučių? Galite peradresuoti juos į kitą telefono numerį.

Dėl galimybės naudotis šia funkcija kreipkitės į tinklo paslaugų teikėją.

 Atsižvelgiant į jūsų telefoną, pradžios ekrane braukite žemyn iš ekrano viršaus, tada bakstelėkite VISI PARAMETRAI > tinklas + > nustatyti arba bakstelėkite 
 > ••• > parametrai.
 Perjunkite Skambučių peradresavimas į jungta 
 jui reikia, pasirinkite, kur norite peradresuoti savo skambučius.

Atsižvelgiant į jūsų telefoną, taip pat skirtingoms situacijoms galite pasirinkti skirtingas parinktis, pavyzdžiui, kai negalite atsakyti arba kai vyksta pokalbis.

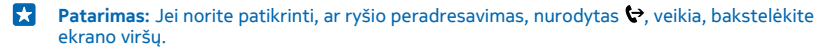

# Skambučių peradresavimas į balso paštą

Skambučius galite peradresuoti ne tik į kitą telefono numerį, tuos pačius skambučius galite peradresuoti į balso paštą ir išklausyti juos vėliau.

Dėl galimybės naudotis šia funkcija kreipkitės į tinklo paslaugų teikėją.

1. Bakstelėkite **(** > ••• > parametrai.

© 2014 "Microsoft Mobile". Visos teisės saugomos įstatymo.

#### 2. Įveskite numatytąjį balso pašto dėžutės numerį lauke Balso pašto dėžutės numeris.

Norėdami gauti numatytąjį balso pašto numerį, kreipkitės į paslaugos teikėją.

3. Jei norite persiųsti skambučius į balso pašto dėžutės numerį, atsižvelgdami į savo telefoną perjunkite Skambučių peradresavimas į ljungta []. Jei reikia įveskite balso pašto dėžutės numerį arba braukite žemyn nuo ekrano viršaus ir bakstelėkite VISI PARAMETRAI > tinklas + > nustatyti, tada įveskite balso pašto dėžutės numerį.

Atsižvelgiant į jūsų telefoną, jūs galite persiųsti visus skambučius į balso pašto dėžutę arba skirtingoms situacijoms galite pasirinkti skirtingas parinktis, pavyzdžiui, kai negalite atsakyti arba kai vyksta pokalbis.

#### Skambinimas į balso pašto dėžutę

Jei nukreipėte gaunamus skambučius į balso pašto dėžutę, galite į ją paskambinti ir išklausyti draugų paliktus pranešimus.

1. Pradžios ekrane bakstelėkite 🔇 > 🖮.

2. Jei busite paprašyti, įveskite balso pašto slaptažodį, kurį gavote iš savo tinklo paslaugų teikėjo.

3. Galite išklausyti arba atsakyti į balso pašto pranešimus, ištrinti juos arba įrašyti pasveikinimo pranešimą.

Dėl balso pašto paslaugos pasiekiamumo ir informacijos, kaip nustatyti laiko tarpą iki skambučių nukreipimo, kreipkitės į savo tinklo paslaugų teikėją.

#### Skambučių ir pranešimų blokavimas

Gaunate nepageidaujamų skambučių ar tekstinių pranešimų? Užblokuokite juos naudodami programą skambučių/SMS filtras.

Norėdami įtraukti telefono numerį į blokuojamų numerių sąrašą, pradžios ekrane bakstelėkite **t**, braukite per **istorija**, bakstelėkite ir palaikykite skambintojo, kurį norite blokuoti, vardą ir bakstelėkite **blokuoti numerį...** 

Į blokuojamų numerių sąrašą numerius taip pat galite įtraukti iš tekstinių pranešimų.

Pradžios ekrane braukite žemyn iš ekrano viršaus ir bakstelėkite VISI PARAMETRAI > skambučių/SMS filtras.

Perjunkite Blokuoti skambučius ir SMS į ljungta 🛄 .

Tikrinimas, kurie numeriai yra užblokuoti Bakstelėkite užblokuoti numeriai.

Pranešimų apie užblokuotus skambučius ar pranešimus gavimas Bakstelėkite sudėtingiau ir perjunkite Pranešimai į ljungta [[]].

# Kontaktai

Žmonės šakotuve galite išsaugoti ir tvarkyti draugų telefono numerius, adresus ir kitą kontaktinę informaciją. Be to, galite susisiekti su draugais naudodami socialinių tinklų paslaugas.

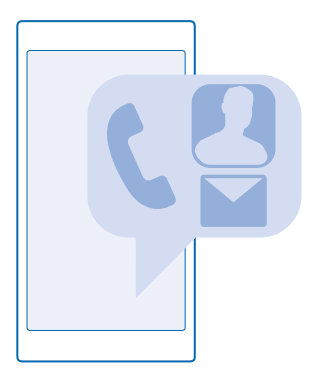

# Šakotuvas "People"

Telkinys Žmonės – tai vieta, kurioje laikoma visą jūsų draugų kontaktinė informaciją. Jis leidžia kambariuose ir grupėse palaikyti ryšį su brangiausiais žmonėmis. Čia taip pat yra jūsų socialiniai tinklai.

Eikite į kontaktai, kad galėtumėte peržiūrėti savo draugų kontaktinę informaciją iš bet kurios paskyros, prie kurios esate prisijungę. Galite tvarkyti sąrašą taip, kaip norite, filtruodami jį pagal paskyrą arba paslėpdami kontaktus be telefonų numerių. Jūsų pačių kontakto kortelė taip pat yra čia.

Peržiūrėkite kas nauja, kad matytumėte savo draugų socialinių tinklų būsenų naujinimus vienoje vietoje.

kambariai rodinyje yra jūsų kambariai ir grupės, kurie padeda palaikyti ryšį su svarbiausiais kontaktais. Kambaryje galite asmeniškai kalbėtis su pakviestais draugais ir bendrinti tokius dalykus, kaip kalendoriai ir nuotraukos. Grupės padeda lengviau matyti tik į grupę įtrauktų žmonių socialinių tinklų naujinimus ir leidžia jiems visiems vienu metu išsiųsti el. laiškus ar žinutes.

#### Kontakto įtraukimas arba ištrynimas

Nesiskirkite su draugais. Išsaugoti draugų telefono numerius, adresus ir kitą kontaktinę informaciją telkinyje Žmonės.

# Kontakto įtraukimas

Bakstelėkite 📑 Žmonės ir braukite per kontaktai.

- 1. Bakstelėkite 🕀.
- 2. Jei esate prisijungę prie kelių paskyrų, pasirinkite paskyrą, kurioje norite išsaugoti kontaktą.

Negalite adresato išsaugoti tik telefone – jis visada išsaugomas paskyroje.

- 3. Įtraukite kontaktinę informaciją ir bakstelėkite 🖲.
- 🚼 🛛 Patarimas: Jūsų kontaktų atsarginė kopija "Microsoft" paskyroje sukuriama automatiškai.

#### Kontakto informacijos redagavimas

Bakstelėkite kontaktą ir ②, redaguokite arba įtraukite informacijos, pvz., skambėjimo toną arba žiniatinklio adresą.

#### Kontakto ištrynimas

Bakstelėkite kontaktą ir ••• > naikinti.

Kontaktas ištrinamas tiek iš telefono, tiek ir iš socialinio tinklo paslaugos, kurioje saugomas (pasitaiko retų išimčių: "Facebook", "Twitter" ir "LinkedIn").

#### Kontaktų sąrašo filtravimas

Jei kontaktų sąraše nenorite rodyti socialinio tinklo paslaugos kontaktų, galite juos filtruoti. Kontaktų sąraše bakstelėkite ••• > **parametrai** > **filtruoti kontaktų sąrašą**, tada bakstelėkite paskyras, kurias norite rodyti arba slėpti.

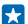

Patarimas: Taip pat galite išfiltruoti kontaktus be telefono numerių. Perjunkite Slėpti kontaktus be telefono numerių į ljungta [].

#### Skambinančiojo numerio išsaugojimas

Ar gavote skambutį iš asmens, kurio telefono numeris dar neišsaugotas telkinyje Žmonės? Galite lengvai išsaugoti numerį kaip naują arba esamą kontaktų sąrašo įrašą.

- 1. Bakstelėkite 🕻 ir braukite per istorija.
- 2. Bakstelėkite 🕞 šalia telefono numerio ir bakstelėkite 🖲.
- 3. Bakstelėkite , redaguokite telefono numerį ir numerio tipą, tada bakstelėkite .
- 4. Redaguokite kitą kontakto informaciją, įskaitant vardą, tada bakstelėkite 🖲.

#### Numerio, gavus pranešimą, išsaugojimas

Ar gavote skambutį ar pranešimą iš asmens, kurio telefono numeris dar neišsaugotas telkinyje Žmonės? Galite lengvai išsaugoti numerį kaip naują arba esamą kontaktų sąrašo įrašą.

- 1. Bakstelėkite 📴 Žinutės.
- Pokalbių sąraše bakstelėkite pokalbį ir 🕑 > 🖲.
- 3. Bakstelėkite 🕀, redaguokite telefono numerį ir numerio tipą, tada bakstelėkite 🖲.
- 4. Redaguokite kitą kontakto informaciją, įskaitant vardą, tada bakstelėkite 🖲.

#### Kontakto paieška

Ar reikia greitai susisiekti su savo draugais? Užuot slinkdami per visus kontaktus, galite ieškoti arba pereiti prie raidės ar simbolio kontaktų sąraše. Kontaktui paskambinti ar išsiųsti pranešimą galite naudodami komandą balsu.

- 1. Bakstelėkite **Žmonės** ir braukite per kontaktai.
- 2. Bakstelėkite 🕗 ir pradėkite rašyti vardą. Jums rašant sąrašas filtruojamas.

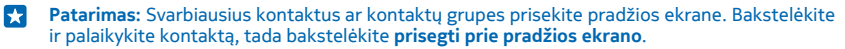

#### Pereikite prie raidės ar simbolio kontaktų sąraše

Bakstelėkite bet kokią raidę kairėje esančiame kontaktų sąraše ir tolesniame meniu bakstelėkite pirmą norimo vardo raidę ar simbolį.

#### Komandos balsu naudojimas

Bet kokiame vaizde palaikykite paspaudę 🔎 ir sakykite Call arba Text ir kontakto vardą. Ne visos kalbos palaikomos.

#### Kontaktų susiejimas

Ar turite atskirų įrašų apie tą patį kontaktą iš skirtingų socialinių tinklų paslaugų arba pašto paskyrų? Galite susieti kelis kontaktus, kad jų informacija būtų vienoje kontakto kortelėje.

Bakstelėkite **Žmonės** ir braukite per **kontaktai**.

- 1. Bakstelėkite pagrindinį kontaktą, kurį norite susieti, ir 😔.
- 2. Bakstelėkite pasirinkti kontaktą ir norimą susieti kontaktą.

#### Kontakto atsiejimas

Bakstelėkite pagrindinį kontaktą ir 💩, tada bakstelėkite norimą atsieti kontaktą ir atsieti.

#### Kontaktų kopijavimas

Susisiekite su sau artimiausiais ir brangiausiais vos spustelėję pirštais. Naudodami Perkelti mano duomenis programą lengvai kopijuokite adresatus, tekstinius pranešimus ir nuotraukas iš seno telefono. Programa veikia ne su visais telefonų modeliais.

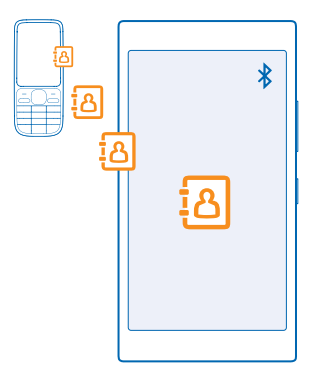

Patarimas: Jei turite senesnės versijos "Windows Phone" įrenginį arba anksčiau esate sukūrę atsarginę kontaktų kopiją "Microsoft" paskyroje, galite įtraukti paskyrą į telefoną ir importuoti kontaktus tiesiogiai į savo telefoną iš paslaugos.

Jūsų telefone turi būti palaikoma "Bluetooth" funkcija. Senajame telefone esantys kontaktai turi būti saugomi telefono atmintyje, o ne SIM kortelėje.

1. Senajame telefone jjunkite "Bluetooth" ir įsitikinkite, kad telefonas yra matomas kitiems prietaisams.

2. Naujo telefono pradžios ekrane braukite kairėn ir bakstelėkite 🔁 Perkelti mano duomenis.

3. Bakstelėkite tęsti ir įjunkite "Bluetooth".

 Rastų įrenginių sąraše pasirinkite savo seną telefoną ir vykdykite abiejuose telefonuose pateikiamus nurodymus.

Jei adresatai surašyti kalba, kurios naujas telefonas nepalaiko, adresato informacija gali būti rodoma neteisingai.

Jei dar neturite Perkelti mano duomenis programos, galite parsisiųsti ją iš www.windowsphone.com/ s?appid=dc08943b-7b3d-4ee5-aa3c-30f1a826af02.

#### Kontaktų kopijavimas iš SIM kortelės

Jei kontaktai saugomi SIM kortelėje, galite juos kopijuoti į telefoną.

Įsitikinkite, kad SIM kortelė įdėta.

- 1. Bakstelėkite 📑 Žmonės.
- 2. Bakstelėkite ••• > parametrai > importuoti iš SIM.
- 3. Norėdami importuoti visus kontaktus, bakstelėkite importuoti.

Patarimas: Norėdami pasirinkti atskirus kontaktus, bakstelėkite valyti ir naudokite žymės langelius.

Negalite išsaugoti kontaktų savo naujoje SIM kortelėje.

#### Kontaktų grupės kūrimas, redagavimas arba ištrynimas

Galite sukurti kontaktų grupę ir siųsti pranešimą keliems žmonėms tuo pačiu metu arba peržiūrėti socialinių tinklų atnaujinimus tik iš grupės narių. Pavyzdžiui, šeimos narius galite įtraukti į tą pačią grupę ir greitai juos pasiekti rašydami tik vieną pranešimą.

Bakstelėkite 📑 Žmonės ir braukite per kambariai.

- **1.** Bakstelėkite  $\oplus$  > **Grupė**.
- 2. Įrašykite grupės pavadinimą ir bakstelėkite 🖲.
- 3. Bakstelėkite 🕀 ir kontaktą. Jei norite įtraukti kitą kontaktą, bakstelėkite 🕀.
- 4. Bakstelėkite 🖉.

Patarimas: Jūsų telefone jau yra grupė, kurios pavadinimas Geriausi draugai.

Naujos kontaktų grupės įtraukimas Bakstelėkite grupę, tada – ⊛ > ⊕ ir kontaktą.

Kontakto pašalinimas iš grupės Bakstelėkite grupę ir 🖲. Bakstelėkite kontaktą ir šalinti iš grupės.

Grupės pervardijimas Bakstelėkite grupę ir ••• > pervardyti, tada įrašykite naują pavadinimą.

Kontaktų grupės ištrynimas Bakstelėkite grupę ir ••• > naikinti.

# Planų bendrinimas su šeima ir draugais

Norite suburti žmones, tačiau sudėtinga nustatyti visiems patogią datą ir laiką? Galite pakviesti kitus į pokalbį ir asmeniškai bendrinti kalendorių, nuotraukas ir pastabas, pvz., pirkinių sąrašus. Nors ši funkcija geriausiai veikia sistemoje "Windows Phone 8" ir naujesnėse versijose, naudojant telefonus, kuriuose veikia "Windows Phone 7", galima prisijungti prie kambarių ir nustatyti bendrinamus kalendorius. Jei norite naudoti šią funkciją, turite prisijungti prie "Microsoft" paskyros.

1. Jei norite kurti bendrinti skirtą kambarį, bakstelėkite Žmonės ir braukite per kambariai.

2. Bakstelėkite 🕀 > Kambarys.

3. Parašykite kambario pavadinimą ir bakstelėkite 🖲.

4. Jei norite perjungti grupės pokalbį, kalendorių, užrašus arba nuotraukų albumą, braukite į kairę arba į dešinę.

5. Norėdami ką nors pakviesti prisijungti prie kambario, bakstelėkite 🛞 > 🕀 ir adresatą.

Patarimas: Jei dar nenaudojote kambarių, jūsų telefone jums parengta Šeimos kambarys. Telkinyje Žmonės braukite per kambariai ir bakstelėkite Šeimos kambarys. Norėdami ką nors į kambarį pakviesti pirmą kartą, bakstelėkite kviesti tapti nariu.

# Socialiniai tinklai

Ar norite neprarasti ryšio su draugais? Telefone galite nustatyti socialinių tinklų paslaugas.

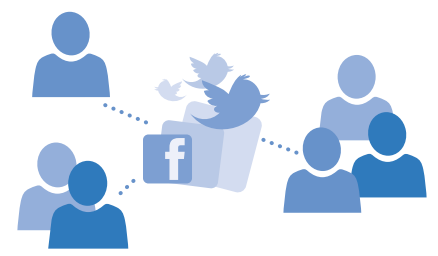

Telefone galite likti prisijungę prie socialinių tinklų paslaugų.

# Socialinės medijos paskyros nustatymas

Įsiregistruokite naudoti socialinių tinklų paslaugas.

Pradžios ekrane braukite į kairę, bakstelėkite socialinių tinklo programėlę, prie kurios norite prisijungti, pvz., "Facebook", ir vykdykite pateikiamas instrukcijas.

Jei norite parsisiųsti daugiau socialinių tinklų programėlių, bakstelėkite 🛅 Parduotuvė.

Patarimas: Kai įsiregistruosite naudoti paskyrą, kontaktai bus automatiškai importuoti į paskyrą. Norėdami pasirinkti, kurios paskyros bus rodomos jūsų kontaktų sąraše, pradžios ekrane bakstelėkite Z Žmonės, braukite per kontaktai ir bakstelėkite ••• > parametrai > filtruoti kontaktų sąrašą.

# Draugo būsenos atnaujinimų peržiūra

Nustatę socialinio tinklo tarnybas, pvz., "Twitter" savo telefone, galite stebėti draugų būsenų atnaujinimą telkinyje Žmonės.

Bakstelėkite **Žmonės** ir braukite per **kas nauja**.

© 2014 "Microsoft Mobile". Visos teisės saugomos įstatymo.

#### Būsenos skelbimas

Jei norėtumėte susitikti su draugais, leiskite jiems pamatyti, ką galvojate. Paskelbkite būsenos naujinimą naudojamame socialiniame tinkle.

- 1. Bakstelėkite 📑 Žmonės ir braukite per kontaktai.
- 2. Bakstelėkite savo kontakto kortelę ir skelbti įrašą.
- 3. Pasirinkite paslaugą, kurioje norite skelbti.
- 4. Parašykite pranešimą.
- 5. Bakstelėkite 🗐.
- 0

Svarbu žinoti: Prieš bendrai naudodami savo vietą, apsvarstykite, su kuo ją bendrai naudosite. Išsiaiškinkite, kokie jūsų naudojamos socialinių tinklų paslaugos privatumo parametrai, nes savo vietą galite bendrai naudoti su daugeliu žmonių.

# Profilio nuotraukos keitimas

Kai telefone nustatote savo "Microsoft" paskyrą arba socialinių tinklų paslaugą, jūsų profilio nuotrauka iš vieno iš šių socialinių tinklų tampa kontakto kortelės telefone nuotrauka.

- 1. Bakstelėkite **Žmonės** ir braukite per kontaktai.
- 2. Kontaktų sąrašo viršuje bakstelėkite savo nuotrauką.

 Bakstelėkite nuotrauką dar kartą, ir pasirinkite vieną iš siūlomų nuotraukų arba bakstelėkite rasti kitą ir pasirinkite naują nuotrauką.

Vilkite apie nuotrauką, kad nustatytumėte apkarpymą ir bakstelėkite Q.

#### Dalijimasis nuotrauka socialinių tinklų paslaugose

Nufotografavę vaizdą, įkelkite jį į internetą, kad visi draugai galėtų matyti, kaip pasikeitėte.

- 1. Bakstelėkite Nuotraukos.
- 2. Naršykite nuotraukų albumus, kad rastumėte nuotrauką, kuria norite dalintis.
- 3. Bakstelėkite ir palaikykite nuotrauką, tada bakstelėkite bendrinti....
- 4. Bakstelėkite socialinių tinklų paslaugą, į kurią norite nusiųsti nuotrauką.
- 5. Jei norite, įtraukite pavadinimą ir pasirinkite bendrinti arba siųsti savo nuotrauką.

# Pranešimai

Palaikykite ryšį su draugais, siųsdami jiems teksto žinutes ar daugiaformačius pranešimus.

# Pranešimo siuntimas

Naudodami tekstinius ir daugiaformačius pranešimus, galite greitai susisiekti su draugais ir šeima.

# 1. Bakstelėkite 🖳 Žinutės.

2. Bakstelėkite  $\overline{\oplus}$ .

Jei pradedate rašyti žinutę ir prieš ją išsiųsdami įjungiate kitą programą, žinutę galėsite rašyti toliau, grįžę į Žinutės. Bakstelėkite ••• > **juodraščiai**. Išsiųsto pranešimo juodraštis bus ištrintas.

 Jei norite įtraukti gavėją iš kontaktų sąrašo, bakstelėkite ⊕arba pradėkite rašyti vardą. Be to, galite įvesti telefono numerį.

Patarimas: Norėdami įtraukti kelis gavėjus, bakstelėkite ⊕ > , pasirinkite norimus gavėjus ir bakstelėkite ⊘.

4. Bakstelėkite pranešimo lauką ir rašykite pranešimą.

Patarimas: Jei norite įtraukti veiduką, bakstelėkite 🙂.

Jei norite įtraukti priedą, bakstelėkite (1) ir pasirinkite priedą.
 Jei norite išsiusti pranešimą, bakstelėkite (1).

Patarimas: Norėdami išsiųsti daugiaformačius pranešimus, braukite žemyn iš ekrano viršaus, bakstelėkite VISI PARAMETRAI > mobilusis ryšys ir SIM ir perjunkite Duomenų perdavimo ryšys į įjungta \_\_\_\_\_.

Tik suderinami prietaisai gali priimti ir rodyti daugiaformačius pranešimus. Skirtinguose prietaisuose pranešimai gali atrodyti skirtingai.

# Pranešimo persiuntimas

pokalbiai bakstelėkite pokalbį, bakstelėkite ir palaikykite norimą persiųsti pranešimą ir bakstelėkite **persiųsti**.

Prieš peradresuodami pranešimą, galite jį redaguoti arba įtraukti priedų ar juos pašalinti.

# Pranešimo skaitymas

Pradžios ekrane galite matyti, kad gavote naują pranešimą.

Pranešimus, kuriuos siuntėte kontaktui arba iš jo gavote, galite peržiūrėti vienoje pokalbių gijoje. Gijoje gali būti tekstinių ir daugiaformačių pranešimų.

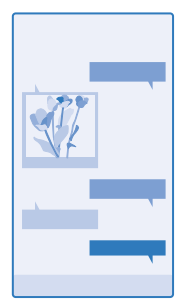

1. Bakstelėkite 🖳 Žinutės.

2. Norėdami perskaityti pranešimą, bakstelėkite pokalbį.

Patarimas: Norėdami gauti daugiaformačius pranešimus, braukite žemyn iš ekrano viršaus, bakstelėkite VISI PARAMETRAI > mobilusis ryšys ir SIM ir perjunkite Duomenų perdavimo ryšys į įjungta [].

Galite siųsti tekstinius pranešimus, viršijančius vienam pranešimui nustatytą didžiausią rašmenų skaičių. Ilgi pranešimai išskaidomi ir siunčiami dviem ar daugiau pranešimų. Paslaugos teikėjas gali imti mokestį už kiekvieną atskirai siunčiamą pranešimo dalį. Simboliai su kirčiais, kiti ženklai ar kitos kalbų parinktys užima daugiau vietos ir mažina vienu pranešimu siunčiamų simbolių skaičių.

Naudojantis šiomis paslaugomis arba parsisiunčiant turinį gali būti perduodami dideli duomenų kiekiai, už kuriuos gali tekti mokėti pagal duomenų srautų įkainius.

# Priedo išsaugojimas Bakstelėkite priedą, pvz., nuotrauką, tada bakstelėkite ••• > įrašyti.

Pokalbio ištrynimas Dalyje pokalbiai bakstelėkite 🗐, pažymėkite norimą ištrinti pokalbį ir bakstelėkite 🖲.

# Vieno pokalbio pranešimo ištrynimas

pokalbiai bakstelėkite pokalbį, bakstelėkite ir palaikykite norimą ištrinti pranešimą ir bakstelėkite **naikinti**.

Visų telefono pranešimų naikinimas Bakstelėkite (<br/>
> ••• > žymėti viską > (<br/>
).

# Atsakymas į pranešimą

Neverskite draugo laukti – atsakykite į pranešimą iš karto.

# 1. Bakstelėkite 🛯 Žinutės.

- 2. Lange pokalbiai bakstelėkite pokalbį, kuriame yra pranešimas.
- 3. Bakstelėkite pranešimo lauką ir rašykite pranešimą.
- 4. Bakstelėkite 🖲.

#### Pranešimo persiuntimas

pokalbiai bakstelėkite pokalbį, bakstelėkite ir palaikykite norimą persiųsti pranešimą ir bakstelėkite **persiųsti**.

Prieš peradresuodami pranešimą, galite jį redaguoti arba įtraukti priedų ar juos pašalinti.

# Pranešimo siuntimas grupei

Ar turite išsiųsti pranešimą žmonių grupei? Sukurkite grupę telkinyje Žmonės ir galėsite pasiekti juos visus vienu pranešimu arba laišku.

1. Bakstelėkite 📑 Žmonės ir braukite per kambariai.

2. Bakstelėkite grupę ir siųsti teksto žinutę arba siųsti el. laišką, tada rašykite ir siųskite pranešimą.

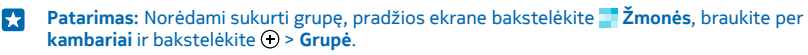

# Vietos informacijos siuntimas žinute

Norite pakviesti draugus susitikti, tačiau jie nežino tos vietos, kurioje esate? Siųskite jiems vietos informaciją žemėlapyje.

Ši funkcija gali veikti ne visuose regionuose.

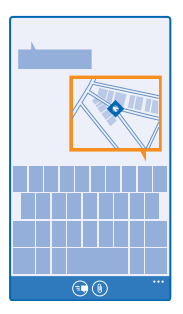

Telefonas gali klausti apie vietos naudojimą. Jei norite naudoti šią funkciją, turite ją leisti.

1. Rašydami tekstinį pranešimą, bakstelėkite (1) > mano buvimo vieta.

Siunčiant pranešimą su priedu gali tekti mokėti daugiau nei už įprastą tekstinį pranešimą. Dėl išsamesnės informacijos kreipkitės į savo mobiliųjų paslaugų teikėją.

# 2. Bakstelėkite 🖲.

Jūsų draugai gaus pranešimą su paveikslėliu, kuriame bus pavaizduota jūsų vieta žemėlapyje.

# Garso pranešimo siuntimas

Norite pasveikinti draugą su gimtadieniu nusiųsdami jam dainą? Siųskite dainą kaip garso pranešimą.

- 1. Rašydami pranešimą, bakstelėkite (1) > pastaba balsu.
- 2. Įrašykite pranešimą ir bakstelėkite atlikta.
- 3. Bakstelėkite 电

# Pranešimo rašymas balsu

Per sunku rašyti pranešimą? Rašykite ir siųskite tekstinį pranešimą balsu.

Ši funkcija veikia ne visomis kalbomis. Informaciją apie palaikomas kalbas rasite www.windowsphone.com.

Kad galėtumėte naudoti funkciją, gali tekti parsisiųsti kalbų paketą. Jei būsite paraginti įdiegti kalbos paketą, pradžios ekrane braukite žemyn iš ekrano viršaus ir bakstelėkite **VISI PARAMETRAI > šneka > Šnekos kalba**, bakstelėkite norimą kalbą ir palaukite, kol baigsis atsisiuntimas.

Jei norite naudoti šią funkciją, turite būti užmezgę ryšį su internetu.

- 1. Palaikykite paspaudę  $\mathcal{O}$ .
- 2. Pasakykite Text ir kontakto vardą.
- 3. Diktuokite savo pranešimą ir vykdykite girdimas instrukcijas.

# Paštas

Galite naudoti telefoną laiškui skaityti ir į jį atsakyti keliaudami.

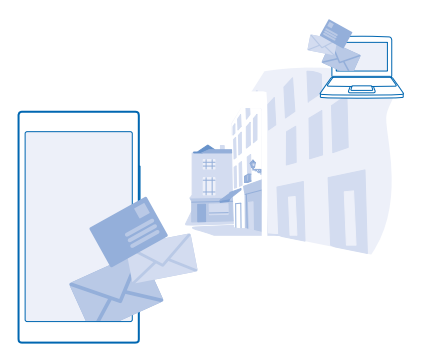

Pradžios ekrane bakstelėkite 🖂.

Jei norite siųsti ir gauti laiškus, turite būti užmezgę ryšį su internetu.

# Pašto dėžutės įtraukimas

Ar naudojate skirtingus pašto adresus verslui ir laisvalaikiui? Savo telefone galite įtraukti kelias pašto dėžutes.

Jei norite paštą savo telefone, turite būti užmezgę ryšį su internetu.

Jei nesate įsiregistravę naudoti "Microsoft" paskyrą, įsijungę pirmą kartą galite tai padaryti. Į telefoną įtraukus "Microsoft" paskyrą pašto paskyra įtraukiama automatiškai.

- Pradžios ekrane bakstelėkite
- 2. Bakstelėkite paskyrą, užrašykite vartotojo vardą ir slaptažodį.
- Patarimas: Jei norite įtraukti į telefoną darbo paštą, kontaktų ir kalendorių naudodami sudėtingiau, įrašykite vartotojo vardą ir slaptažodį, bakstelėkite Exchange ir įveskite reikiamą išsamią informaciją.

# 3. Bakstelėkite prisijungti.

Patarimas: Atsižvelgiant į pašto paskyrą su telefono duomenimis galite sinchronizuoti ne tik laiškus, bet ir kitus elementus, pvz., kontaktus ir jūsų kalendorių.

Jei jūsų telefonas neranda jūsų pašto parametrų, galite naudoti sudėtingiau ir juos rasti. Tam nereikia žinoti savo pašto paskyros tipo ir gaunamų bei siunčiamų laiškų pašto serverio adresų. Galite gauti šią informaciją iš pašto paslaugos teikėjo.

Jei norite sužinoti daugiau apie skirtingų pašto paskyrų nustatymą, žr. **www.windowsphone.com** skyrių apie naudojimą.

#### Pašto dėžutės įtraukimas vėliau

Pašto dėžutėje bakstelėkite ••• > įtraukti el. pašto paskyrą ir paskyrą, tada įsiregistruokite.

#### Pašto dėžutės ištrynimas

Pradžios ekrane braukite žemyn iš ekrano viršaus ir bakstelėkite VISI PARAMETRAI > el. paštas ir paskyros. Bakstelėkite ir palaikykite pašto dėžutę, tada bakstelėkite naikinti.

© 2014 "Microsoft Mobile". Visos teisės saugomos įstatymo.

# "Exchange"

Ar norėtumėte po ranka turėti darbo paštą, kontaktus bei kalendorių – ir kai dirbate kompiuteriu, ir kai naudojate telefoną keliaudami? Galite sinchronizuoti telefone ir "Microsoft Exchange" serveryje esantį svarbų turinį.

"Exchange" galima nustatyti tik tada, jei jūsų įmonėje yra "Microsoft Exchange" serveris. Be to, įmonės IT administratorius turi suaktyvinti jūsų paskyrai skirtą "Microsoft Exchange".

Prieš pradėdami konfigūruoti, įsitikinkite, kad turite:

- Įmonės pašto adresą
- "Exchange" serverio vardą (kreipkitės į įmonės IT skyrių)
- Tinklo domeno pavadinimą (kreipkitės į įmonės IT skyrių)
- Biuro tinklo slaptažodį

Atsižvelgiant į "Exchange" serverio konfigūraciją, konfigūruojant gali prireikti įvesti papildomos informacijos. Jei reikiamos informacijos nežinote, kreipkitės į IT skyrių.

Konfigūruodami galite nurodyti, kokiu dažnumu telefonas turi sinchronizuoti turinį su serveriu. Sinchronizuojamas tik turinys, nurodytas nustatant paskyrą. Norėdami sinchronizuoti papildomą turinį, pakeiskite "Exchange" paskyros parametrus.

Naudojant "Exchange" gali būti privaloma naudoti užrakto kodą.

#### Pašto atidarymas iš pradžios ekrano

Naudodami interaktyviąsias pašto plyteles galite atidaryti laišką tiesiogiai iš pradžios ekrano.

Plytelėse galite matyti neperskaitytų laiškų skaičių ir, ar gavote naują laišką.

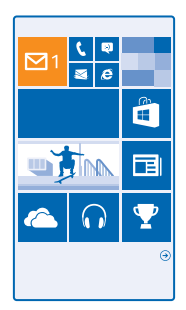

Pradžios ekrane galite prisegti kelias pašto dėžutes. Pavyzdžiui, vieną plytelę skirkite darbo paštui, o kitą – laisvalaikio paštui. Jei bendrame aplanke "Gautieji" susiejate kelias pašto dėžutes, vienoje plytelėje laiškus galite atidaryti iš visų aplankų "Gautieji".

Norėdami skaityti laišką, bakstelėkite plytelę.

# Laiško siuntimas

Neleiskite kauptis laiškams. Telefonu skaitykite ir rašykite laiškus keliaudami.

- Pradžios ekrane bakstelėkite
- 2. Jei esate susieję aplankus "Gautieji", bakstelėkite 🕀 ir paskyrą.

3. Jei norite įtraukti gavėją iš kontaktų sąrašo, bakstelėkite ⊕arba pradėkite rašyti vardą. Be to, galite rašyti adresą.

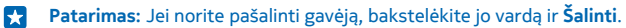

4. Užrašykite laiško temą.

- Patarimas: Telefonas gali padėti parašyti laišką greičiau. Rašant telefonas siūlo galimus paskesnius žodžius jūsų sakiniui užbaigti. Jei norite įtraukti žodį, bakstelėkite pasiūlymą. Jei norite naršyti sąrašą, braukite virš pasiūlymų. Ši funkcija veikia ne visomis kalbomis.
- 5. Jei norite pridėti nuotrauką, bakstelėkite (1).
- Patarimas: Taip pat galite nufotografuoti naują vaizdą rašydami laišką. Bakstelėkite 
  nufotografuokite vaizdą ir bakstelėkite priimti.
- 6. Jei norite išsiųsti laišką, bakstelėkite 🐵.

# "Office" dokumento siuntimas

Bakstelėkite [] Office, bakstelėkite norimą siųsti dokumentą ir ••• > bendrinti..., tada pasirinkite norimą naudoti pašto paskyrą.

# Laiško skaitymas

Laukiate svarbių naujienų? Skaitykite laiškus telefone, kad nereikėtų jų laukti prie stalo.

Pradžios ekrane galite matyti, kad gavote naują laišką.

- 1. Pradžios ekrane bakstelėkite 🗹.
- 2. Pašto dėžutėje bakstelėkite laišką. Neperskaityti laiškai žymimi kita spalva.
- Patarimas: Jei norite padidinti arba sumažinti vaizdą padėkite 2 pirštus ant ekrano ir juos suglauskite arba skėstelėkite.

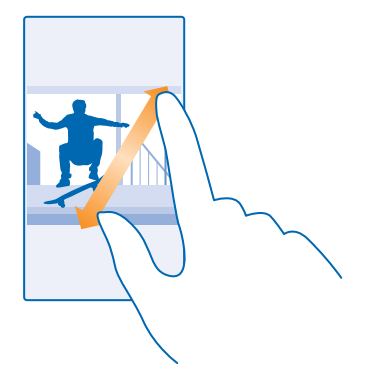

Patarimas: Jei laiške yra interneto adresas, bakstelėkite jį, kad pereitumėte į svetainę.

#### Laiško skaitymas pokalbyje

Pašto dėžutėje bakstelėkite pokalbį, kuriame yra laiškas, tada bakstelėkite laišką. Pokalbis, kuriame yra neperskaitytas laiškas žymimas kita spalva.

#### Priedo išsaugojimas

Atidarę laišką, bakstelėkite priedą, pavyzdžiui, nuotrauką, ir atsisiųskite jį į telefoną. Bakstelėkite ir laikykite priedą, tada bakstelėkite **įrašyti**. Išsaugoti galima ne visų formatų failus.

#### Saito kopijavimas

Atidarę laišką bakstelėkite ir palaikykite žiniatinklio saitą, tada bakstelėkite kopijuoti saitą.

# Atsakymas į laišką

Ar gaunate laiškų, į kuriuos reikia skubaus atsakymo? Atsakykite iš karto naudodami savo telefoną.

#### Pradžios ekrane bakstelėkite

Atidarykite laišką ir bakstelėkite 🔊.

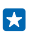

Patarimas: Jei norite atsakyti tik siuntėjui, bakstelėkite atsakyti. Norėdami atsakyti siuntėjui ir visiems kitiems gavėjams, bakstelėkite atsakyti visiems.

# Laiško persiuntimas

Atidarykite laišką ir bakstelėkite 🗐 > persiųsti.

# Laiško ištrynimas

Ar pašto dėžutė perpildyta? Panaikinkite kelis laiškus, kad atlaisvintumėte vietos telefone.

- 1. Pašto dėžutėje bakstelėkite laiško, kurį norite panaikinti, kairėje.
- 2. Bakstelėkite šalia laiškų atsiradusius žymimuosius langelius, tada bakstelėkite 🖲

Visi pažymėti laiškai panaikinami. Atsižvelgiant į pašto paskyrą, laiškai gali būti ištrinti ir iš laiškų serverio.

# Vieno laiško ištrynimas

Atidarykite laišką ir bakstelėkite 🖲.

# Atskirų laiškų peržiūra

Laiškai pagal pavadinimą sugrupuoti kaip pokalbiai. Į pokalbį taip pat įtraukti ir jūsų atsakymai. Jei visus laiškus norite peržiūrėti atskirai, pokalbių funkciją galite išjungti.

- 1. Pradžios ekrane bakstelėkite 🖂.
- 2. Bakstelėkite ••• > parametrai.
- 3. Perjunkite Grupavimas į pokalbius į Išjungta

# Automatinių atsakymų siuntimas

Jei atostogaujate ar nesate darbe dėl kitų priežasčių, galite išsiųsti automatinius atsakymus į laiškus, atėjusius, kol jūsų nėra.

- 1. Pradžios ekrane bakstelėkite 🗹 > ••• > parametrai > automatinis atsakymas.
- 2. Perjunkite Büsena į ljungta 🛄, parašykite atsakymą ir bakstelėkite ⊘.

# Laiško rašymas balsu

Vietoje klaviatūros naudojimo, laišką galite diktuoti.

Ši funkcija veikia ne visomis kalbomis. Informaciją apie palaikomas kalbas rasite www.windowsphone.com.

- 1. Pradžios ekrane bakstelėkite 🖾.
- 2. Jei esate susieję aplankus "Gautieji", bakstelėkite 🕀 ir paskyrą.
- 3. Jei norite įtraukti gavėją iš kontaktų sąrašo, bakstelėkite 🕀. Be to, galite rašyti adresą.

Patarimas: Jei norite pašalinti gavėją, bakstelėkite jo vardą ir Šalinti.

- Bakstelėkite Tema: > () ir pasakykite temą.
- 5. Bakstelėkite pranešimo lauką ir 🕑, tada ištarkite pranešimą.
- 6. Jei norite išsiųsti laišką, bakstelėkite 🐵.

# Kelių pašto dėžučių susiejimas į vieną jungtinį katalogą "Gautieji"

Jei turite daugiau nei vieną pašto paskyrą, galite pasirinkti, kuriuos katalogus "Gautieji" norite sujungti į vieną katalogą "Gautieji". Jungtiniame kataloge "Gautieji" galite matyti visus laiškus vienu metu.

- 1. Pradžios ekrane bakstelėkite pašto dėžutę.
- 2. Bakstelėkite ••• > susieti Gautuosius.
- 3. Sąraše kiti Gautieji bakstelėkite katalogus "Gautieji", kuriuos norite susieti su pirmuoju.

 Bakstelėkite pervardyti susietus Gautuosius, įrašykite naują pašto dėžutės pavadinimą ir bakstelėkite ⊙.

Naujas jungtinis katalogas "Gautieji" prisegamas pradžios ekrane.

# Jungtinių katalogų "Gautieji" atsiejimas

Pradžios ekrane bakstelėkitė bendrąjį katalogą "Gautieji" ••• > susieti Gautieji. Sąraše bakstelėkite katalogus "Gautieji", kuriuos norite atsieti ir atsieti.

# Vaizdo kamera

Kam nešiotis atskirą vaizdo kamerą, jei jūsų telefone yra viskas, ko reikia įspūdžiams fiksuoti? Naudodami telefono fotoaparatą, galite lengvai fotografuoti arba filmuoti.

# Susipažinkite su "Nokia" fotoaparatu

Norite nufotografuoti išskirtinius vaizdus? Nokia Camera suteikia jums visapusišką valdymą.

Naudodami Nokia Camera galite:

- Neautomatinis kiekvieno parametro keitimas pagal jūsų poreikius
- Naudodami sumani seka režimą, fotografuokite geresnes grupines arba judančių objektų nuotraukas
- Perkadruokite aukštos skiriamosios gebos nuotraukas, kad galėtumėte jas bendrinti, bet pasilikite ir originalias nuotraukas

Jei dar neturite Nokia Camera programos, galite parsisiųsti ją iš www.windowsphone.com/s? appid=bfd2d954-12da-415c-ad99-69a20f101e04.

Telefone saugomas nuotraukas galite nusiųsti į OneDrive, kad galėtumėte lengvai pasiekti juos iš telefono ir iš planšetinio ar stalinio kompiuterio.

# Numatytojo fotoaparato keitimas

Numatytojo fotoaparato programą galite pakeisti iš Nokia Camera į Microsoft fotoaparatas (į tą, kurios jums reikia).

 Pradžios ekrane braukite žemyn iš ekrano viršaus ir bakstelėkite VISI PARAMETRAI, braukite per programos, tada bakstelėkite nuotraukos ir fotoaparatas.

2. Bakstelėkite Numatytoji fotoaparato programėlė ir pasirinkite norimą fotoaparatą.

# Vaido kameros nuorodos įtraukimas

Pradžios ekrane braukite žemyn iš ekrano viršaus ir bakstelėkite VISI PARAMETRAI > pranešimai ir veiksmai. Norėdami pakeisti nuorodą, atidarančią numatytąją vaizdo kamerą, bakstelėkite nuorodą ir o.

# Fotoaparato klavišo naudojimas

Jei telefone yra fotoaparato klavišas, norėdami įjungti fotoaparatą, paspauskite fotoaparato klavišą.

Patarimas: Norėdami greitai įjungti fotoaparatą, kai telefonas užrakintas, paspauskite ir kelias sekundes palaikykite fotoaparato klavišą.

 $\star$ 

Patarimas: Jei norite fokusuoti vaizdą, palaikykite iki pusės paspaustą fotoaparato klavišą. Jei norite fotografuoti, visiškai nuspauskite fotoaparato klavišą.

# Fotoaparato pagrindai

# Fotografavimas

Fotografuokite ryškius ir gyvus vaizdus – užfiksuokite geriausias akimirkas nuotraukų albume.

1. Pradžios ekrane braukite žemyn iš ekrano viršaus ir bakstelėkite 👩 .

© 2014 "Microsoft Mobile". Visos teisės saugomos įstatymo.

- Patarimas: Norėdami greitai įjungti fotoaparatą, kai telefonas užrakintas, paspauskite įjungimo klavišą, braukite žemyn nuo ekrano viršaus ir bakstelėkite 👩.
- 2. Norėdami didinti, braukite aukštyn, o norėdami mažinti, braukite žemyn.
- 3. Jei norite fokusuoti konkretaus objekto vaizdą, bakstelėkite objektą ekrane.
- 4. Jei norite fotografuoti, bakstelėkite 🙉.

# Nuotraukos peržiūra visos skiriamosios gebos rodinyje

Jei norite peržiūrėti ir perkadruoti ką tik nufotografuotą vaizdą, bakstelėkite apvalią miniatiūrą šalia (
), Šią visos skiriamosios gebos nuotrauką galima peržiūrėti tik naudojant Nokia Camera.

# Visos skiriamosios gebos nuotraukų perkadravimas

Užfiksuokite geriausias akimirkas naudodami Nokia Camera ir perkadruokite nuotraukas, kai turėsite laiko.

Nokia Camera nufotografavę vaizdą, bakstelėkite apvalią miniatiūrą šalia () ir bakstelėkite ().
 Norėdami perkadruoti nuotrauką, bakstelėkite ir laikykite nuotrauką 2 pirštais, tada pasukite nuotrauką norima kryptimi.

3. Bakstelėkite 🖲.

Pradinė visos skiriamosios gebos nuotrauka liks nepaliesta, o perkadruotą nuotrauką galėsite bendrinti. Perkadruota nuotrauka įrašyta Nuotraukos. Visos skiriamosios gebos nuotrauką galima peržiūrėti tik naudojant "Nokia Camera". Ne Nokia Camera naudojama lengvai bendrinamos versijos nuotrauka.

Patarimas: Be to, nuotraukas galite atidaryti Nokia Camera peržiūrėdami jas telkinyje Nuotraukos.

# Savo nuotraukos pagražinimas

Naudodami programėlę Nokia Glam Me gražiai nufotografuokite save priekine arba pagrindine kamera. Jūsų paveikslėlis automatiškai išplečiamas ir parengiamas bendrinti vienu spustelėjimu.

Norėdami atsisiųsti Nokia Glam Me, eikite į **www.windowsphone.com/s?** appid=40b6a721-15d2-4843-a746-774bd7b9bda9.

- 1. Pradžios ekrane braukite kairėn ir bakstelėkite Nokia Glam Me.
- 2. Norėdami nufotografuoti save, bakstelėkite ekraną.
- Patarimas: Jei norite užfiksuoti geros kokybės savo nuotrauką, naudodami pagrindinį fotoaparatą, žiūrėkite į pagrindinio fotoaparato objektyvą, vadovaudamiesi signalais sulygiuokite kadrą ir laikykite fotoaparatą ramiai, kol jis jus nufotografuos. Jei jūsų telefone yra 2 fotoaparatai, bakstelėkite (), kad perjungtumėte pagrindinį fotoaparatą.
- 3. Jei norite išplėsti portretą neautomatiškai, bakstelėkite 🕗.
- 4. Kai baigsite redaguoti, bakstelėkite ⊘.
- 5. Jei norite išsaugoti savo nuotrauką, bakstelėkite 🖲.

# Filmavimas

Savo telefonu galite ne tik fotografuoti, bet ir įamžinti ypatingas akimirkas vaizdo įrašais.

- 1. Pradžios ekrane braukite žemyn iš ekrano viršaus ir bakstelėkite 👩.
- 2. Jei norite fotografavimo režimą perjungti į filmavimo režimą, bakstelėkite 💌

- 3. Norėdami didinti, braukite aukštyn, o norėdami mažinti, braukite žemyn.
- 4. Jei norite pradėti įrašymą, bakstelėkite 🔍 Pradeda veikti laikmatis.
- 5. Jei norite sustabdyti įrašymą, bakstelėkite 🔍 Laikmatis sustoja.

Jei norite peržiūrėti ką tik nufilmuotą vaizdo įrašą, bakstelėkite ា. Vaizdo įrašas įrašytas į Nuotraukos.

# Nuotraukų ir vaizdo įrašų įrašymas atminties kortelėje

Jei telefone yra atminties kortelė, o telefono atmintis beveik užpildyta, įrašykite fotografuojamas nuotraukas ir filmuojamus vaizdo įrašus atminties kortelėje.

Geriausia vaizdo kokybė gaunama įrašant vaizdo įrašus telefono atmintyje. Jei vaizdo įrašus įrašote atminties kortelėje, rekomenduojama, kad naudojama "microSD" kortelė būtų greita, gerai žinomo gamintojo 4–128 GB kortelė.

1. Pradžios ekrane braukite žemyn nuo ekrano viršaus, bakstelėkite VISI PARAMETRAI ir braukite per optimizuota saugykla.

#### 2. Perjunkite Kur saugoti naujas nuotraukas į SD kortelė.

Su šiuo prietaisu naudokite tik suderinamas atminties korteles. Nesuderinamos kortelės gali pažeisti kortelę ir prietaisą ir sugadinti kortelėje laikomus duomenis.

#### Vietos informacijos nuotraukose ir vaizdo įrašuose išsaugojimas

Jei norite prisiminti, kur tiksliai buvote, kai nufotografavote tam tikrą nuotrauką arba nufilmavote vaizdo įrašą, galite nustatyti, kad telefonas automatiškai įrašytų vietą.

- 1. Pradžios ekrane braukite žemyn iš ekrano viršaus ir bakstelėkite VISI PARAMETRAI.
- 2. Braukite per programos ir bakstelėkite nuotraukos ir fotoaparatas > Naudoti vietos informaciją.

Vietos informaciją galima pridėti prie nuotraukos arba vaizdo įrašo, jei naudojant palydovą arba tinklą galima nustatyti jūsų vietą. Jei bendrai naudojate nuotrauką arba vaizdo įrašą, kuriame yra vietos informacijos, peržiūrėdami nuotrauką arba vaizdo įrašą šią informaciją galės matyti kiti asmenys. Galite išjungti geografinius žymeklius telefono parametruose.

#### Dalijimasis nuotraukomis ir vaizdo įrašais

Dalykitės geriausiais kadrais tiesiai iš fotoaparato.

- 1. Pradžios ekrane braukite žemyn iš ekrano viršaus ir bakstelėkite 💽 .
- 2. Nufotografuokite vaizdą arba nufilmuokite vaizdo įrašą.
- 3. Bakstelėkite 🗐.
- 4. Bakstelėkite ③, pasirinkite, kaip norite dalytis ir vykdykite nurodymus.
- Patarimas: Bendrinti galite ir iš telkinio Nuotraukos. Pasirinkite nuotrauką arba vaizdo įrašą ir bakstelėkite <sup>®</sup>.

Naudojantis šiomis paslaugomis arba parsisiunčiant turinį gali būti perduodami dideli duomenų kiekiai, už kuriuos gali tekti mokėti pagal duomenų srautų įkainius.

Ne visos bendrinimo paslaugos palaiko visų formatų failus arba aukštos kokybės vaizdo įrašus.

# Pažangi fotografija

# Profesionalus fotografavimas

Ar norite išnaudoti savo kūrybinį potencialą ir nufotografuoti profesionaliai atrodančius vaizdus? Naudodami Nokia Camera galite patys pakoreguoti ir fotografavimo, ir filmavimo režimo parametrus.

Pradžios ekrane braukite žemyn iš ekrano viršaus ir bakstelėkite olimitationa.

2. Jei norite peržiūrėti parametrus, vilkite i įkairę. Jei norite pakeisti parametrą, pastumkite slankiklį pirštu į viršų arba į apačią. Pavyzdžiui, galite pakeisti Išlaikymo kompensavimas ir nustatyti nuotraukos apšvietimą.

3. Jei norite uždaryti parametrus, nuvilkite 💿 į dešinę.

4. Jei norite fotografuoti, bakstelėkite 🙉.

Patarimas: Norėdami daugiau sužinoti apie įvairius parametrus, bakstelėkite ••• > mokymo programos.

# Lengvas nuotraukų įrėminimas

Ar norite profesionaliai įrėminti nuotraukas? Naudokite vaizdo ieškiklio tinklelius ir sukurkite tobulas nuotraukas.

Pradžios ekrane braukite žemyn iš ekrano viršaus ir bakstelėkite o.

2. Bakstelėkite ••• > parametrai ir perjunkite Kadrų formavimo tinkleliai į, pvz., auksinis vidurkis arba trečdalių taisyklė.

3. Jei norite fotografuoti, bakstelėkite 🙉.

# "Nokia Camera" patarimai

Norite išnaudoti visas Nokia Camera galimybes? Peržiūrėkite šiuos patarimus ir sužinokite daugiau apie didelės skyros fotoaparatą.

- Norėdami greitai įjungti fotoaparatą, kai telefonas užrakintas, paspauskite įjungimo klavišą, braukite žemyn nuo ekrano viršaus ir bakstelėkite o.
- Jei nenaudosite fotoaparato maždaug minutę, jis pradės veikti miego režimu. Jei norite "pažadinti" fotoaparatą, paspauskite įjungimo mygtuką ir nuvilkite užrakto ekraną aukštyn.
- Jei norite fotografavimo režimą perjungti į filmavimo režimą, bakstelėkite .
- Galite pakeisti mastelį Nokia Camera tik vienu pirštu. Norėdami didinti, braukite aukštyn, o norėdami mažinti, braukite žemyn.
- Jei norite peržiūrėti Nokia Camera nufotografuotus vaizdus, ekrano kampe bakstelėkite i.
- Jei norite fokusuoti konkretaus objekto vaizdą, bakstelėkite objektą ekrane.
- Jei norite gerai matyti vaizdą ekrane, neuždenkite šviesos jutiklio.

# Geresnės nuotraukos naudojant sumaniosios sekos režimą

Norite geresnių judančių objektų nuotraukų arba nufotografuoti grupę žmonių taip, kad visi atrodytų puikiai? Naudokite sumani seka režimą ir būsite šauniausias fotografas.

1. Pradžios ekrane braukite žemyn iš ekrano viršaus ir bakstelėkite 👩 .

- 2. Bakstelėkite 🖲.
- 3. Jei norite fotografuoti, bakstelėkite 🖲.

© 2014 "Microsoft Mobile". Visos teisės saugomos įstatymo.
## Patarimas: Jei norite fokusuoti konkretaus objekto vaizdą, bakstelėkite objektą ekrane.

Telefonas fotografuoja nuotraukų seką. Norėdami sužinoti, ką su jomis galite daryti, bakstelėkite apvalią miniatiūrą, esančią šalia 🗐.

#### Veido keitimas grupės nuotraukoje

Gal norėtumėte įtraukti į savo nuotrauką smagią grimasą? Jei fotografavote sumani seka režimu, galite pasirinkti labiausiai patikusius veidus ir įdėti juos į grupės nuotrauką.

- 1. Fotografuokite naudodami sumani seka režimą 🖲.
- 2. Bakstelėkite apvalią miniatiūrą šalia 🗐.
- 3. Braukite žemyn iki KEISTI VEIDUS, tada bakstelėkite nuotrauką.
- 4. Bakstelėkite norimą pakeisti veidą, braukite į kairę ir raskite alternatyvų veidą.
- 5. Bakstelėkite veidą, kurį norite naudoti.

Kartokite 4–5 veiksmus su visais norimais keisti veidais.

6. Kai baigsite, bakstelėkite 🖲.

#### Veiksmo scenos fotografavimas

Norite puikių judančių objektų nuotraukų? Naudodami sumani seka režimą, konvertuokite judančių objektų nuotraukas į vieną dinamišką nuotrauką.

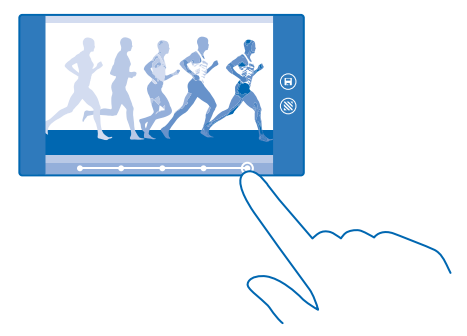

1. Fotografuokite naudodami sumani seka režimą 🖲.

🚼 🛛 Patarimas: Fotografuojant nereikia sekti judančio objekto. Tiesiog laikykite fotoaparatą.

- 2. Bakstelėkite apvalią miniatiūrą šalia 🗐.
- 3. Braukite aukštyn iki VEIKSMO KADRAS, tada bakstelėkite nuotrauką.

 Norėdami pašalinti judančius objektus iš nuotraukos, bakstelėkite baltus apskritimus ekrano apačioje.

5. Noredami pasirinkti norimą pažymėti judantį objektą, judinkite apskritimą apatiniame dešiniajame ekrano kampe.

🚼 🛛 Patarimas: Norėdami pažymėti visus judančius objektus, bakstelėkite 🛞.

6. Kai baigsite, bakstelėkite 🖲.

## Objekto židinio nuotolio fiksavimas

Naudokite sumani seka režimą, kad pabrėžtumėte judančius objektus suliedami foną.

1. Fotografuokite naudodami sumani seka režimą 🖲.

Patarimas: Fotografuojant nereikia sekti judančio objekto. Tiesiog laikykite fotoaparatą.

- 2. Bakstelėkite apvalią miniatiūrą šalia 🗐.
- 3. Braukite aukštyn iki JUDESIO FOKUSAVIMAS, tada bakstelėkite nuotrauką.
- 4. Norėdami pakeisti fokusavimo objektą, braukite į kairę arba į dešinę.
- 5. Kai baigsite, bakstelėkite 🖲.

## Judančių objektų šalinimas iš nuotraukos

Gal kažkas paskutinę akimirką pakliuvo į kadrą? Naudokite sumani seka režimą, kad pašalintumėte iš nuotraukos nepageidaujamus judančius objektus.

- 1. Fotografuokite naudodami sumani seka režimą 🖲.
- 2. Bakstelėkite apvalią miniatiūrą šalia 🗐.
- 3. Braukite žemyn iki ŠALINTI JUDANČIUS OBJEKTUS, tada bakstelėkite nuotrauką.

Fotoaparatas automatiškai pašalins iš nuotraukos judančius objektus.

4. Bakstelėkite 🖲.

Patarimas: Norėdami atšaukti objekto pašalinimą, bakstelėkite ekraną ir ⊕. Tada dar kartą bakstelėkite ekraną ir ⊕.

#### Judesio įtraukimas į nuotraukas

Ar norite nuostabiai tikroviškų nuotraukų? Naudodami Nokia Cinemagraph, įkvėpkite nuotraukoms gyvybės.

Jei dar neturite Nokia Cinemagraph programos, galite parsisiųsti ją iš www.windowsphone.com/s? appid=594477c0-e991-4ed4-8be4-466055670e69.

- 1. Pradžios ekrane braukite kairėn ir bakstelėkite Nokia Cinemagraph.
- 2. Norėdami nufotografuoti bakstelėkite 🔿 ir ekraną.
- 3. Pasirinkite sritis, į kurias įtrauksite animacijos, ir bakstelėkite 🕗.
- 4. Jei norite išsaugoti nuotrauką su animacija, bakstelėkite 🖲.

## Fotoaparato lęšių parsisiuntimas iš parduotuvės

Ar norite savo fotoaparatą dar labiau patobulinti ir išbandyti naujus linksmus būdus puikiems vaizdams fotografuoti? Fotoaparato lęšių programų parsisiuntimas iš Parduotuvė.

1. Pradžios ekrane braukite žemyn iš ekrano viršaus ir bakstelėkite 👩.

2. Bakstelėkite ••• > fotoaparato papildiniai... > ieškoti fotoaparato papildinių ir vykdykite instrukcijas.

Naudojantis šiomis paslaugomis arba parsisiunčiant turinį gali būti perduodami dideli duomenų kiekiai, už kuriuos gali tekti mokėti pagal duomenų srautų įkainius.

# Nuotraukos ir vaizdo įrašai

Fotografuojate ir nufilmuojate daug puikių vaizdų? Toliau pateikiami jų peržiūros, tvarkymo, dalijimosi ir redagavimo būdai.

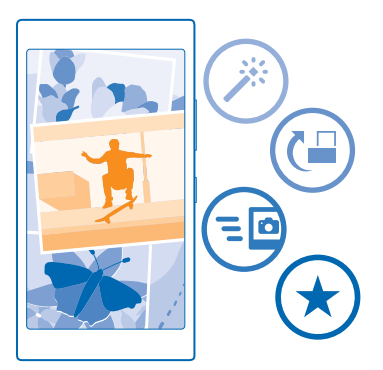

## Nuotraukų telkinys

Telefonu nufotografuotos nuotraukos ir nufilmuoti vaizdo įrašai išsaugomi telkinyje Nuotraukos . Čia galite juos naršyti ir peržiūrėti.

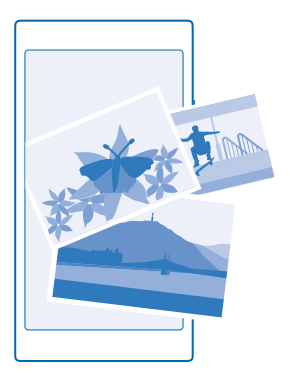

Norėdami lengviau rasti nuotraukas ir vaizdo įrašus, pažymėkite juos kaip mėgstamus arba skirstykite jalbumus.

### Nuotraukų peržiūra

Pergyvenkite svarbias akimirkas dar kartą – peržiūrėkite nuotraukas telefone.

## Bakstelėkite Nuotraukos.

Jei norite peržiūrėti savo užfiksuotą nuotrauką, bakstelėkite Fotoaparato kadrai ir nuotrauką.
Jei norite peržiūrėti kitą nuotrauką, braukite kairėn. Jei norite peržiūrėti ankstesnę nuotrauką, braukite dešinėn.

Nuotraukų paieška pagal datą ir vietą Bakstelėkite ••• > parametrai > Grupuoti nuotraukas pagal laiką ir vietą.

#### Vaizdo didinimas arba mažinimas

Padėkite 2 pirštus ant ekrano ir juos suglauskite arba išskėskite.

🔀 🛛 Patarimas: Jei norite greitai padidinti arba sumažinti vaizdą, bakstelėkite nuotrauką du kartus.

#### Nuotraukos žymėjimas kaip mėgstamos

Ar norite greitai ir lengvai rasti geriausias nuotraukas? Pažymėkite jas kaip mėgstamas ir peržiūrėkite jas vaizde mėgstamos, kuris yra telkinyje Nuotraukos.

#### 1. Bakstelėkite Nuotraukos > albumai ir suraskite nuotrauką.

Jei nuotrauka yra internetiniame albume, galite parsisiųsti ją į telefoną.

#### 2. Bakstelėkite ••• > 💌.

Patarimas: Jei norite kelias nuotraukas greitai pažymėti kaip mėgstamas, pasirinkite albumą, kuriame yra tos nuotraukos, bakstelėkite (=), pasirinkite nuotraukas ir bakstelėkite (•).

#### Mėgstamų peržiūra

Telkinyje Nuotraukos braukite per mėgstamos.

## Nuotraukų ir vaizdo įrašų nusiuntimas į internetą

Ar norite nusiųsti nuotraukų ir vaizdo įrašų į socialinių tinklų paslaugą, kad draugai ir šeimos nariai galėtų juos peržiūrėti? Tai galite padaryti tiesiogiai iš telkinio Nuotraukos.

- 1. Bakstelėkite Nuotraukos ir suraskite nuotrauką arba vaizdo įrašą.
- 2. Bakstelėkite 😳 ir paslaugą.
- 3. Bakstelėkite 🗐 arba 🗐.

Patarimas: Jei norite pažymėti kelias nuotraukas, telkinyje Nuotraukos bakstelėkite albumą ir (a), tada pasirinkite nuotraukas ir bakstelėkite (3).

Patarimas: Norėdami pasiekti savo nuotraukas iš bet kokio įrenginio, galite nustatyti nusiuntimą į OneDrive. Tada, peržiūrint nuotraukas, OneDrive albumas pasiekiamas Nuotraukos telkinyje. Norėdami nustatyti funkciją, pradžios ekrane braukite žemyn nuo ekrano viršaus ir bakstelėkite VISI PARAMETRAI. Braukite per programos, bakstelėkite nuotraukos ir fotoaparatas ir pasirinkite funkciją.

## Telkinio "Nuotraukos" fono keitimas

Ar turite mėgstamiausią nuotrauką, į kurią kaskart pažiūrėjus jaučiatės gerai? Nustatykite ją kaip telkinio Nuotraukos foną.

- 1. Bakstelėkite Nuotraukos.
- 2. Bakstelėkite ••• > parametrai.
- 3. Perjunkite Kas rodoma pradžios plytelėje į vienas kadras.
- 4. Bakstelėkite pasirinkti nuotrauką ir pasirinkite fono nuotrauką.
- Patarimas: Be to, galite nustatyti, kad telefone nuotrauka keistųsi reguliariai. Bakstelėkite ••• > parametrai. Perjunkite Kas rodoma pradžios plytelėje į visos nuotraukos arba mėgstamos nuotraukos ir bakstelėkite maišyti dabar.

#### Albumo kūrimas

Norėdami lengvai rasti, pavyzdžiui, šventės, asmens ar kelionės nuotraukas, skirstykite nuotraukas į albumus pagal temą.

Jei naudojate "Mac" kompiuterį, įdiekite "Windows Phone" programėlę iš "Mac" programų parduotuvės.

1. Telefoną cprie suderinamo kompiuterio prijunkite naudodami suderinamą USB kabelį.

2. Kompiuteryje atidarykite failų tvarkyklę, pavyzdžiui, "Windows Explorer" arba "Finder", ir naršykite nuotraukų aplankuose.

3. Įtraukite naują aplanką, pavadinkite jį ir įtraukite į aplanką nuotraukų.

Aplankas telefono albumai rodinyje rodomas kaip albumas.

\*

Patarimas: Jeigu kompiuterio operacinė sistema yra "Windows 7", "Windows 8" arba naujesnė, galite naudoti "Windows Phone" programėlę. Jei naudojate "Windows 7", galite atsisiųsti ją iš www.windowsphone.com.

#### Albumo ištrynimas

Bakstelėkite Nuotraukos > albumai. Bakstelėkite ir laikykite albumą, tada bakstelėkite naikinti.

Telefone ištrynus albumą, taip pat ištrinamos visos jame esančios nuotraukos. Nukopijavus albumą į kompiuterį, albumas ir jame esančios nuotraukos lieka kompiuteryje.

Negalite ištrinti internetinių albumų naudodami savo telefoną.

#### Nuotraukų kopijavimas į kompiuterį

Ar turite nufotografavę nuotraukų, kurias norite nukopijuoti į kompiuterį? Nuotraukas į kompiuterį galite nukopijuoti arba perkelti naudodami failų tvarkyklę.

Jei naudojate "Mac" kompiuterį, įdiekite programėlę "Nokia Photo Transfer for Mac" iš www.nokia.com.

1. Telefoną cprie suderinamo kompiuterio prijunkite naudodami suderinamą USB kabelį.

2. Kompiuteryje atidarykite failų tvarkyklę, pavyzdžiui, "Windows Explorer" arba "Finder", ir naršykite telefone.

Patarimas: Jūsų telefonas rodomas nešiojamųjų įrenginių dalyje kaip "Windows Phone". Norėdami šiuos aplankus matyti telefone, dukart spustelėkite telefono pavadinimą. Yra atskiri dokumentų, muzikos, nuotraukų, skambėjimo tonų ir vaizdo įrašų aplankai.

3. Atidarykite nuotraukų katalogą, pasirinkite nuotraukas ir nukopijuokite jas į kompiuterį.

Patarimas: Jeigu kompiuterio operacinė sistema yra "Windows 7" arba "Windows 8", galite naudoti "Windows Phone" programėlę. Jei naudojate "Windows 7", galite atsisiųsti ją iš www.windowsphone.com.

© 2014 "Microsoft Mobile". Visos teisės saugomos įstatymo.

#### Nuotraukos redagavimas

Galite greitai paredaguoti savo nufotografuotą vaizdą, pvz., jį paversti arba apkarpyti. Arba naudokite automatinio taisymo funkciją ir leiskite telefonui pataisyti savo nuotrauką vienu paprastu bakstelėjimu.

- 1. Bakstelėkite Nuotraukos > albumai ir nuotrauką.
- 2. Bakstelėkite ••• > koreguoti ir parinktį.

3. Jei norite išsaugoti suredaguotą nuotrauką, bakstelėkite 🖲.

#### Nuotraukų rodymas draugo įrenginio ekrane

Ar norite geriausias nuotraukas parodyti draugams? Naudokite mobilųjį projektorių PhotoBeamer ir parodykite savo nuotraukas draugo ekrane be jokių laidų.

- 1. Jrenginyje, kuriame norite rodyti nuotraukas, eikite į https://www.photobeamer.com (anglų k.).
- 2. Telefono pradžios ekrane braukite į kairę ir bakstelėkite PhotoBeamer.
- 3. Bakstelėkite nuotrauką, kurią norite rodyti ekrane.
- 4. Tinklalapyje PhotoBeamer nuskaitykite QR kodą telefonu.

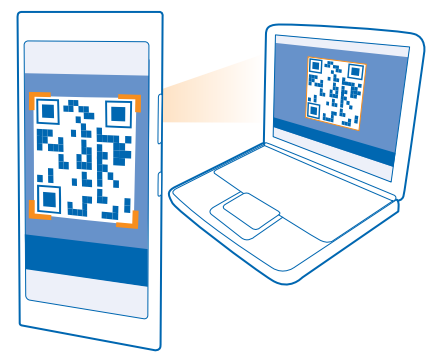

5. Braukite kairén arba dešinén, kad parodytuméte kitas aplanko nuotraukas.

Patarimas: Jei atsisiuntėte nuotraukų redagavimo programėlių iš Parduotuvė, jos išvardytos čia kaip redagavimo parinktys.

# Žemėlapiai ir navigacija

Ištirkite aplinkines vietoves ir sužinokite, kaip ten patekti.

# Vietos informacijos paslaugų įjungimas

Naudodami žemėlapių programėles sužinokite, kur esate ir išsaugokite vietovę nufotografuotuose vaizduose. Programėlės gali naudoti vietos informaciją, kad pasiūlytų jums daugiau paslaugų.

- 1. Pradžios ekrane braukite žemyn iš ekrano viršaus ir bakstelėkite VISI PARAMETRAI .
- 2. Bakstelėkite buvimo vieta ir perjunkite Vietos nustatymo tarnybos į ljungta 🛄.

# **HERE** programos

"HERE Maps" parodo netoliese esančius objektus ir nukreipia ten, kur norite patekti. Naudodami HERE Drive+ galite gauti išsamius, optimizuotus naudoti vairuojant, nurodymus balsu.

- įkelti žemėlapius prieš kelionę ir naudoti juos neprisijungę, kad sumažintumėte išlaidas už duomenų siuntimą;
- ieškoti adresų ir dominančių vietų, pvz., restoranų, ligoninių ir oro uostų;
- gauti automobilio, ėjimo ir viešojo transporto nurodymų rasti maršrutą į bet kurią vietą, į kurią vykstate;
- visada turėti mėgstamų vietų atsarginę kopiją po ranka visose HERE programose ir here.com išsaugoti mėgstamas vietas "Nokia" paskyroje, jei ją turite. Jei neturite paskyros, galite ją sukurti programoje.

Jei norite sužinoti daugiau apie HERE Maps naudojimą, pradžios ekrane braukite kairėn ir bakstelėkite HERE Maps > ••• > apie > pagalba. Jei norite daugiau sužinoti apie HERE Drive+ naudojimą, pradžios ekrane braukite kairėn, bakstelėkite 📑 HERE Drive+, braukite nuo ekrano apačios į viršų ir bakstelėkite apie > pagalba.

Skaitmeninių žemėlapių turinys kartais gali būti netikslus ir neužbaigtas. Niekada nesikliaukite vien turiniu ar svarbiausių ryšių paslauga, pvz., skambindami pagalbos tarnyboms.

Naudojantis šiomis paslaugomis arba parsisiunčiant turinį gali būti perduodami dideli duomenų kiekiai, už kuriuos gali tekti mokėti pagal duomenų srautų įkainius.

# Padėties nustatymo metodai

Telefonas rodo jūsų vietą žemėlapyje naudodamas GPS, GLONASS, A-GPS, "Wi-Fi" arba tinklu (tinklo ID) pagrįstą padėties nustatymo metodą.

Vietos informacijos prieinamumas, tikslumas ir išsamumas priklauso, pvz., nuo jūsų vietos, aplinkos ir trečiųjų šalių šaltinių, ir gali būti ribotas. Vietos informacija gali būti nepasiekiama, pvz., pastatų viduje ar požeminėse patalpose. Su padėties nustatymu susijusios privatumo informacijos ieškokite "Nokia" privatumo taisyklėse.

Pagalbinės GPS (A-GPS) tinklo paslauga ir kiti panašūs GPS patobulinimai bei GLONASS gauna vietos informaciją pagal korinio ryšio tinklą ir padeda nustatyti jūsų buvimo vietą.

A-GPS ir kitiems GPS ir GLONASS priedams gali reikėti koriniu tinklu persiųsti nedidelius duomenų kiekius. Jei nenorite, kad išaugtų duomenų siuntimo mokesčiai, pavyzdžiui, keliaudami telefono parametruose galite išjungti mobiliųjų duomenų ryšį.

"Wi-Fi" padėties nustatymo metodas leidžia tiksliau nustatyti padėtį, kai palydovo signalai negalimi, ypač kai esate patalpoje arba tarp aukštų pastatų. Jei esate vietoje, kurioje naudotis "Wi-Fi" ryšiu draudžiama, "Wi-Fi" ryšį galite išjungti telefono parametruose.

Kelionmatis gali būti netikslus, tai priklauso nuo palydovinio ryšio prieinamumo ir kokybės.

# Internetas

Sužinokite, kaip užmegzti belaidį ryšį ir naršyti internete nemokant didelių mokesčių už duomenų perdavimą.

## Interneto ryšių nustatymas

Ar savo tinklo paslaugos teikėjui mokate fiksuotą mokestį už duomenų perdavimą, ar mokate už tiek, kiek sunaudojate? Pakeiskite "Wi-Fi" ir mobiliojo ryšio duomenų perdavimo parametrus, kad sumažintumėte tarptinkliniu ryšiu ir namuose siunčiamų duomenų perdavimo išlaidas.

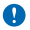

Svarbu žinoti: Norėdami padidinti "WiFi" ryšio saugumą, naudokite šifravimą. Naudojant šifravimą, sumažėja kitų asmenų prieigos prie jūsų duomenų grėsmė.

"Wi-Fi" ryšys iš esmės yra spartesnis ir pigesnis nei mobiliųjų duomenų ryšys. Jei galimas ir "Wi-Fi", ir mobiliųjų duomenų ryšys, jūsų telefonas naudos "Wi-Fi" ryšį.

Pradžios ekrane braukite žemyn iš ekrano viršaus ir bakstelėkite 🜈.

- 1. Perjunkite Wi-Fi tinklai į Jjungta 🛄 .
- 2. Pasirinkite ryšį, kurį norite naudoti.

#### Mobiliųjų duomenų ryšio naudojimas

Pradžios ekrane braukite žemyn iš ekrano viršaus, bakstelėkite VISI PARAMETRAI > mobilusis ryšys ir SIM ir perjunkite Duomenų perdavimo ryšys į jiungta [1].

#### Mobiliųjų duomenų ryšio naudojimas tarptinkliniu ryšiu

Pradžios ekrane braukite žemyn iš ekrano viršaus, bakstelėkite VISI PARAMETRAI > mobilusis ryšys ir SIM ir perjunkite Duomenų perdavimas tarptinkliniu ryšiu į leisti.

Jei jungsitės prie interneto naudodami tarptinklinį ryšį (užsienyje), gali itin išaugti mokesčiai už duomenis.

Duomenų ryšio naudojimas tarptinkliniu ryšiu reiškia, kad naudojate telefoną duomenims gauti tinkluose, kurie nepriklauso tinklo paslaugų teikėjui arba kuriam jis neteikia paslaugų.

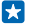

**Patarimas:** Taip pat galite stebėti duomenų naudojimą naudodami optimizuoti duomenys programą.

## Kompiuterio prijungimas prie interneto

Norite naudoti internetą nešiojamame kompiuteryje keliaudami? Telefone įjunkite "Wi-Fi" prieigos tašką, ir internetą nešiojamajame kompiuteryje arba kitame prietaise pasiekite naudodami mobiliųjų duomenų ryšį.

1. Pradžios ekrane braukite žemyn iš ekrano viršaus ir bakstelėkite VISI PARAMETRAI > bendras interneto ryšys.

2. Perjunkite Bendrinimas į ljungta 🛄 .

3. Jei norite pakeisti ryšio pavadinimą, bakstelėkite koreguoti > Transliuojamas pavadinimas ir užrašykite pavadinimą.

Patarimas: Be to, galite įvesti ryšio slaptažodį.

4. Pasirinkite kito įrenginio ryšį.

Kitas įrenginys naudoja jūsų duomenų plano duomenis, todėl gali išaugti duomenų srauto mokesčiai. Informacijos apie prieinamumą ir mokesčius kreipkitės į tinklo paslaugų teikėją.

# Veiksmingas duomenų plano naudojimas

Esate susirūpinę duomenų naudojimo mokesčiais? Programėlė optimizuoti duomenys padės rasti efektyvesnių mobiliųjų duomenų naudojimo būdų ir stebėti savo naudojimą. Ši programėlė gali visam laikui išjungti duomenų ryšį, jei reikia.

1. Pradžios ekrane braukite kairėn ir bakstelėkite optimizuoti duomenys.

2. Bakstelėkite nustatyti limitą ir pasirinkite norimas reikšmes.

Patarimas: Naudojant "Internet Explorer" galite automatiškai sutaupyti duomenų naudojimo mokesčių. Bakstelėkite ••• > parametrai > Optimizuotų duomenų priemonės įrašymo lygis ir pasirinkite norimą parametrą.

# Interneto naršyklė

Žinokite naujienas ir lankykite mėgstamas svetaines. Interneto puslapiams peržiūrėti telefonu galite naudoti "Internet Explorer 10 Mobile". Jūsų naršyklė taip pat gali padėti įspėdama jus dėl gijų saugumo.

Bakstelėkite 🙋 Internet Explorer.

Jei norite naršyti internetą, turite būti užmezgę ryšį su internetu.

#### Interneto naršymas

Kam reikalingas internetas, kai galite naršyti internetą telefone?

- Patarimas: Jei tinklo paslaugos teikėjas neišskaito fiksuoto mokesčio už duomenų perdavimą, norėdami sutaupyti išlaidų už duomenis, jungdamiesi prie interneto naudokite "Wi-Fi" tinklą.
- 1. Bakstelėkite 🧟 Internet Explorer.
- 2. Bakstelėkite adreso juostą.
- 3. Užrašykite interneto adresą.
- Patarimas: Norėdami greitai įvesti žiniatinklio adreso plėtinį, pvz., .org, bakstelėkite ir laikykite klaviatūros plėtinio klavišą, tada bakstelėkite norimą plėtinį.
- 4. Bakstelėkite →.

🚼 🛛 Patarimas: Jei norite ieškoti internete, užrašykite žodį adreso juostoje ir bakstelėkite 🔶 .

#### Vaizdo didinimas arba mažinimas

Padėkite 2 pirštus ant ekrano ir juos išskėskite arba suglauskite.

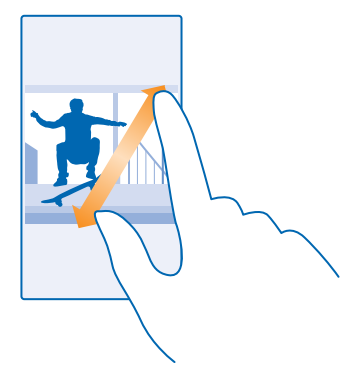

Patarimas: Taip pat galite dukart bakstelėkite ekraną.

#### Naujo skirtuko atidarymas

Kai norite aplankyti kelias žiniatinklio svetaines vienu metu, galite atidaryti naujus naršyklės skirtukus ir perjungti juos.

#### Bakstelėkite 🩋 Internet Explorer.

Bakstelėkite 🛈 > 🕂.

Patarimas: Norėdami atidaryti skirtukus, kai naršote naudodami kitus prietaisus, braukite į kairę nuo kita.

Skirtukų perjungimas Bakstelėkite 🛈 ir norimą skirtuką.

Skirtukų uždarymas Bakstelėkite (1) > (2).

#### Naršyklės režimo keitimas

Per daug keičiamas mastelis? Nepavyksta perkaityti teksto žiniatinklio svetainėse? Naršyklę galite naudoti mobiliuoju ar darbalaukio režimu arba konkrečius žiniatinklio puslapius perjungti į skaitymo režimą ir nustatyti norimą šrifto dydį.

1. Norėdami nustatyti, kad naršyklė naudotų jūsų norimą režimą, bakstelėkite 🧧 Internet Explorer >

••• > parametrai.

2. Pakeiskite Pageidaujama svetainių versija parametrus.

### Perjungimas į skaitymo rodinį

Adreso juostoje bakstelėkite 🛄. Norėdami nustatyti šrifto dydį skaitymo rodinyje, bakstelėkite ••• > parametrai > sudėtingesni parametrai > Skaitymo rodinio šrifto dydis.

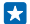

Patarimas: Norėdami daugiau sužinoti apie naršyklės parametrus ir ką jie daro, bakstelėkite ekrano apačioje esančią nuorodą.

## Svetainės įtraukimas į mėgstamas

Jei norite lankyti tas pačias svetaines visą laiką, įtraukite jas į mėgstamas, tada galėsite greitai jas pasiekti.

Bakstelėkite 🩋 Internet Explorer.

- 1. Eikite į svetainę.
- 2. Bakstelėkite ••• > įtraukti į adresyną.
- 3. Jei norite suredaguokite pavadinimą ir bakstelėkite 🕗.

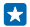

**Patarimas:** Taip pat galite prisegti mėgstamas svetaines prie pradžios ekrano. Naršydami svetainę bakstelėkite ••• > prisegti prie pradžios ekrano.

#### Perėjimas į mėgstamą svetainę

Bakstelėkite ••• > adresynas ir eikite į svetainę.

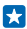

Patarimas: Jei norite greitai pasiekti mėgstamus, įtraukite mėgstamų piktogramą į adreso juostą. Bakstelėkite ••• > parametrai ir perjunkite Kam naudojamas adreso juostos mygtukas į adresynas.

#### Naršyklės istorijos išvalymas

Jei baigėte naršyti galite panaikinti asmeninius duomenis, pvz., naršymo istoriją ir laikinuosius interneto failus.

1. Bakstelėkite 🧟 Internet Explorer.

2. Bakstelėkite ••• > parametrai > naikinti istoriją.

Laikinoji atmintis yra atminties vieta, kurioje laikinai saugomi duomenys. Jei pasiekėte arba bandėte pasiekti konfidencialią informaciją arba apsaugotą paslaugą, kuriai būtinas slaptažodis, po kiekvieno naudojimo išvalykite laikinąją atmintį.

**Atskiro naršymo istorijos elemento naikinimas** Bakstelėkite ••• > **paskutiniai naudoti** > ⊜, norimą naikinti elementą ir (€).

# Paieška internete

Naršykite internete ir išoriniame pasaulyje naudodami "Bing" paiešką. Galite naudoti klaviatūrą arba įrašyti paieškos žodžius balsu.

#### 1. Paspauskite $\mathcal{O}$ .

2. Paieškos lauke užrašykite ieškomą žodį ir bakstelėkite →. Taip pat galite pasirinkti ieškomą žodį iš siūlomų atitikmenų.

3. Jei norite peržiūrėti susijusius paieškos rezultatus, braukite kairėn ir peržiūrėkite kitas paieškos rezultatų kategorijas.

#### Paieškos balsu naudojimas

Paspauskite 🔎, paieškos lauke bakstelėkite 🌵 ir pasakykite ieškomą žodį.

Ši funkcija veikia ne visomis kalbomis. Daugiau informacijos apie funkcijos ir paslaugos galimumą rasite www.windowsphone.com.

# Visų interneto ryšių išjungimas

Sutaupykite akumuliatoriaus energijos išjungdami interneto ryšį, kuris veikia fone. Tai galite padaryti neuždarydami programėlių.

- 1. Pradžios ekrane braukite žemyn iš ekrano viršaus ir bakstelėkite 🌈 .
- 2. Perjunkite Wi-Fi tinklai į Išjungta 🛄

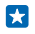

Patarimas: Wi-Fi tinklai vėl įjungiama automatiškai. Norėdami pakeisti šį parametrą, bakstelėkite Vėl jjungti Wi-Fi.

#### Mobiliųjų duomenų ryšio išjungimas

Pradžios ekrane braukite žemyn iš ekrano viršaus, bakstelėkite VISI PARAMETRAI > mobilusis ryšys ir SIM ir perjunkite Duomenų perdavimo ryšys į išjungta .

# Pramogos

Turite laisvo laiko ir norite papramogauti? Sužinokite, kaip žiūrėti vaizdo įrašus, klausytis mėgstamos muzikos ir žaisti žaidimus.

# Žiūrėjimas ir klausymas

Naudodami telefoną galite žiūrėti vaizdo įrašus ir klausytis muzikos bei transliacijų keliaudami.

Bakstelėkite 🞧 Muzika.

## Muzikos atkūrimas

Klausykitės savo mėgstamos muzikos, kad ir kur būtumėte.

- 1. Pradžios ekrane braukite į kairę ir bakstelėkite 🕜 Muzika.
- 2. Bakstelėkite norimą atkurti dainą, atlikėją, albumą ar grojaraštį.

#### Atkūrimo pristabdymas arba tęsimas Bakstelėkite (II) arba (C).

🚼 🛛 Patarimas: Jei norite atkurti dainas atsitiktine tvarka, bakstelėkite 벛.

#### **Persukimas į priekį arba atgal** Bakstelėkite ir palaikykite 💬 arba 💬.

Patarimas: Jei norite prenumeruoti tinklalaides ir jų klausytis, pradžios ekrane braukite kairėn ir bakstelėkite **U Tinklalaidės**.

Paslauga gali būti pasiekiama ne visose šalyse ir regionuose.

## Tinklalaidės atkūrimas

Peržiūrėkite savo mėgstamas tinklalaides ir prenumeruokite jas savo telefone.

1. Bakstelėkite 👥 Tinklalaidės.

2. Bakstelėkite garso įrašai arba vaizdo įrašai ir norimą peržiūrėti ar perklausyti tinklalaidę.

🚼 🛛 Patarimas: Norėdami pasirinkti konkretų tinklalaidės epizodą, bakstelėkite 🚍 .

#### Tinklalaidės prenumeravimas

Braukite per TINKLALAIDŽIŲ GAVIMAS ir įrašykite tinklalaidės adresą.

Patarimas: Tinklalaidės galite ieškoti ir pagal pavadinimą.

#### Vaizdo įrašo atkūrimas

Keliaukite su savo mėgstamais medijos failais – žiūrėkite vaizdo įrašus, kad ir kur būtumėte.

- 1. Bakstelėkite 🛄 Vaizdo įrašas.
- 2. Braukite per KOLEKCIJA.
- 3. Bakstelėkite vaizdo įrašą, kurį norite atkurti.

Patarimas: Be to, Xbox vaizdo įrašų parduotuvėje galite įsigyti arba išsinuomoti filmų ir televizijos laidų.

#### Atkūrimo pristabdymas arba tęsimas Bakstelėkite (II) arba (D).

**Persukimas į priekį arba atgal** Bakstelėkite ir palaikykite 💬 arba 💬.

# **FM radijas**

Sužinokite, kaip klausytis radijo telefone.

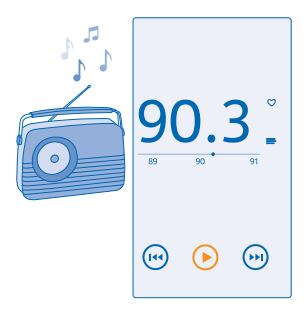

#### Radijo klausymasis

Mėgaukitės mėgstamomis FM radijo stotimis keliaudami.

Norėdami klausytis radijo, prie prietaiso turite prijungti suderinamą ausinę-mikrofoną. Ausinėmikrofonas veikia kaip antena.

Ausinės gali būti parduodamos atskirai.

Pradžios ekrane braukite į kairę ir bakstelėkite 🔤 FM radijas.

#### Perėjimas prie kitos ar ankstesnės stoties

Braukite dažnio juostoje į kairę arba į dešinę.

## Radijo stoties išsaugojimas

Išsaugokite mėgstamas radijo stotis, kad galėtumėte lengvai klausytis jų vėliau.

Pradžios ekrane braukite į kairę ir bakstelėkite 🔤 FM radijas.

Jei norite išsaugoti stotį, kurios šiuo metu klausotės, bakstelėkite 🖤.

#### **Išsaugotų stočių sąrašo vaizdas** Bakstelėkite .

Radijo stoties šalinimas iš sąrašo Bakstelėkite ♥.

# "MixRadio"

Atraskite naują muziką su MixRadio.

Naudodami MixRadio galite:

- klausytis sukurtų rinkinių;
- paimti savo rinkinius neprisijungus ir klausytis jų net neprisijungus prie interneto;
- pažymėti dainas pakeltais arba nuleistais nykščiais, kad rinkinys būtų labiau pritaikytas jūsų skoniui;
- kurti savo rinkinius pagal mėgstamus atlikėjus;
- gauti daugiau informacijos apie mėgstamus atlikėjus, pvz., jų būsimus koncertus.

Norėdami daugiau sužinoti apie MixRadio naudojimą telefone, bakstelėkite **(2)** MixRadio, braukite kairėn ir bakstelėkite **(2)**.

Ši paslauga gali būti prieinama ne visuose regionuose.

Parsisiunčiant arba transliuojant muziką ir kitą turinį, jūsų paslaugos teikėjo tinklu gali būti perduodami dideli duomenų kiekiai. Informacijos apie duomenų perdavimo mokesčius kreipkitės į tinklo paslaugos teikėją.

# Muzikos ir vaizdo įrašų sinchronizavimas telefone ir kompiuteryje

Ar savo kompiuteryje turite medijos failų, kurių norite klausytis ar peržiūrėti telefone? Norėdami sinchronizuoti muzikos ir vaizdo įrašus telefone ir kompiuteryje, naudokite USB kabelį.

1. Prijunkite savo telefoną prie suderinamo kompiuterio naudodami USB kabelį.

2. Kompiuterio failų tvarkyklėje, pavyzdžiui, "Windows Explorer" arba "Finder", ir vilkite dainas bei vaizdo įrašus į telefoną.

 $\mathbf{\star}$ 

Patarimas: Jeigu kompiuterio operacinė sistema yra "Windows 7" arba "Windows 8", galite naudoti "Windows Phone" programėlę. "Windows 8" įdiegia programėlę automatiškai. Jei naudojate "Windows 7", galite atsisiųsti ją iš www.windowsphone.com.

Norėdami gauti informacijos, kuri programėlė veikia su kompiuteriu, žr. tolesnę lentelę:

|                                   | "Windows<br>Phone"<br>programėlė | "Windows<br>Phone"<br>programėlė,<br>skirta<br>staliniam<br>kompiuteriui | "Windows<br>Phone"<br>programėlė,<br>skirta "Mac"<br>kompiuteriui | "Windows<br>Explorer" |
|-----------------------------------|----------------------------------|--------------------------------------------------------------------------|-------------------------------------------------------------------|-----------------------|
| "Windows 8"                       | x                                | x                                                                        |                                                                   | x                     |
| "Windows 8 RT"                    | x                                |                                                                          |                                                                   | x                     |
| "Windows 7"                       |                                  | x                                                                        |                                                                   | x                     |
| "Windows Vista" /<br>"Windows XP" |                                  |                                                                          |                                                                   | x                     |

© 2014 "Microsoft Mobile". Visos teisės saugomos įstatymo.

|       | "Windows<br>Phone"<br>programėlė | "Windows<br>Phone"<br>programėlė,<br>skirta<br>staliniam<br>kompiuteriui | "Windows<br>Phone"<br>programėlė,<br>skirta "Mac"<br>kompiuteriui | "Windows<br>Explorer" |
|-------|----------------------------------|--------------------------------------------------------------------------|-------------------------------------------------------------------|-----------------------|
| "Mac" |                                  |                                                                          | x                                                                 |                       |

# Žaidimai

Ar norite šiek tiek pasilinksminti? Suteikite sau pramogų parsisiųsdami ir žaisdami žaidimus telefone.

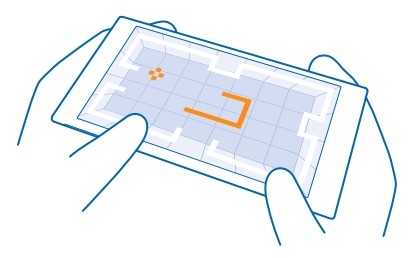

## Daugiau naujų žaidimų

•

Jei norite parsisiųsti ir įdiegti naujų žaidimų savo telefone, apsilankykite žaidimų parduotuvė.

- 1. Pradžios ekrane braukite į kairę ir bakstelėkite 🔼 žaidimai > žaidimų parduotuvė.
- 2. Peržiūrėkite pasirinkimą ir bakstelėkite norimą žaidimą.
- 3. Jei norite parsisiųsti nemokamą žaidimą, bakstelėkite diegti.
- 4. Jei norite išbandyti žaidimą nemokamai, bakstelėkite išbandyti.
- 5. Jei norite įsigyti žaidimą, bakstelėkite pirkti.

Patarimas: Jei norite pašalinti žaidimą, bakstelėkite 🔼 žaidimai, bakstelėkite ir palaikykite žaidimą, tada bakstelėkite šalinti.

Mokėjimo metodų prieinamumas priklauso nuo šalies, kurioje gyvenate, ir tinklo paslaugų teikėjo.

## Vaikų atsisiuntimų tvarkymas

Jei jūsų vaikas turi "Windows Phone 8.1", svetainėje "Mano šeima" galite tvarkyti jo žaidimų ir programėlių atsisiuntimus ir parametrus. Norėdami nustatyti svetainę "Mano šeima", eikite į **https://www.windowsphone.com/family**, prisijunkite naudodami "Microsoft" paskyrą su savo ir vaiko pašto adresais bei slaptažodžiu ir vykdykite instrukcijas.

Ši funkcija veikia ne visomis kalbomis. Daugiau informacijos apie funkcijos ir paslaugos galimumą rasite svetainės www.windowsphone.com dalyje "Kaip".

Programų ir žaidimų pasiekiamumas gali priklausyti nuo vaiko amžiaus.

## Žaidimo paleidimas

Žaidimas telefone – tai tikrai socialinė patirtis. "Xbox", "Microsoft" žaidimų paslauga, leidžia žaisti žaidimus su draugais ir naudoti žaidėjo profilį, kad galėtumėte stebėti žaidimo rezultatus ir pasiekimus. Tai galite daryti prisijungę, naudodami "Xbox" konsolę ir savo telefone telkinyje žaidimai.

#### Pradžios ekrane braukite į kairę ir bakstelėkite 🔼 žaidimai.

Braukite per **KOLEKCIJA** ir pasirinkite žaidimą. Jei tai "Xbox" žaidimas, įsiregistruokite naudodami "Xbox" paskyrą. Jei paskyros dar neturite, galite sukurti. "Xbox" pasiekiama ne visose šalyse.

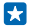

Patarimas: Taip pat galite prisegti mėgstamus žaidimus prie pradžios ekrano. Programėlių meniu bakstelėkite ir palaikykite žaidimą, tada bakstelėkite prisegti prie pradžios ekrano.

## Daugiau žaidimų

Braukite per KOLEKCIJA ir bakstelėkite žaidimų parduotuvė.

Patarimas: Kai esate prisijungę prie savo "Xbox" paskyros, galite gauti kvietimus iš draugų žaisti žaidimą. Jei žaidimo neturite, tačiau jis yra pasiekiamas jūsų vietovės žaidimų parduotuvė, galite parsisiųsti bandomąją versiją arba iš karto jį įsigyti.

#### Žaidimo tęsimas

Jei grįžtate žaisti, pačiame žaidime gali būti žaidimo tęsimo piktograma. Jei jos nėra, bakstelėkite ekraną.

# Raštinė

Būkite tvarkingi. Sužinokite, kaip naudoti kalendorių ir "Microsoft Office" programėles.

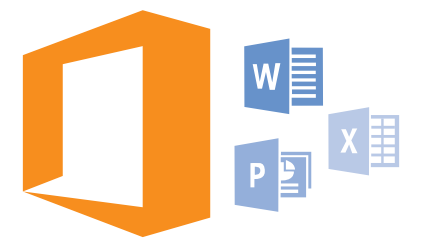

# "Microsoft Office Mobile"

Naudodami "Microsoft Office Mobile" galite atlikti biuro darbus nebūdami biure.

Eikite į telkinį Office ir kurkite bei redaguokite "Word" dokumentus ir "Excel" darbaknyges, atidarykite ir peržiūrėkite "PowerPoint" skaidrių demonstracijas ir bendrinkite dokumentus naudodami "SharePoint".

Be to, savo dokumentus galite išsaugoti OneDrive. OneDrive – tai saugykla debesyje, kurią galite naudoti savo dokumentams pasiekti iš telefono, planšetinio, stalinio kompiuterio arba "Xbox". Kai nustojate dirbti su dokumentu ir grįžtate prie jo vėliau, patenkate į tą pačią vietą, kurioje baigėte – nesvarbu, kokį įrenginį naudojate.

"Microsoft Office Mobile" sudaro šios dalys:

- "Microsoft Word Mobile"
- "Microsoft Excel Mobile"
- "Microsoft PowerPoint Mobile"
- "Microsoft SharePoint Workspace Mobile"
- OneDrive

#### Darbas su "Word Mobile"

Redaguokite savo dokumentus su "Microsoft Word Mobile" keliaudami. Galite kurti arba redaguoti dokumentus ir dalytis savo darbu "SharePoint" svetainėje.

#### Bakstelėkite 🚺 Office.

- 1. Braukite per vietos.
- 2. Bakstelėkite failo vietą.
- 3. Bakstelėkite norimą redaguoti "Word" failą.
- 4. Norėdami redaguoti tekstą, bakstelėkite O.
- 5. Jei norite išsaugoti dokumentą, bakstelėkite ••• > įrašyti.

Patarimas: Jei norite greitai pasiekti svarbų dokumentą, galite prisegti jį pradžios ekrane. Bakstelėkite ir laikykite dokumentą, tada bakstelėkite prisegti prie pradžios ekrano.

Naujo dokumento kūrimas Braukite per naudoti ir bakstelėkite ④.

**Teksto paieška dokumente** Bakstelėkite "Word" failą ir Ø.

Komentaro įtraukimas Bakstelėkite 🕗 > 🗐.

**Teksto formatavimas** Bakstelėkite "Word" failą ir ⊘ > ④.

**Teksto paryškinimas** Bakstelėkite "Word" failą ir  $\oslash > \textcircled{}$ , tada pasirinkite paryškinimo spalvą.

**Dokumento struktūros peržiūra** Bakstelėkite (=).

**Dokumento siuntimas paštu** Bakstelėkite "Word" failą ir ••• > **bendrinti...**.

Dokumento trynimas Braukite per vietos, bakstelėkite ir palaikykite dokumentą, tada bakstelėkite naikinti.

#### Darbas su "Excel Mobile"

Nebūtina keliauti į biurą, jei norite sužinoti naujausius rezultatus. Naudodami "Microsoft Excel Mobile" galite redaguoti darbaknyges, kurti naujas ir bendrinti savo darbą "SharePoint" svetainėje.

## Bakstelėkite 🚺 Office.

- 1. Braukite per vietos.
- 2. Bakstelėkite failo vietą.
- 3. Bakstelėkite norimą redaguoti "Excel" failą.
- 4. Jei norite pereiti prie kitos darbaknygės, bakstelėkite 回 ir darbaknygę.
- 5. Jei norite išsaugoti darbaknygę, bakstelėkite ••• > įrašyti.

Naujos darbaknygės kūrimas Bakstelėkite naudoti > .

Komentaro įtraukimas į langelį Bakstelėkite ••• > komentaras.

Filtro įtraukimas į langelius Bakstelėkite ••• > taikyti filtrą.

Langelio ir teksto formato keitimas Bakstelėkite ••• > formatuoti langelį....

Eilutės arba stulpelio dydžio keitimas Bakstelėkite eilutę arba stulpelį ir vilkite slankiklį.

Duomenų paieška darbaknygėje Bakstelėkite "Excel" failą ir @.

© 2014 "Microsoft Mobile". Visos teisės saugomos įstatymo.

#### **Darbaknygės siuntimas paštu** Bakstelėkite "Excel" failą ir ••• > **bendrinti...**.

#### Darbas su "PowerPoint Mobile"

Naudodami "Microsoft PowerPoint Mobile" užbaikite savo pateiktį tiesiog pakeliui į susitikimą.

1. Bakstelėkite 1 Office, braukite per vietos ir bakstelėkite "PowerPoint" failo, kurį norite peržiūrėti, vietą.

- 2. Bakstelėkite "PowerPoint" failą ir įjunkite telefono gulsčiąjį režimą.
- 3. Norėdami naršyti skaidrėse, braukite į kairę arba į dešinę.
- 4. Norėdami pereiti į konkrečią skaidrę, bakstelėkite 🕮 ir norimą matyti skaidrę.

5. Jei į skaidrę norite įtraukti pastabą, pasukite telefoną į vertikalųjį režimą ir bakstelėkite po skaidre esančią tuščią sritį.

- 6. Norėdami redaguoti skaidrę, bakstelėkite 🖉. Bakstelėkite 😨, kad grįžtumėte.
- 7. Jei norite išsaugoti pateiktį, bakstelėkite ••• > įrašyti.

## Pateikties siuntimas paštu

Bakstelėkite "PowerPoint" failą ir ••• > bendrinti....

#### Pateikties trynimas

Bakstelėkite ir laikykite "PowerPoint" failą, tada bakstelėkite naikinti.

## "PowerPoint" transliacijos peržiūra

Jei norite peržiūrėti "PowerPoint" pateikties transliaciją internetu, atidarykite laišką, kuriame yra transliacijos pateikties nuoroda ir bakstelėkite ją.

#### Darbas su "SharePoint Workspace Mobile"

Dirbkite su bendrai naudojamais "Microsoft Office" dokumentais, bendradarbiaukite derindami projektus, tvarkaraščius ir idėjas. Naudodami "Microsoft SharePoint Workspace Mobile" galite naršyti, siųsti, redaguoti ir sinchronizuoti dokumentus prisijungę.

- 1. Bakstelėkite 🚺 Office ir braukite per vietos.
- 2. Bakstelėkite 🖲, užrašykite "SharePoint" svetainės interneto adresą ir bakstelėkite 🔶 .
- 3. Pasirinkite dokumentą.

Kopija parsisiųsta į jūsų telefoną.

4. Peržiūrėkite arba redaguokite dokumentą ir išsaugokite pakeitimus.

Patarimas: Jei norite pasilikti dokumento kopiją savo telefone, kad galėtumėte dirbti neprisijungę, palaikykite nuspaudę dokumentą ir bakstelėkite saugoti autonominę kopiją.

#### **Grįžkite į "SharePoint Workspace Mobile"** Paspauskite <del>(</del>.

# Pastabos rašymas

Ant popieriaus surašytas pastabas lengva pamesti. Užuot rašę jas ant popieriaus, geriau rašykite naudodami "Microsoft OneNote Mobile". Taip jos visada bus su jumis. Be to, savo pastabas galite sinchronizuoti su OneDrive ir peržiūrėti bei redaguoti jas naudodami "OneNote" savo telefone, kompiuteryje ar prisijungus interneto naršyklėje.

1. Pradžios ekrane braukite į kairę ir bakstelėkite 💷 OneNote.

© 2014 "Microsoft Mobile". Visos teisės saugomos įstatymo.

- 2. Bakstelėkite 🕂.
- 3. Parašykite pastabą.
- 4. Norėdami formatuoti tekstą, bakstelėkite ••• > formatuoti.
- 5. Jei norite įtraukti nuotrauką, bakstelėkite 💩.
- 6. Norėdami įrašyti garso failą, bakstelėkite 🖲.
- 7. Norėdami išsaugoti pakeitimus, paspauskite 🔶

Jei telefone nustatėte "Microsoft" paskyrą, pakeitimai išsaugomi ir sinchronizuojami su numatytuoju Asmeninis (žiniatinklis) bloknotu, esančiu OneDrive. Kitu atveju jūsų pakeitimai išsaugomi telefone.

#### Pastabos siuntimas paštu

Bakstelėkite pastabą ir ••• > bendrinti....

Patarimas: Jei norite greitai pasiekti pastabą, galite prisegti ją pradžios ekrane. Bakstelėkite ir laikykite pastabą, tada bakstelėkite prisegti prie pradžios ekrano.

## Darbo su dokumentu tęsimas kitame prietaise

Galite įrašyti "Office" dokumentą OneDrive ir tęsti darbą kitame įrenginyje.

1. Dirbdami su "Office" dokumentu bakstelėkite ••• > įrašyti kaip....

2. Bakstelėkite Įrašymo vieta > OneDrive.

3. Bakstelėkite įrašyti.

Dabar galite atidaryti dokumentą iš OneDrive kitame įrenginyje ir tęsti nuo ten, kur baigėte.

# Skaičiuotuvo naudojimas

Užmirškite kišeninį skaičiuotuvą – jūsų telefone yra pagrindinis, išsamesnis ir dvejetainis skaičiuotuvas.

- 1. Pradžios ekrane braukite į kairę ir bakstelėkite 🔳 Skaičiuotuvas.
- 2. Jei norite naudoti pagrindinį skaičiuotuvą, laikykite telefoną vertikaliai.

## Išsamesnio skaičiuotuvo naudojimas

Pasukite telefoną horizontaliai, dešiniuoju kraštu į viršų.

#### Dvejetainio skaičiuotuvo naudojimas

Pasukite telefoną horizontaliai, kairiuoju kraštu į viršų.

# Darbo telefono naudojimas

Įmonės paskyra jūsų telefone padeda atlikti darbą.

Jei turite darbo telefoną, jūsų įmonė gali sukurti įmonės abonementą, kurį naudojant įmonės informacija saugiau laikoma telefone, jums suteikiama prieiga prie dokumentų, suteikiama programėlių arba telkinių, padedančių atlikti darbą.

Jei jūsų įmonė turi pasiekiamų programėlių, kai baigsite įmonės paskyros įtraukimą į telefoną, jums bus suteikta parinktis jas parsisiųsti. Jei nustačius paskyrą programėlė nepasiekiama, įmonė gali pranešti, kaip ją gauti.

Naudodami įmonės telkinį, galite gauti įvairios įmonės informacijos vienoje vietoje, pvz., naujienas, išlaidas, programėles arba prieigą prie įmonės saugyklos. Įdiegtas telkinys veikia taip pat kaip įdiegta

imonės programėlė – jei ji pasiekiama, jūs galite ją įtraukti, jei įtraukėte įmonės paskyrą. Jei įmonės telkinį sukuria vėliau, jums siūlomas kitas būdas jį nustatyti, kai bus parengtas.

Daugelyje įmonės paskyrų taikoma politika. Įmonės politika leidžia įmonei įtraukti apsaugos priemonių į jūsų telefoną dažnai siekiant apsaugoti slaptą ar konfidencialią informaciją.

Norėdami nustatyti įmonės paskyrą pradžios ekrane braukite žemyn nuo ekrano viršaus ir bakstelėkite VISI PARAMETRAI > darbovietė.

## Patarimai verslo vartotojams

Efektyviai naudokite telefoną darbe.

.Norėdami gauti daugiau informacijos apie "Nokia" pasiūlymus verslui, eikite į "Nokia Expert Centre" https://expertcentre.nokia.com.

#### Dirbkite su pašto ir kalendoriaus programomis telefonu ir kompiuteriu

Galite naudoti skirtingus pašto adresus verslui ir laisvalaikiui. Į telefoną galite įtraukti kelias pašto dėžutes ir naudoti tą pačią pašto paskyrą tiek telefone, tiek kompiuteryje – ar tai būtų "Outlook", "Office 365", ar kokia nors kita pašto paskyra. Jūsų paštas ir kalendorius liks sinchronizuoti, o jūs galėsite prisijungti prie susitikimų tiesiogiai iš kalendoriaus pakvietimų. Galite naudoti integruotą paštą ir kalendorių, kad, pvz., artėjant susitikimui galėtumėte peržiūrėti dalyvių sąrašą ir bakstelėję pasiekti bet kurią su dalyvių vykusią pašto arba teksto žinučių diskusiją.

Išsamesnės informacijos apie "Office 365" žr. www.youtube.com/watch?v=2QxiYmAerpw (tik anglų k.).

#### Telefono duomenų apsauga

Telefone yra įvairių saugos parinkčių, kad niekas kitas negalėtų pasiekti jūsų telefone saugomų slaptų duomenų. Pvz., galite nustatyti, kad telefonas užsirakintų automatiškai, arba netgi rasti pamestą telefoną (galima ne visuose regionuose).

Daugiau informacijos rasite www.nokia.com/gb-en/products/nokia-for-business/nokia-lumia/ security/windows-phone-security.

#### Būkite produktyvūs dirbdami "Office" programėlėmis

Telefone yra mobiliesiems įrenginiams skirtos "Microsoft Office" programėlių versijos.

Galite:

- Peržiūrėti pastabas ir dokumentus, daryti paskutinės minutės keitimus ar kurti naujus dokumentus
- Peržiūrėti ir redaguoti "PowerPoint" pateiktis
- Kurti, peržiūrėti ir redaguoti "Microsoft Excel" darbaknyges
- Įrašykite "Office" failus į OneDrive ir grįžę prie kompiuterio tęskite nuo ten, kur baigėte
- Pasiekti "Office 365" tarnybą

Naudodami "SharePoint Workspace Mobile" galite atidaryti, redaguoti ir įrašyti "Microsoft Office" dokumentus, esančius "SharePoint 2010" arba "SharePoint Online" svetainėse.

Išsamesnės informacijos apie "Office 365" žr. **www.youtube.com/watch?v=2QxiYmAerpw** (tik anglų k.).

#### Prisijungimas prie įmonės išteklių

Norint pasiekti įmonės išteklius, pvz., intranetą arba įmonės paštą, gali reikėti virtualiojo privačiojo tinklo (VPT).

Susisiekite su savo įmonės IT administratoriumi ir gaukite informacijos apie VPT konfigūraciją.

Pradžios ekrane braukite žemyn iš ekrano viršaus, bakstelėkite VISI PARAMETRAI > VPN ir perjunkite Būsena į jjungta [\_\_\_].

- 1. Jei norite įtraukti VPT profilį, bakstelėkite 🕀.
- Perjunkite Jungtis automatiškai į ljungta .
- 3. Užrašykite profilio informaciją, kaip nurodo įmonės IT administratorius.

Jūsų telefonas automatiškai prisijungia prie VPT, kai to reikia.

Patarimas: Jei norite pakeisti VPT mobiliųjų duomenų perdavimo ryšio ir jų perdavimo tarptinkliniu ryšiu parametrus, bakstelėkite parinktys.

#### **VPT profilio redagavimas**

Bakstelėkite ir palaikykite profilį, bakstelėkite koreguoti ir pakeiskite informaciją kaip reikia.

VPT profilio naikinimas Bakstelėkite ir palaikykite profili, tada bakstelėkite naikinti.

#### Perjungimas į neautomatinį VPT ryšį

Bakstelėkite ir palaikykite profilį, tada bakstelėkite **perjungti į rankinį**. Bakstelėkite profilį ir prisijunkite prie VPT.

#### Efektyviai bendradarbiaukite naudodami telefone esančią programą "Lync"

"Microsoft Lync" – tai naujos kartos ryšių tarnyba, jungianti žmones naujais būdais, bet kuriuo laiku, beveik iš bet kurios vietos.

Naudodami "Lync" galite:

- Sekti kontaktų pasiekiamumą
- Siųsti pokalbių žinutes
- Skambinti telefonu
- Pradėti garso, vaizdo ar internetinę konferenciją arba prie jos prisijungti

"Lync" sukurta taip, kad visiškai integruotųsi su "Microsoft Office". Mobiliesiems įrenginiams skirtą "Microsoft Lync" versiją į telefoną galite atsisiųsti iš Parduotuvė.

Daugiau informacijos ieškokite vartotojo dokumentuose, pateiktuose "Microsoft Lync" palaikymo puslapiuose **lync.microsoft.com/en-us/resources/pages/resources.aspx?title=downloads**.

# Telefono valdymas ir jungiamumas

Saugokite savo telefoną ir jo turinį. Sužinokite, kaip prisijungti prie priedų ir tinklų, perkelti failus, kurti atsargines kopijas, užrakinti telefoną ir gauti naujausią programinę įrangą.

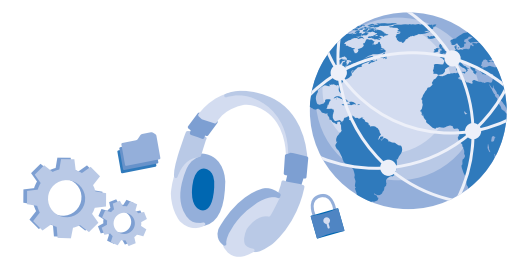

# Telefono programinės įrangos atnaujinimas

Turėkite visas naujausias versijas – atnaujinkite telefono programinę įrangą ir programėles belaidžiu ryšiu, kad gautumėte naujų ir patobulintų savo telefono funkcijų. Be to, programinės įrangos atnaujinimas gali pagerinti telefono veikimą.

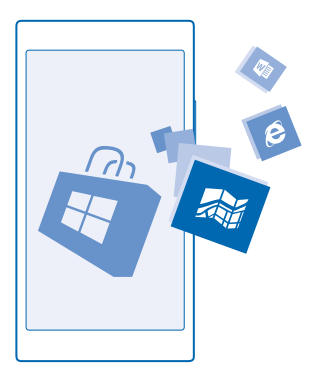

Prieš pradėdami naujinti, prijunkite kroviklį arba patikrinkite, ar jūsų prietaiso baterija yra pakankamai įkrauta.

**Perspėjimas:** Jei diegsite programinės įrangos atnaujinimą, negalėsite net skambinti skubios pagalbos tarnybai, kol diegimas bus baigtas ir prietaisas įjungtas iš naujo.

Naudojantis šiomis paslaugomis arba parsisiunčiant turinį gali būti perduodami dideli duomenų kiekiai, už kuriuos gali tekti mokėti pagal duomenų srautų įkainius.

Pagal numatytąjį nustatymą telefonas automatiškai parsisiunčia galimus atnaujinimus, kai tai leidžia duomenų ryšio parametras, pvz., tarptinklinis ryšys. Telefonui aptikus galimą atnaujinimą, tiesiog vykdykite telefone pateikiamus nurodymus. Jei jūsų telefone trūksta atminties, gali tekti perkelti programėles, nuotraukas ir kitą turinį į atminties kortelę.

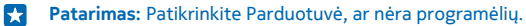

Atnaujinę, programėlėje Nokia Care ar palaikomuose puslapiuose ieškokite naujo vartotojo vadovo.

## Automatinio atnaujinimų parsisiuntimo išjungimas

Jei norite griežtai kontroliuoti mokesčius už duomenis, kai naudojate tarptinklinį ryšį, galite išjungti automatinį atnaujinimų parsisiuntimą. Pradžios ekrane braukite žemyn iš ekrano viršaus ir bakstelėkite VISI PARAMETRAI > telefono naujinimas, tada išvalykite žymimąjį langelį Automatiškai atsiųsti naujinius, jei tai leidžia duomenų skaitiklio parametrai.

## "Wi-Fi"

Sužinokite daugiau apie "Wi-Fi" ryšio naudojimą.

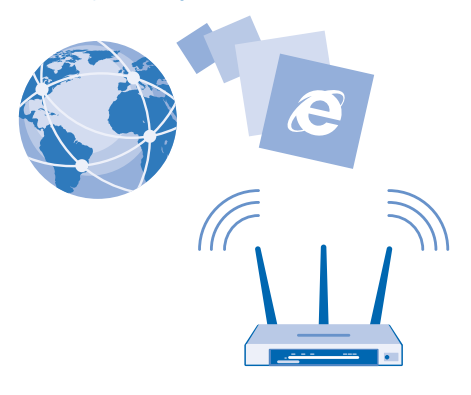

#### Jungimasis prie "Wi-Fi"

Prisijungę prie "Wi-Fi" tinklo, gaunate patogią interneto prieigą. Kai keliaujate, galite prisijungti prie "Wi-Fi" tinklų viešose vietose, pvz., bibliotekoje arba interneto kavinėje.

Telefonas nuolat tikrina, ar yra ryšys, ir įspėja apie galimus ryšius. Įspėjimai trumpai rodomi ekrano viršuje. Jei norite tvarkyti "Wi-Fi" ryšius, pasirinkite perspėjimą.

Pradžios ekrane braukite žemyn iš ekrano viršaus ir bakstelėkite 🕼 .

- 1. Perjunkite Wi-Fi tinklai į Jjungta [].
- 2. Pasirinkite ryšį, kurį norite naudoti.

"Wi-Fi" padėties nustatymo metodas leidžia tiksliau nustatyti padėtį, kai palydovo signalai negalimi, ypač kai esate patalpoje arba tarp aukštų pastatų.

#### Ryšio išjungimas Perjunkite Wi-Fi tinklai į Išjungta []]].

Patarimas: Jūsų telefonas vėl automatiškai prisijungia prie "Wi-Fi" tinklo. Norėdami pakeisti automatinio pakartotinio prisijungimo laiką arba vėl neautomatiškai įjungti "Wi-Fi", bakstelėkite Vėl įjungti Wi-Fi ir norimą parinktį.

#### Prisijungimas, naudojant "Wi-Fi Sense"

Lengvai prisijunkite prie viešųjų "Wi-Fi" interneto taškų naudodami programą Optimizuotas Wi-Fi.

Optimizuotas Wi-Fi prijungia jūsų telefoną prie viešųjų "Wi-Fi" interneto taškų ir už jus sutinka su naudojimo sąlygomis, kai to reikia. Optimizuotas Wi-Fi taip pat gali bendrinti jūsų kontaktinę informaciją, jei to norite.

Patarimas: Pasidalykite rastais "Wi-Fi" interneto taškais su draugais, kurie taip pat naudoja Optimizuotas Wi-Fi. Perjunkite Bendrinti pasirinktus Wi-Fi tinklus į Jjungta .

# Bluetooth

Galite belaidžiu ryšiu prisijungti prie kitų suderinamų įrenginių, pavyzdžiui, telefonų, kompiuterių, ausinių ir automobilinių rinkinių. Taip pat galite siųsti nuotraukas į suderinamą telefoną arba kompiuterį.

#### Belaidės ausinės prijungimas

Naudodami belaides ausines (galima įsigyti atskirai), galite kalbėti telefonu net nelaikydami jo rankose, skambučio metu galite tęsti savo darbus, pavyzdžiui, galite toliau dirbti kompiuteriu.

Įrenginiai, kuriuose veikia "Bluetooth" belaidžio ryšio technologija, naudoja radijo bangas, todėl jie neprivalo būti tiesioginio matomumo zonoje. Vis dėlto atstumas tarp "Bluetooth" įrenginių turi būti ne didesnis nei 10 metrų (33 pėdos), o ryšį gali trikdyti kliūtys, pvz., sienos ar kiti elektroniniai įrenginiai.

Suporuoti įrenginiai gali prisijungti prie jūsų telefono, jei įjungtas "Bluetooth" ryšys. Kiti įrenginiai jūsų telefoną gali aptikti tik tuo atveju, jei atidarytas "Bluetooth" parametrų vaizdas.

Nesuporuokite ir nepatvirtinkite prašymų užmegzti ryšį su nežinomu įrenginiu. Jis padės apsaugoti telefoną nuo kenksmingos medžiagos.

Pradžios ekrane braukite žemyn iš ekrano viršaus ir bakstelėkite VISI PARAMETRAI > Bluetooth.

- 1. Perjunkite Būsena į **Jjungta []**.
- 2. Įsitikinkite, kad ausinė-mikrofonas įjungtas.

Gali tekti pradėti poravimo procesą iš ausinės. Informacijos apie ausinę ieškokite vartotojo vadove.

Jei norite suporuoti telefoną ir ausinę, bakstelėkite ausinę rastų "Bluetooth" įrenginių sąraše.
Gali reikėti įvesti ryšio kodą. Informacijos apie ausinę ieškokite vartotojo vadove.

Patarimas: Šios ryšio instrukcijos taikomos ir kitiems "Bluetooth" priedams.

#### Ausinės atjungimas

Bakstelėkite sąraše prijungtą ausinę.

Kai vėl įjungsite ausinę, ryšys bus sukurtas automatiškai. Jei norite panaikinti suporavimą, bakstelėkite ir palaikykite ausinę "Bluetooth" įrenginių sąraše, tada bakstelėkite **naikinti**.

#### Prisijungimas prie draugo telefono, naudojant "Bluetooth"

Norėdami belaidžiu ryšiu prisijungti prie draugo telefono, bendrinti nuotraukas ir dar daugiau, naudokite "Bluetooth".

1. Pradžios ekrane braukite žemyn iš ekrano viršaus ir bakstelėkite VISI PARAMETRAI > Bluetooth.

2. Įsitikinkite, kad abiejų telefonų "Bluetooth" įjungtas.

3. įsitikinkite, kad abu telefonai matomi kituose telefonuose. Kad jūsų telefonas būtų matomas kituose telefonuose, turite įeiti į "Bluetooth" parametrų rodinį.

4. Galite peržiūrėti diapazone esančius "Bluetooth" telefonus. Bakstelėkite telefoną, prie kurio norite prisijungti.

5. Jei kitam telefonui reikia ryšio kodo, įveskite arba priimkite jį.

Ryšio kodas naudojamas tik tada, kai prie ko nors jungiatės pirmą kartą.

#### Turinio siuntimas naudojant "Bluetooth"

Norite dalytis turiniu ar nusiųsti draugams nufotografuotus vaizdus? Galite naudoti "Bluetooth" ir belaidžiu ryšiu siųsti nuotraukas arba kitą turinį į surinkinamus įrenginius arba savo kompiuterį.

Vienu metu galite naudoti ne tik "Bluetooth" ryšį. Pavyzdžiui, naudodami "Bluetooth" ausinęmikrofoną, vis dar galite siųsti elementus į kitą įrenginį.

1. Įsitikinkite, kad "Bluetooth" įjungtas.

2. Bakstelėkite ir palaikykite norimą siųsti turinį, tada bakstelėkite bendrinti... > Bluetooth.

 Bakstelėkite įrenginį, prie kurio norite prisijungti. Galite peržiūrėti diapazone esančius "Bluetooth" įrenginius.

4. Jei kitam įrenginiui reikia ryšio kodo, įveskite jį. Ryšio kodas, kurį galite sudaryti, turi būti įvestas abiejuose įrenginiuose. Kai kuriuose įrenginiuose ryšio kodas yra fiksuotas. Informacijos apie kitus įrenginius ieškokite vartotojo vadove.

Ryšio kodas naudojamas tik tada, kai prie ko nors jungiatės pirmą kartą.

#### Prietaiso pavadinimo keitimas

Galite pakeisti telefono prietaiso pavadinimą, kad jį būtų lengviau identifikuoti jungiantis prie kitų prietaisų "Bluetooth" ryšiu.

1. Prijungdami telefoną prie kompiuterio, kuriame veikia "Windows", naudokite suderinamą USB kabelį.

2. Raskite telefoną kompiuterio "Windows Explorer" ekrane.

3. Dešiniuoju pelės mygtuku spustelėkite piktogramą "Windows Phone" ir atidarykite telefono ypatybių rodinį.

4. Pakeiskite numatytąjį pavadinimą norimu. Paprastai numatytasis pavadinimas yra "Windows Phone".

Telefono "Bluetooth" ryšio pavadinimas sutampa su prietaiso pavadinimu.

# Atmintis ir saugykla

Sužinokite, kaip valdyti nuotraukas, programėles ir kitą telefono medžiagą.

© 2014 "Microsoft Mobile". Visos teisės saugomos įstatymo.

### Telefono duomenų kopijavimas atsargai ir atkūrimas

Gali nutikti nenumatytų dalykų – todėl nustatykite telefoną, kad jis kurtų atsargines jūsų parametrų kopijas ir medžiagą į "Microsoft" paskyrą.

Kad galėtumėte kopijuoti atsargai telefono turinį turite turėti "Microsoft" paskyrą.

1. Pradžios ekrane braukite žemyn iš ekrano viršaus ir bakstelėkite VISI PARAMETRAI > atsarginė kopija.

2. Jei būsite paraginti, įsiregistruokite "Microsoft" paskyroje.

3. Pasirinkite, kieno atsarginės kopijas kurti ir kaip tą daryti. Galite nustatyti, kad telefonas kurtų atsarginės programėlių, parametrų, teksto pranešimų, nuotraukų ir vaizdo įrašų kopijas.

Patarimas: Jūsų kontaktų ir kalendoriaus atsarginė kopija "Microsoft" abonemente sukuriama automatiškai.

Jūsų atsisiųstos programėlės gali būti neįtrauktos į atsarginę kopiją, bet galite nemokamai pakartotinai parsisiųsti jas iš Parduotuvė, kol programėlė pasiekiama. Gali būti taikomi duomenų perdavimo mokesčiai. Dėl išsamesnės informacijos kreipkitės į savo tinklo paslaugų teikėją.

Norint automatiškai kurti atsargines vaizdo įrašų ar geriausios kokybės nuotraukų kopijas, reikalingas "Wi-Fi" ryšys.

Norėdami sukurti kito turinio, pvz., muzikos įrašų, atsargines kopijas, naudokite "Windows Phone" programėlę, skirtą staliniam kompiuteriui, arba "Windows Explorer".

#### Atsarginės kopijos duomenų atkūrimas

Jei norite atkurti atsarginės kopijos duomenis, prisijunkite prie "Microsoft" paskyros. Turinys atkuriamas automatiškai.

Atsarginės kopijos duomenis galite atkurti iš naujo nustatę arba atnaujinę telefono programinę įrangą arba nustatydami naują telefoną.

#### Laisvos atminties jūsų telefone tikrinimas ir didinimas

Ar norite patikrinti, kiek liko laisvos atminties? Naudokite programėlę optimizuota saugykla.

Pradžios ekrane braukite kairėn ir bakstelėkite optimizuota saugykla.

Bakstelėkite telefonas. Norėdami patikrinti atminties kortelės informaciją, bakstelėkite SD kortelė.

Patarimas: Norite matyti, ką dar turite telefone? Pavyzdžiui, bakstelėkite failą, nuotraukos. Norėdami greitai pasiekti programėles, bakstelėkite tvarkyti.

Jei telefone ima trūkti atminties, pirmiausia patikrinkite, kurių dalykų jums nebereikia, ir juos pašalinkite:

- teksto, multimedijos ir pašto pranešimų;
- kontaktų įrašų ir informacijos;
- programų;
- muzikos, nuotraukų ar vaizdo įrašų.

Failus galite ne pašalinti, o perkelti juos į atminties kortelę.

Jūsų atminties kortelės kokybė gali daryti didelę įtaką telefono veikimui. Norėdami išnaudoti visas telefono galimybes, naudokite greitą, gerai žinomo gamintojo 4–128 GB kortelę. Daugiau informacijos apie atminties korteles ieškokite dažnai užduodamų klausimų skiltyje.

Su šiuo prietaisu naudokite tik suderinamas atminties korteles. Nesuderinamos kortelės gali pažeisti kortelę ir prietaisą ir sugadinti kortelėje laikomus duomenis.

#### Laikinųjų failų pašalinimas ir vietos atlaisvinimas

Bakstelėkite **telefonas > laikinieji failai > naikinti**. Norėdami panaikinti laikinuosius failus ir kitus duomenis tik iš savo naršyklės, bakstelėkite **Internet Explorer parametrai > naikinti istoriją**.

#### Programėlių išsaugojimas arba perkėlimas į atminties kortelę

Išplėskite telefono atmintį, naudodami atminties kortelę, ir išsaugokite programėles joje, kaip numatyta.

Jūsų atminties kortelės kokybė gali daryti didelę įtaką telefono veikimui. Norėdami išnaudoti visas telefono galimybes, naudokite greitą, gerai žinomo gamintojo 4–128 GB kortelę. Daugiau informacijos apie atminties korteles ieškokite dažnai užduodamų klausimų skiltyje.

Atminties kortelė parduodama atskirai.

Pradžios ekrane braukite kairėn ir bakstelėkite optimizuota saugykla.

Norėdami pakeisti vietą, kur telefonas saugos jūsų programėles ir kitus failus, prie kiekvieno failo tipo bakstelėkite **telefonas** arba **SD kortelė**.

Atminties kortelės tipas gali turėti įtakos didelių failų perkėlimui į kortelę.

#### Programėlių perkėlimas į atminties kortelę

Bakstelėkite **telefonas > programėlės ir žaidimai >** (), pasirinkite, kurias programėles perkelti, ir bakstelėkite **perkelti į SD**.

Vėliau galite programėles vėl perkelti į savo telefoną iš atminties kortelės.

#### Programėlės ištrynimas iš telefono

Įdiegtas programėles, kurių nenorite pasilikti ar naudoti, galite pašalinti, kad padaugėtų laisvos atminties kiekis.

1. Pradiniame ekrane braukite kairėn, kad patektumėte į programėlių meniu.

2. Bakstelėkite ir laikykite programėlę, tada bakstelėkite **pašalinti**. Ne visos programėlės gali būti pašalinamos.

Pašalinę programėlę, ją galėsite vėl įdiegti jos nepirkdami iš naujo tol, kol ji bus Parduotuvė.

Jei įdiegta programėlė priklauso nuo pašalintos programėlės, ji gali nebeveikti. Informacijos apie įdiegtą programėlę ieškokite dokumentacijoje.

Patarimas: Norite turėti programėlę, tačiau telefone trūksta atminties? Perkelkite programėlę ė atminties kortelę, o ne pašalinkite ją. Bakstelėkite optimizuota saugykla > telefonas > programėlės ir žaidimai, tada bakstelėkite (), pasirinkite norimas perkelti programėles ir bakstelėkite perkelti į SD.

# Turinio kopijavimas iš telefono į kompiuterį ir atvirkščiai

Kopijuokite nuotraukas, vaizdo įrašus ir kitą savo sukurtą turinį iš telefono į kompiuterį ir atvirkščiai.

Patarimas: Jei naudojate "Mac" kompiuterį, įdiekite "Windows Phone" programėlę iš "Mac" programų parduotuvės.

Jei norite perkelti savo nuotraukas į "Mac", rekomenduojame naudoti programėlę "Nokia Photo Transfer for Mac", kurią galite atsisiųsti iš **www.nokia.com**.

1. Telefoną prie suderinamo kompiuterio prijunkite naudodami suderinamą USB kabelį.

2. Kompiuteryje atidarykite failų tvarkyklę, pavyzdžiui, "Windows Explorer" arba "Finder", ir naršykite telefone.

Patarimas: Jūsų telefonas rodomas nešiojamųjų įrenginių dalyje kaip "Windows Phone". Norėdami šiuos aplankus matyti telefone, dukart spustelėkite telefono pavadinimą. Yra atskiri dokumentų, parsisiųstų programų, muzikos, nuotraukų, skambėjimo tonų ir vaizdo įrašų aplankai.

3. Nuvilkite elementus iš telefono į kompiuterį arba iš kompiuterio į telefoną.

Įsitikinkite, kad failai būtų padėti tinkamuose telefono aplankuose.

Patarimas: Jeigu kompiuterio operacinė sistema yra "Windows 7", "Windows 8" arba naujesnė, galite naudoti "Windows Phone" programėlę. "Windows 8" ir naujesnės operacinės sistemos įdiegia programą automatiškai, kai prijungiate telefoną prie kompiuterio. Jei naudojate "Windows 7", galite atsisiųsti ją iš www.windowsphone.com.

Norėdami gauti informacijos, kuri programėlė veikia su kompiuteriu, žr. tolesnę lentelę:

|                                       | "Windows<br>Phone"<br>programėl<br>ė | "Windows<br>Phone"<br>programėl<br>ė, skirta<br>staliniam<br>kompiuteri<br>ui | "Windows<br>Phone"<br>programėl<br>ė, skirta<br>"Mac"<br>kompiuteri<br>ui | Programėl<br>ė "Nokia<br>Photo<br>Transfer<br>for Mac"<br>(tik<br>nuotrauko<br>s ir vaizdo<br>įrašai) | "Windows<br>Explorer" |
|---------------------------------------|--------------------------------------|-------------------------------------------------------------------------------|---------------------------------------------------------------------------|----------------------------------------------------------------------------------------------------|-----------------------|
| "Windows 8" ir<br>naujesnė<br>versija | x                                    | x                                                                             |                                                                           |                                                                                                    | x                     |
| "Windows 8<br>RT"                     | x                                    |                                                                               |                                                                           |                                                                                                    | x                     |
| "Windows 7"                           |                                      | x                                                                             |                                                                           |                                                                                                    | x                     |
| "Windows<br>Vista" /<br>"Windows XP"  |                                      |                                                                               |                                                                           |                                                                                                    | x                     |
| "Mac"                                 |                                      |                                                                               | x                                                                         | x                                                                                                    |                       |

# Apsauga

Sužinokite, kaip apsaugoti telefoną ir duomenis.

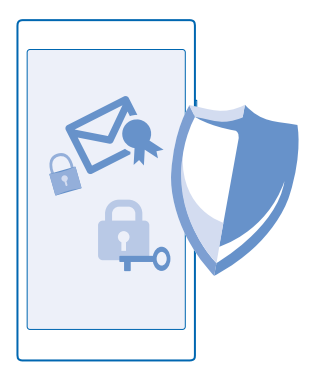

#### Telefono užrakinimo automatiškai nustatymas

Ar norite apsaugoti savo telefoną nuo neteisėto naudojimosi? Nurodykite apsaugos kodą ir nustatykite, kad telefonas užsirakintų automatiškai, kai jo nenaudojate.

1. Pradžios ekrane braukite žemyn iš ekrano viršaus ir bakstelėkite VISI PARAMETRAI > užrakto ekranas.

2. Perjunkite Slaptažodis į Jjungta 🛄 ir įveskite apsaugos kodą (bent 4 skaitmenys).

3. Bakstelėkite **Reikalauti slaptažodžio po**, tada nustatykite laiką, po kurio telefonas automatiškai užsirakina.

Laikykite apsaugos kodą saugioje vietoje, atskirai nuo telefono. Jei pamiršite apsaugos kodą ir negalėsite jo atkurti arba per daug kartų įvesite klaidingą kodą, turėsite kreiptis į aptarnavimo tarnybą. Gali būti taikomi papildomi mokesčiai ir panaikinti visi telefone esantys asmeniniai duomenys. Norėdami gauti daugiau informacijos, susisiekite su "Nokia Care" atstovu arba telefono pardavėju.

#### **Telefono atrakinimas**

Paspauskite įjungimo klavišą, vilkite užrakinimo ekraną aukštyn, tada įveskite apsaugos kodą.

#### Kodo keitimas

Pradžios ekrane braukite žemyn iš ekrano viršaus ir bakstelėkite VISI PARAMETRAI > užrakto ekranas > keisti slaptažodį.

### Užrakinto telefono naudojimas

Galite naudoti kai kurias užrakinto telefono funkcijas neįvesdami saugos kodo.

Norėdami "pažadinti" savo telefoną, paspauskite įjungimo mygtuką.

#### Pranešimų peržiūra

Braukite žemyn iš ekrano viršaus.

#### Fotoaparato jjungimas

Paspauskite ir laikykite fotoaparato klavišą.

## Pranešimo apie gaunamus skambučius būdo keitimas

Paspauskite garsumo klavišą ir bakstelėkite V.

## Muzikos pristabdymas arba tęsimas, dainos praleidimas

Naudokite ekrano viršuje rodomus muzikos grotuvo valdiklius.

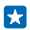

Patarimas: Jei klausotės radijo, norėdami pakeisti stotį arba nutildyti radiją, galite naudoti muzikos valdiklius užrakto ekrane.

#### **PIN kodo keitimas**

Jei SIM kortelę gavote kartu su numatytuoju PIN kodu, galite jį pakeisti į saugesnį.

- 1. Pradžios ekrane braukite žemyn iš ekrano viršaus ir bakstelėkite VISI PARAMETRAI .
- 2. Braukite per programos ir bakstelėkite telefonas.
- 3. Bakstelėkite keisti SIM PIN.

PIN kodą gali sudaryti 4–8 skaitmenys.

#### Pamesto telefono paieška

Pametėte telefoną? O galbūt jį pavogė? Naudodami rasti mano telefoną nuotoliniu būdu suraskite ir užrakinkite savo telefoną arba panaikinkite visus jame esančius duomenis.

Turite prisijungti prie "Microsoft" paskyros naudodami savo telefoną.

- 1. Naudodami kompiuterį apsilankykite www.windowsphone.com.
- 2. Prisijunkite prie tos pačios "Microsoft" paskyros naudodami savo telefoną.
- 3. Pasirinkite rasti mano telefoną.

#### Galite:

- Rasti savo telefoną žemėlapyje.
- Priversti telefoną skambėti, net jei įjungtas begarsis režimas.
- Užrakinti telefoną ir nustatyti, kad būtų rodomas pranešimas, kaip grąžinti jums telefoną.
- Ištrinti visus duomenis iš telefono nuotoliniu būdu.

#### Galimos funkcijos gali skirtis.

Patarimas: Nustatykite, kad telefonas automatiškai išsaugotų vietą kas kelias valandas. Jei telefono baterija išseko, vis tiek galite matyti paskutinę jo išsaugotą vietą. Pradžios ekrane braukite žemyn iš ekrano viršaus ir bakstelėkite VISI PARAMETRAI > rasti mano telefoną.

# Piniginė

Naudokite Piniginė, norėdami surinkti mokėjimo metodus vienoje vietoje ir laikykite juos saugiai apsaugoję PIN kodu.

Piniginė – tai virtuali piniginė jūsų telefone. Galite:

- Atlikti Parduotuvė mokėjimus, pvz., perkant programą
- Pirkti programose naudojant saugomas korteles
- Laikyti "Microsoft" dovanų korteles telefone.
- Saugoti skrydžio laipinimo korteles, nuolaidas, bilietus ir kt.

- 1. Jei norite nustatyti Piniginė PIN kodą, pradžios ekrane braukite kairėn ir bakstelėkite ざ Piniginė.
- 2. Bakstelėkite ••• > parametrai ir PIN ir perjunkite Piniginės PIN į Jjungta [].
- 3. Įveskite Piniginė PIN kodą.
- 4. Bakstelėkite atlikta.

Kaskart jums bandant pasiekti Piniginė, telefonas prašys įvesti nustatytą PIN kodą.

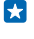

Patarimas: Norėdami apsaugoti savo Parduotuvė pirkinius, bakstelėkite žymimąjį langelį Naudoti piniginės PIN apsaugą perkant muziką, programėles ir programėlėse.

Pastaba: Mokėjimo ir mokesčio už paslaugą programas ir paslaugas teikia trečiosios šalys. "Nokia" neteikia garantijos ar neprisiima atsakomybės už bet kokias tokias programas ar paslaugas, įskaitant pagalbą, veikimą arba bet kokius pinigų pervedimus ar pinigų praradimą. Pataisius prietaisą gali tekti iš naujo įdiegti ir suaktyvinti įtrauktas korteles, taip pat mokėjimo arba mokesčio už paslaugas programą.

# Prieigos kodai

Ar kada domėjotės, kam reikalingi skirtingi telefono kodai?

| PIN kodas<br>(4–8 skaitmenų)                                       | Jis saugo jūsų SIM kortelę nuo neteisėto<br>naudojimosi arba jį būtina įvesti norint pasiekti<br>kai kurias funkcijas.                                                                                        |  |  |
|--------------------------------------------------------------------|----------------------------------------------------------------------------------------------------|--|--|
|                                                                    | Galite nustatyti, kad įjungus telefonas prašytų<br>PIN kodo.                                                                                                    |  |  |
|                                                                    | Jei užmiršote kodą arba jis nepateiktas su<br>kortele, kreipkitės į tinklo paslaugos teikėją.                                                                                                    |  |  |
|                                                                    | Jei 3 kartus iš eilės įvesite kodą neteisingai,<br>turėsite atblokuoti kodą naudodami PUK kodą.                                                                                                    |  |  |
| PUK                                                                | Jo reikia norint atblokuoti PIN kodą.                                                                                                    |  |  |
|                                                                    | Jei nepateikiamas su SIM kortele, kreipkitės į<br>tinklo paslaugos teikėją.                                                                                                    |  |  |
| Apsaugos kodas (užrakto kodas, slaptažodis)<br>(bent 4 skaitmenys) | Jis padės apsaugoti telefoną nuo neteisėto<br>naudojimosi.                                                                                                    |  |  |
|                                                                    | Galite nustatyti, kad telefonas prašytų jūsų<br>nustatyto užrakinimo kodo.                                                                                                    |  |  |
|                                                                    | Laikykite užrakinimo kodą saugioje vietoje,<br>atskirtai nuo telefono.                                                                                                    |  |  |
|                                                                    | Jei kodą pamiršite, o telefonas užsiblokuos,<br>telefoną reikės nešti į techninio aptarnavimo<br>centrą. Gali būti taikomi papildomi mokesčiai ir<br>panaikinti visi telefone esantys asmeniniai<br>duomenys. |  |  |

|      | Norėdami gauti daugiau informacijos, susisiekite<br>su "Nokia Care" atstovu arba telefono<br>pardavėju.                      |
|------|----------------------------------------------------------------------------------------------------|
| IMEI | Jis naudojamas telefono numeriams tinkle<br>identifikuoti. Šį numerį taip pat gali tekti pateikti<br>"Nokia Care" tarnyboms. |
|      | Jei norite peržiūrėti IMEI numerį, surinkite<br>*#06#.                                                                       |

# Trikčių diagnostika ir palaikymas

Jei norite daugiau sužinoti apie telefoną arba jei nežinote, kaip telefonas turi veikti, pateikiame jums kelis palaikymo kanalus.

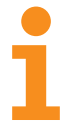

Norėdami išnaudoti visas telefono galimybes, perskaitykite telefone esantį naudotojo vadovą su papildomomis instrukcijomis. Pradžios ekrane braukite kairėn ir bakstelėkite **i Nokia Care**.

Be to, galite apsilankyti www.nokia.com/support, kur rasite:

- Trikčių diagnostikos informaciją
- Diskusijas
- Naujų programėlių ir parsisiuntimų
- Programinės įrangos atnaujinimo informacijos
- Daugiau informacijos apie funkcijas ir technologijas bei prietaisų ir priedų suderinamumą

Trikčių diagnostika ir diskusijos galimos ne visomis kalbomis.

Palaikymo vaizdo įrašus rasite www.youtube.com/NokiaSupportVideos.

#### Jei telefonas nereaguoja

lšbandykite šiuos veiksmus:

- Tuo pačiu metu paspauskite ir apie 10 sekundžių palaikykite garsumo mažinimo ir ijungimo klavišus. Telefonas įsijungia iš naujo.
- Atnaujinkite telefono programinę įrangą.
- Nustatykite telefoną iš naujo. Taip nustatomi gamintojo parametrai ir ištrinamas visas asmeninis turinys, įskaitant programėles, kurias įsigijote ir parsisiuntėte. Pradžios ekrane braukite žemyn iš ekrano viršaus ir bakstelėkite VISI PARAMETRAI > apie > atkurti gamyklinius parametrus.

Jei problemos nepavyksta išspręsti, kreipkitės į tinklo paslaugos teikėją arba "Nokia" dėl taisymo galimybių. Prieš siųsdami savo telefoną remontuoti, visada padarykite atsarginę jo duomenų kopiją, nes telefone saugoma asmeninė informacija gali būti ištrinta.

Patarimas: Jei reikia atpažinti telefoną, turite peržiūrėti telefono unikalų IMEI numerį, surinkite \*#06#.
## Produkto ir saugumo informacija

## Tinklo paslaugos ir mokesčiai

Galite naudoti tik savo prietaisą, esantį WCDMA 900, 2 100 ir GSM/EDGE 850, 900, 1 800, 1 900 MHz tinkluose. Turite sudaryti sutartį su paslaugų teikėju.

Naudojant tam tikras funkcijas ir parsisiunčiant turinį reikalingas tinklo ryšys ir gali būti taikomi duomenų perdavimo mokesčiai. Tam tikras funkcijas reikės užsakyti.

## Kaip paskambinti skubios pagalbos tarnybai

1. Jsitikinkite, kad telefonas jjungtas.

2. Suraskite vietą, kurioje signalas pakankamai stiprus.

Gali būti, kad taip pat turėsite atlikti šiuos veiksmus:

- Įdėkite SIM kortelę į įrenginį.
- Išjunkite skambinimo apribojimus telefone, pvz., ryšių draudimą, apribotąjį rinkimą arba uždarąją vartotojų grupę.
- Įsitikinkite, kad lėktuvo režimas išjungtas.
- Jei telefono ekranas ir klavišai užrakinti, atrakinkite juos.
- Paspauskite
- 4. Pasirinkite 🔇
- Pasirinkite .

 Surinkite jūsų vietovėje galiojantį oficialų skubios pagalbos tarnybos numerį. Įvairiose vietovėse skubios pagalbos tarnybų telefono numeriai skiriasi.

7. Pasirinkite skambinti.

8. Pateikite kuo tikslesnę būtiną informaciją. Neužbaikite pokalbio tol, kol jums neleis.

ljungus telefoną pirmą kartą, jūsų paprašys sukurti "Microsoft" paskyrą ir nustatyti telefoną. Jei paskyros ir telefono konfigūravimo metu norite skambinti skubios pagalbos tarnybai, bakstelėkite SOS

Svarbu žinoti: Jei jūsų telefonas palaiko skambučius internetu, ijunkite ir skambučių internetu, ir korinio ryšio funkcijas. Telefonas gali bandyti užmegzti ryšius su skubios pagalbos tarnybomis ir per korinio ryšio, ir per jūsų ryšių internetu teikėjo tinklus. Neįmanoma užtikrinti ryšio visomis sąlygomis. Norėdami užmegzti ryšį svarbiais atvejais (pavyzdžiui, prireikus medicinos pagalbos), niekada nepasikliaukite vien tik belaidžiu telefonu.

## Prietaiso priežiūra

Atsargiai elkitės su prietaisu, akumuliatoriumi, krovikliu ir priedais. Toliau pateikti patarimai padės jums užtikrinti prietaiso veikimą.

- Neleiskite prietaisui sudrėkti. Krituliuose, drėgmėje ir visų rūšių skysčiuose gali būti mineralų, kurie koroziškai veikia elektrines grandines. Jei prietaisas sudrėko, išimkite akumuliatorių ir išdžiovinkite prietaisą.
- Prietaiso nenaudokite ir nelaikykite dulkėtose arba purvinose vietose.
- Nelaikykite prietaiso aukštoje temperatūroje. Aukšta temperatūra gali sugadinti prietaisą arba akumuliatorių.
- Nelaikykite prietaiso šaltoje temperatūroje. Prietaisui įšilus iki normalios temperatūros, jame gali kondensuotis drėgmė ir jį sugadinti.
- Neatidarykite prietaiso kitaip, nei nurodyta šiame vartotojo vadove.
- Atlikus neteisėtas modifikacijas galima sugadinti prietaisą ir pažeisti radijo prietaisus reglamentuojančius teisės aktus.
- Prietaiso arba baterijos negalima mėtyti, trankyti arba purtyti. Neatsargiai elgdamiesi galite sudaužyti prietaisą.
- Prietaiso paviršių valykite tik minkšta, švaria, sausa šluoste.
- Prietaiso negalima dažyti. Nudažytas prietaisas gali veikti netinkamai.
- Kad prietaisas geriau veiktų, retkarčiais jį išjunkite ir išimkite bateriją.
- Laikykite prietaisą toliau nuo magnetų arba magnetinių laukų.
- Norėdami išsaugoti svarbius duomenis, laikykite juos mažiausia dviejose atskirose vietose, pvz., prietaise, atminties kortelėje arba kompiuteryje, arba svarbią informaciją užsirašykite.

Ilgai naudojamas prietaisas gali įkaisti. Daugeliu atvejų tai yra normalu. Kad prietaisas per daug neįkaistų, jis gali automatiškai sulėtėti, uždaryti programas, išjungti įkrovimą ir, jei reikės, išsijungti. Jei prietaisas blogai veikia, nuneškite jį jartimiausią įgaliotąją taisyklą.

#### Perdirbimas

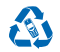

Visada atiduokite savo nebenaudojamus elektroninius gaminius, baterijas ir pakuotės medžiagas į specialų surinkimo punktą. Taip padėsite išvengti nekontroliuojamo atliekų išmetino ir skatinsite medžiagų perdirbima, Visas prietaiso medžiagas galma atkurti kaip medžiagas ie nergiją. Norėdami sužinoti apie "Noklai" gaminių perdirbimą, apsilankykite **wuw. nokia.com/recycle**.

#### Perbrauktos šiukšlių dėžės su ratukais ženklas

Perbrauktas šiukšlių dėžės su ratukais ženklas ant jūsų gaminio, baterijos, jo aprašuose ar ant jo pakuotės primena, kad visus nebetinkamus naudoti elektrinius ir elektroninius gaminius ir baterijas reikia atiduoti į atskiras surinkimo vietas. Neišmeskite šių gaminių kaip kitų nerūšiuotų šiukšlių – nuvežkite juos perdirbti. Informacijos apie artimiausią perdirbimo punktą ieškokite vietinėje atliekų surinkimo įmonėje arba eiktire į svetainę www.nokia.com/support. Išsamesnės informacijos apie prietaiso apilnkosaugos atributus ieškokite svetainėje www.nokia.com/coprofile.

## Apie skaitmeninių teisių apsaugos sistemą

Naudodamiesi šiuo prietaisu, nepažeiskite jokių įstatymų bei vietinių tradicijų ir gerbkite kitų žmonių privatumą bei jų teises, taip pat autorių teises. Dėl autorių teisių apsaugos gali būti draudžiama kopijuoti, keisti ar perduoti kai kurias nuotraukas, muziką ir kitą medžiagą.

Skaitmeninių teisių apsaugos sistema (DRM) apsaugota medžiaga tiekiama su susijusia licencija, kuria apibrėžiamos jūsų teisės naudoti pateiktą medžiagą.

Naudodami šį prietaisą, galite pasiekti medžiagą, apsaugotą WMDRM 10. Jei tam tikrai DRM programinei įrangai nepavyksta apsaugoti medžiagos, medžiagos savininkai gali pareikalauti, kad būtų panaikintas leidimas tokiai DRM programinei įrangai pasiekti naują DRM apsaugotą medžiagą. Panaikinus šį leidimą taip pat gali būti neįmanoma atnaujinti jau esančios prietaise DRM apsaugotos medžiagos. Tokios DRM programinės įrangos leidimo panaikinimas nedarys įtakos medžiagos, apsaugotos kitų tipų DRM, arba ne DRM apsaugotos medžiagos naudojimui.

Jeigu jūsų prietaise yra "PlayReady" arba WMDRM apsaugoto turinio, formatuojant prietaiso atmintį nebelieka nei licencijų, nei turinio. Licencijas bei medžiagą galite prarasti ir tada, kai sugadinami jūsų prietaise esančių failų duomenys. Praradus licencijas ar medžiagą, gali būti apribota jūsų galimybė vėl naudoti tą pačią medžiagą jūsų prietaise. Dėl išsamesnės informacijos kreipkitės j savo mobiliųjų paslaugų teikėją.

### Informacija apie baterijas ir kroviklius

Prietaise galima naudoti tik originalią BL-5J pakartotinai įkraunamą bateriją.

Įkraukite prietaisą naudodami AC-20 arba AC-16 kroviklį. Kroviklių kištukų tipai gali būti skirtingi.

Trečiųjų šalių krovikliai, atitinkantys IEC/EN 62684 standartą ir prijungiami prie prietaiso "micro USB" jungties, gali būti suderinami.

"Nokia" gali pagaminti papildomų, šiam prietaisui tinkamų, baterijų ar įkroviklių modelių.

#### Baterijos ir kroviklio saugumas

Prieš išimdami bateriją būtinai išjunkite prietaisą ir atjunkite kroviklį. Norėdami atjungti kroviklį arba priedą, traukite už kištuko, bet ne už laido.

Jei nenaudojate kroviklio, atjunkite jį. Jei visiškai įkrauta baterija bus palikta nenaudojama, per kurį laiką ji išsikraus.

Visada laikykite bateriją 15–25 °C temperatūroje, kad optimaliai veiktų. Kraštutinės temperatūros mažina baterijos talpą ir trumpina jos veikimo trukmę. Prietaisas su karšta arba šalta baterija kurį laiką gali neveikti.

Netyčinis trumpasis jungimas gali įvykti, kai metalinis daiktas paliečia metalines juosteles ant baterijos. Taip galite sugadinti bateriją ar kitus daiktus.

Negalima baterijų išmesti į ugnį, nes jos gali sprogti. Laikykitės vietinių taisyklių. Jei įmanoma, atiduokite baterijas perdirbti. Neišmeskite jų su buitinėmis šiukšlėmis.

Neardykite, nepjaustykite, nespauskite, nelenkite, nepradurkite ir kitaip nepažeiskite baterijų. Jei iš baterijos teka skystis, saugokitės, kad jo nepatektų ant odos ir jakis. Ant odos arba jakis patekusį skystį nedelsdami plaukite vandeniu arba kreipkitės medicinos pagalbos. Nekeiskite baterijos konstrukcijos, nebandykite įkišti į bateriją pašalinių daiktų, nenardinkite ir nepilkite ant jos vandens ar kitų skysčių. Pažeistos baterijos gali sprogti.

Bateriją ir kroviklį naudokite tik pagal paskirtį. Netinkamai naudojant arba naudojant neaprobuotas ar nesuderinamas baterijas ar kroviklius gali kilit gaisro, sprogimo arba kiti pavojai ir galite netekti visų patvirtinimų ir garantijų. Jei manote, kad baterija arba kroviklis pažeistas, prieš toliau naudodami nuneškite į techninės priežiūros centrą. Niekada nenaudokite pažeistos baterijos arba kroviklius. Ruvoiklius naudokite tik patalpose. Neįkraukite prietaiso žaibavimo metu.

## Papildoma saugumo informacija

#### Maži vaikai

Jūsų prietaisas ir jo priedai – ne žaislai. Juose gali būti smulkių detalių. Laikykite juos mažiems vaikams nepasiekiamoje vietoje.

#### Medicininiai prietaisai

Radijo siųstuvai, taip pat ir belaidžiai telefonai, veikdami gali trikdyti nepakankamai apsaugotus medicininius prietaisus. Pasikonsultuokite su gydytoju arba medicininio prietaiso gamintoju, kad galėtumėte nuspręsti, ar jie yra pakankamai apsaugoti nuo išorinės radijo dažnio energijos.

#### Implantuoti medicinos prietaisai

Medicininių prietaisų gamintojai rekomenduoja, kad tarp belaidžio ryšio prietaiso ir implantuoto medicininio prietaiso būtų išlaikomas mažiausiai 15,3 centimetro atstumas, kad būtų išvengta galimo medicininio prietaiso trikdymo. Asmenys, turintys tokius prietaisus:

- turėtų visada laikyti belaidžio ryšio prietaisą didesniu nei 15,3 centimetro atstumu nuo medicininio prietaiso;
- nesinešioti belaidžio prietaiso vidinėje kišenėje.
- turėtų belaidžio ryšio prietaisą glausti prie ausies, esančios priešingoje pusėje nei medicininis prietaisas;
- išjungti belaidžio ryšio prietaisą, jei yra bet kokia priežastis įtarti, kad vyksta trikdymas;
- turėtų laikytis implantuoto medicininio prietaiso gamintojo nurodymų.

Iškilus klausimams dėl jūsų belaidžio ryšio prietaiso naudojimo su implantuotu medicininiu prietaisu, teiraukitės savo sveikatos priežiūros įstaigos darbuotojų.

#### Klausa

Perspėjimas: Kai naudojate ausines, galite prasčiau girdėti aplinkos garsus. Nenaudokite ausinių, jei tai gali kelti grėsmę jūsų saugumui.

Kai kurie belaidžiai prietaisai gali trikdyti kai kurias pagalbines klausos priemones.

#### Saugokite prietaisą nuo kenksmingos medžiagos

Jūsų prietaisui gali pakenkti virusai ir kita kenksminga medžiaga. Imkitės šių atsargumo priemonių:

- Būkite atsargūs atidarydami pranešimus. Juose gali būti kenkėjiškos programinės įrangos arba jie gali kitaip pakenkti jūsų prietaisui arba kompiuteriui.
- Būkite atsargūs priimdami prisijungimo prašymus, naršydami internetą arba parsisiųsdami medžiagą. Nepriimkite "Bluetooth" ryšių iš šaltinių, kuriais nepasitikite.
- Diekite ir naudokite tik patikimų ir siūlančių tinkamą apsaugą šaltinių paslaugas ir programinę įrangą.
- Įdiekite antivirusinę ir kitą saugumo programinę įrangą savo prietaise ir bet kuriame prijungtame kompiuteryje. Vienu metu
  naudokite tik vieną antivirusinę programą. Naudojant daugiau programų, prietaisas ir (arba) kompiuteris gali prasčiau veikti.

 Jei naudosite gamintojo įrašytas žymas ir trečiųjų šalių interneto svetainių nuorodas, imkitės atitinkamų atsargumo priemonių. "Nokia" neremia tokių svetainių ir dėl jų neprisiima jokios atsakomybės.

#### Transporto priemonės

Radijo signalai gali veikti netinkamai įrengtas arba nepakankamai apsaugotas transporto priemonių elektronines sistemas. Daugiau informacijos kreipkitės į transporto priemonės arba jos įrangos gamintoją.

Tik kvalifikuoti specialistai turėtų įrengti prietaisą transporto priemonėje. Neteisingai įrengiant gali kilti pavojų ir gali nustoti galioti garantija. Dažnai tikrinkite, ar visa belaidžio ryšio prietaiso įranga, esanti transporto priemonėje, pritvirtinta teisingai ir veikia gerai. Nelaikykite ir negabenkite degių arba sprogių medžiagų tame pačiame skyriuje kartu su prietaisu, jo dalimis arba priedais. Jų išsiskleidimo vietoje nelaikykite prietaiso arba priedų.

#### Potencialiai sprogios aplinkos

Išjunkite prietaisą galimai sprogioje aplinkoje, pvz., arti degalų siurblių. Dėl kibirkščių gali įvykti sprogimas ar kilti gaisras ir būti sunkiai ar netgi mirtinai sužaloti žmonės. Vietose, kur yra degalų, chemijos gamyklose ar vietose, kur vykdomi sprogdinimo darbai, laikykitės taikomų ribojimu. Galimai sprogios aplinkos sritys gali būti neaiškiai pažymėtos. Tai paprastai būna sritys, kur rekomenduojama išjungti automobilio varikli, patalpos laive žemiau denio, cheminių medžiagų perdavimo ar laikymo patalpos ir sritys, kur ore yra chemikalų ar daleiju. Pasiteiraukite transporto priemonių, kurioms naudojamos skystosios dujos (propanas arba butanas), gamintoju, ar šis prietaisas gali būti saugiai naudojamas jų aplinkoje.

#### Informacija apie pažymas (SAR)

Šis mobilusis prietaisas atitinka direktyvų reikalavimus, taikomus radijo bangų poveikiui.

Norėdami gauti informacijos apie SAR, perskaitykite spausdintą vartotojo vadovą arba eikite į www.nokia.com/sar.

## Palaikymo pranešimai

Iš "Nokia" galite gauti pranešimu, padėsiančių išnaudoti visas telefono ir paslaugų galimybes. Pranešimuose gali būti patarimų, gudrybių ir pagalbos informacijos. Teikiant anksčiau aprašytą paslaugą, pirmą kartą naudojantis telefonu "Nokia" gali būti siunčiamas jūsų mobiliojo telefono numeris, telefono serijos numeris ir kai kurie mobiliujų paslaugų prenumeratos identifikatoriai. Ši informacija gali būti naudojama, kaip nurodyta privatumo taisyklėse, kurias rasite **www.nokia.com**.

## Autorių teisės ir kita informacija

ATITIKIMO DEKLARACIJA

# **C€**0168

Šiuo dokumentu "Microsoft Mobile Oy" deklaruoja, kad šis RM-914 gaminys atitinka esminius direktyvos 1999/5/EB reikalavimus ir kitas jam taikomas sąlygas. Atlikties deklaracijos kopiją galima rasti svetainėje **www.nokia.com/global/declaration/** declaration-of-conformity.

Atsižvelgiant į regioną, tam tikri produktai, funkcijos, programos ir paslaugos gali skirtis. "Nokia" išskirtinai savo nuožiūra gali iš dalies arba visiškai keisti arba taisyti paslaugas arba jas nutraukti. Norėdami gauti daugiau informacijos, kreipkitės į pardavėją arba paslaugų teikėją. Šiame prietaise gali būti reikmenų, technologijų ar programinės įrangos, kuriems gali būti taikomi eksporto iš JAV ir kitų šalių įstatymai bei taisyklės. Įstatymams prieštaraujantys nukrypimai yra draudžiami.

Šio dokumento turinys atspindi esamą padėtį. Išskyrus taikytinos teisės reikalavimus, dėl šio dokumento tikslumo, patikimumo ir turinio nepateikiame jokių garantijų, nei konkrečiai išreikštų, nei numanomų, įskaitant garantijas dėl galimybės panaudoti šią informaciją komerciniais ar konkrečiai paskirčiai pritaikytais tikslais. "Nokia" pasilieka teisę bet kuriuo metu ir be išankstinio įspėjimo šį dokumentą keisti arba jį atšaukti.

Tiek, kiek leidžia galiojantys įstatymai, nei "Nokia", nei jos licencijų teikėjai neprisiima atsakomybės už bet kurių duomenų ar pajamų praradimą arba specifinius, atsitiktinius, aplinkybių sąlygojamus ar netiesioginius nuostolius, kad ir kokios priežastys būtų juos sukėlusios.

Draudžiama bet kokiu būdu atgaminti, persiųsti ar platinti visą dokumentą ištisai ar bet kurią jo dalį be išankstinio raštiško bendrovės "Nokia" leidimo. Bendrovės "Nokia" veikla pagrįsta nuolatiniu tobulinimu. "Nokia" pasilieka teisę be išankstinio įspėjimo keisti ir tobulinti bet kuriuos šiame dokumente aprašytus gaminius. "Nokia" neteikia jokių pareiškimų, garantijos su prietaisu pateiktų trečiųjų šalių programų funkcijoms, medžiagai arba pagalbai galutiniam vartotojui ir neprisiima atsakomybės už tai. Naudodami programą, pripažįstate, kad ji pateikta tokia, kokia yra.

Parsisiunčiant žemėlapius, žaidimus, muziką, vaizdo įrašus ir nusiunčiant atvaizdus ir vaizdo įrašus, gali būti perduodami dideli duomenų kiekiai. Jūsų paslaugos teikėjas gali nustatyti mokestį už duomenų perdavimą. Atsižvelgiant į regioną, tam tikri produktai, paslaugos ir funkcijos gali skirtis. Dėl išsamesnės informacijos ir galimybių gauti įrangą tam tikromis kalbomis teiraukitės vietinio pardavėjo.

#### FCC PAREIŠKIMAS

Šis prietaisas atitinka FCC taisyklių 15 dalies reikalavimus. Naudojant taikomos dvi sąlygos: 1) šis prietaisas negali skleisti kenksmingų trikdžių; 2) šis prietaisas turi priimti bet kokius trikdžius, taip pat tokius, kurie gali turėti nepageidaujamos įtakos veikimui. Daugiau informacijos rasite **transition.fcc.gov/oet/rfsafety/rf-faqs.html**. Be aiškaus "Nokia" sutikimo pakeitęs ar patobulinęs įrenginį, vartotojas gali netekti teisės juo naudotis.

Pastaba: Su šia jranga atlikti bandymai, kuriais nustatyta, kad jranga atitinka B klasės skaitmeniniams įrenginiams taikomas ribas pagal FCC taisyklių 15 dalies reikalavimus. Šių ribų paskirtis – užtikirinti reikiamą apsaugą nuo kenksmingų trikdžių, naudojant buityje. Širgnag generuoja, naudoja ir gali skleisti radijo dažnio energiją ir, jei įrengta ir naudojama ne pagal instrukcijas, trikdyti radijo ryšius. Vis dėlto negalima garantuoti, kad konkrečiu naudojimo atveju nebus trikdžių. Jei ši įranga trikdo radijo ar televizijos imtuvų veiklą (tai galima nustatyti išjungiant ir ijungiant įrangą), vartotojui siūloma pabandyti panaikinti trikdžius vienu ar keletu toliau aprašomų būdų.

- Pakeisti imtuvo antenos kryptį ar vietą.
- Padidinti atstumą tarp įrangos ir imtuvo.
- Jrangą ir imtuvą jungti į skirtingus elektros tinklo lizdus ar grandines.
- Kreiptis patarimo į pardavėją ar kvalifikuotą radijo ar televizijos techniką.

TM & © 2014 "Nokia". Visos teisės saugomos. Trečiųjų šalių produktai / pavadinimai gali būtų atitinkamų savininkų prekių ženklai.

© 2014 Microsoft Corporation. Visos teisės saugomos. "Microsoft", "Windows" ir "Windows" logotipas yra "Microsoft" įmonių grupės prekių ženklai.

The Bluetooth word mark and logos are owned by the Bluetooth SIG, Inc. and any use of such marks by Nokia is under license.

Suteikta licencija "MPEG-4 Visual Patent Portfolio License" naudoti gamini: 1) asmenine ir nekomercine veikla užsiimantiems naudotojams asmeniniais ir nekomerciniais tikslais, atsižvelgiant ji informaciją, atitinkančią standartą "MPEG-4 Visual Standard" ir 2) atsižvelgiant ji licencijuoto vaizdo įrašų teikėjo pateiktą MPEG-4 vaizdo įrašą. Nesuteikta ir nenumatyta licencija naudoti prietaisą kitais tikslais. Papildomos informacijos, įskaitant dėl naudojimo reklamos, vidaus ir komercinių tikslų, galima gauti iš imonės MPEG LA, LLC. Zr. www.mpegla.com.